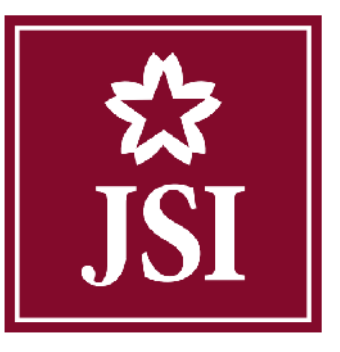

# CÔNG TY TNHH CHỨNG KHOÁN NHẬT BẢN

JAPAN SECURITIES CO., LTD.

TÀI LIỆU HƯỚNG DẫN GIAO DỊCH TRỰC TUYẾN

Hà Nội, 08/2021

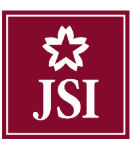

# GIỚI THIỆU

Để Quý khách có thể thực hiện các giao dịch trên hệ thống trực tuyến của chúng tôi một cách dễ dàng và hiệu quả, Công ty TNHH Chứng khoán Nhật Bản kính gửi tới Quý khách tài liệu *HƯỚNG DẪN GIAO DỊCH TRỰC TUYÉN* theo như dưới đây.

Ngoài chức năng đặt lệnh trực tuyến dễ dàng và nhanh chóng, Quý khách còn có thể thực hiện các chức năng hỗ trợ khác của Giao dịch trực tuyến như kiểm tra số dư tài khoản, thực hiện tra cứu thông tin và chuyển tiền, đăng kí quyền mua, ứng trước trực tuyến.

Quý khách xin lưu ý bản hướng dẫn này có thể thay đổi khi hệ thống tiếp tục được nâng cấp để mang lại dịch vụ tốt hơn tới Quý khách. Nếu có bất kì thắc mắc nào về Giao dịch trực tuyến, Quý khách liên lạc qua số (024) 3791 1818 để được trợ giúp.

#### HDSD\_Online Trading

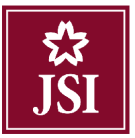

| GIỚI THIÊU                                      | 1  |
|-------------------------------------------------|----|
| HƯỚNG DẪN SỬ DUNG CÁC CHỨC NĂNG CHÍNH           | 3  |
| I. ĐĂNG NHẬP HỆ THỐNG                           |    |
| II. GIAO DIỆN CHÍNH                             | 5  |
| 1.1. Bảng giá nhiều mã                          | 5  |
| 1.2. Bảng giá một mã chứng khoán cụ thể         | 7  |
| III. ĐẶT LỆNH                                   | 9  |
| 3.1. Màn hình đặt lệnh số 1                     | 9  |
| 3.1.1. Đặt lệnh thường                          | 9  |
| 3.1.2. Đặt lệnh dự kiến                         | 11 |
| 3.1.3. Đặt lệnh điêu kiện                       | 13 |
| 3.2. Màn hình đặt lệnh số 2                     | 15 |
| 3.2.1. Đặt lệnh                                 | 15 |
| 3.2.1.1. Đặt lệnh thường                        | 15 |
| 3.2.1.2. Lệnh điêu kiện                         | 19 |
| 3.2.1.3. Lệnh dự kiên                           | 21 |
| 3.2.2. Chứng khoán hiện có                      | 23 |
| 3.2.3. Lệnh hoạt động trong ngày                |    |
| IV. TIĘN ICH                                    | 24 |
| 4.1. Chuyến tiên                                | 24 |
| 4.2. Ung trước                                  |    |
| 4.2.1 Ung trước tiên bản                        |    |
| 4.2.2 Lịch sử ứng trước tiên bán                |    |
| 4.3. Thực hiện quyên                            |    |
| 4.3.1. Danh mục chứng khoán thực hiện quyên mua |    |
| 4.3.2. Lịch sử đăng ký quyên mua                | 31 |
| 4.4. Tạo danh mục yêu thích                     | 32 |
| V. THONG TIN TAI KHOAN                          | 33 |
| 5.1. Chứng khoản hiện có                        | 33 |
| 5.2. Các khoản vay ứng trước                    | 34 |
| 5.3. Tra cứu quyên                              | 35 |
| 5.4. Tra cứu thông tin tiêu khoản               |    |
| 5.5. Lịch sử khôp lệnh                          |    |
| 5.6. Lịch sử đặt lệnh                           |    |
| 5.7. Lịch sử giao dịch tiên                     |    |
| 5.8. Lịch sử giao dịch chứng khoán              | 40 |
| 5.9. Lãi lô đã thực hiện                        | 41 |
|                                                 | 42 |
| 6.1. Đôi mật khâu đảng nhập                     | 42 |
| 6.2. Đôi mật khâu đặt lệnh                      | 43 |
| 6.3. Đang xuat                                  | 44 |
| VII. TRO GIUP                                   |    |

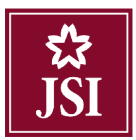

## HƯỚNG DẪN SỬ DỤNG CÁC CHỨC NĂNG CHÍNH

## I. ĐĂNG NHẬP HỆ THỐNG

Truy nhập vào màn hình đăng nhập hệ thống

|                   | ĐĂNG NHẬP        |
|-------------------|------------------|
| Số tài khoàn:     | 101              |
| Mật khẩu:         | Mật khẩu         |
|                   | midsr            |
| Nhập chuỗi ký tự: | Nhập chuỗi ký tự |
|                   | Truy cập         |
|                   | Quân mật khẳu?   |

Bước 1: Nhập thông tin

- Mã truy cập: Tài khoản chứng khoán của khách hàng tại JSI (Ví dụ: 101C001234)
- Mật khẩu: Mật khẩu đăng nhập mà khách hàng được JSI cung cấp qua điện thoại và email (nếu có)
- Nhập chuỗi ký tự: Chuỗi ký tự hiển thị trong hình chữ nhật
- Click nút: Truy cập

Bước 2: Thay đổi mật khẩu đăng nhập

Đối với khách hàng đăng nhập lần đầu tiên, hệ thống sẽ yêu cầu khách hàng thay đổi mật khẩu đăng nhập và mật khẩu đặt lệnh như hình sau:

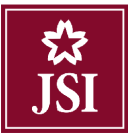

#### Thay đối mật mã đăng nhập

| Tên dầy dủ                             | Nguyễn Văn A              | Mật khẩu dãng nhập cũ           |  |
|----------------------------------------|---------------------------|---------------------------------|--|
| Số CMND/Hộ chiếu                       | 4621321                   | Mật khẩu đăng nhập mói          |  |
| Địa chỉ liên hệ (tiếng việt có<br>dấu) | Tầng 14, TNR Tower 54A Ng | Nhập lại mật khẩu đăng nhập mới |  |
| Số điện thoại di động                  | 0375674191                | Mật khẩu đặt lệnh cũ            |  |
| Địa chỉ email                          | testflexjsi@gmail.com     | Mật khẩu đặt lệnh mới           |  |
|                                        |                           | Nhập lại mật khẩu đặt lệnh mới  |  |
|                                        |                           |                                 |  |
|                                        |                           | Cập nhật Làm mới                |  |

Nhập các thông tin sau:

- > Mật khẩu đăng nhập cũ: Mật khẩu đăng nhập mà JSI cung cấp cho khách hàng
- > Mật khẩu đăng nhập mới: Mật khẩu mới do khách hàng tự quy định
- Nhập lại mật khẩu đăng nhập mới: Nhập lại mật khẩu mới
- Mật khẩu đặt lệnh cũ: Mật khẩu đăng nhập mà JSI cung cấp cho khách hàng
- > Mật khẩu đặt lệnh mới: Mật khẩu mới do khách hàng tự quy định
- Nhập lại mật khẩu đặt lệnh mới: Nhập lại mật khẩu mới
- Click nút Cập nhật để xác nhận việc thay đổi mật khẩu
- Click nút Làm mới để hủy thông tin vừa nhập

Sau khi cập nhật thành công quay trở lại màn hình đăng nhập ban đầu để khách hàng đăng nhập lại với mật khẩu mới:

|                  | DANG MIAP           |
|------------------|---------------------|
| Số tải khoàn:    | 101                 |
| Mật khẩu:        | Mật khẩu            |
|                  | midsr               |
| Nhập chuỗi ký tụ | r: Nhập chuỗi ký tự |

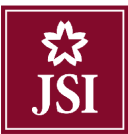

#### II. GIAO DIỆN CHÍNH

- 1.1. Bảng giá nhiều mã
- 🔸 Khách hàng Click vào 💶 để vào bảng giá nhiều mã

| lignitch     | Thong tin tar ki | Kan | Lipli su ge | in dicit        | Cardąt      | Into Blob  |         |       |     |          |              |           |             |       |       |           |       |          |         |              |              |             |           | 2012 |
|--------------|------------------|-----|-------------|-----------------|-------------|------------|---------|-------|-----|----------|--------------|-----------|-------------|-------|-------|-----------|-------|----------|---------|--------------|--------------|-------------|-----------|------|
| 式<br>JSI     |                  |     | Tiểu Kh     | oàn <u>Thườ</u> | g. 10106868 | 68 - Nguyễ | i Vân A |       |     |          |              | U         | ໃໝງອີກ bອີກ |       |       | Thực liệt | quyên |          |         |              |              |             | Đâng xuất |      |
| Glao diện: 1 | 2 3              |     | Danh muc    | Danh mua        | dang năm g  | 0 ·        |         |       |     |          | VNI: 0 0 0 P | (L: 0 GT: | 0 TTTT: Dón | gcúra |       |           |       |          | IIND    | (: 0 0 0 KL: | 0 GT: 0 TTT  | T: Dông cửa |           |      |
|              | 1.1.1            | -   |             |                 |             | D          | 2000    |       |     | -        | an and       |           | Durbèn      |       |       |           |       | 1.000.00 |         | Description  | winner an an |             | and take  |      |
|              |                  |     |             | Ciù 3           | KL3         | Ciù 2      | KL2     | Ciù 4 | RLI | THE STOP | NI MILIGI    |           | Ciù 4       | KL1   | Ciù 2 | KL2       | Giú S | KL_3     | Tang ta | Mar Lini     | 1.000        |             |           |      |
| ADE          | 13.4             |     | 12.2        |                 |             |            |         |       |     |          |              |           |             |       |       |           |       |          |         |              |              |             |           |      |
| A10          |                  |     |             |                 |             |            |         |       |     |          |              |           |             |       |       |           |       |          |         |              |              |             |           |      |
| A20          |                  |     | 18.9        |                 |             |            |         |       |     |          |              |           |             |       |       |           |       |          |         |              |              |             |           |      |
| A45          |                  |     | 27.9        |                 |             |            |         |       |     |          |              |           |             |       |       |           |       |          |         |              |              |             |           |      |
| AAA          |                  |     | 28.4        |                 |             |            |         |       |     |          |              |           |             |       |       |           |       |          |         |              |              |             |           |      |

Xem bảng giá theo sàn giao dịch:

4 Chọn danh mục chứng khoán muốn theo dõi trong danh sách hiện ra:

| Danh mục | Danh mục đang nắm giữ 🔻                                  | ]    |
|----------|----------------------------------------------------------|------|
| тс       | Danh mục đang nằm giữ<br>Danh mục VN30<br>Danh mục HNX30 | Durn |
| 12.2     | HOSE                                                     |      |
| 11.7     | HNX                                                      |      |
| 18.9     | UPCOM                                                    |      |
| 27.9     | Yêu thích                                                |      |
| 28.4     |                                                          |      |

- Danh mục đang nắm giữ: Bảng giá bao gồm các mã chứng khoán mà khách hàng hiện đang nắm giữ.
- Danh mục VN30: Bảng giá bao gồm các mã chứng khoán thuộc danh mục VN30 của Sở GDCK Hồ Chí Minh
- Danh mục HNX30: Bảng giá bao gồm các mã chứng khoán thuộc danh mục HNX30 của Sở GDCK Hà Nội
- > HOSE: Bảng giá bao gồm các mã chứng khoán đang niêm yết trên Sở GDCK Hồ Chí Minh
- > HNX: Bảng giá bao gồm các mã chứng khoán đang niêm yết trên Sở GDCK Hà Nội
- > UPCOM: Bång giá bao gồm các mã chứng khoán đăng kí giao dịch trên sàn giao dịch UPCOM
- > Yêu thích: Bảng giá bao gồm các mã chứng khoán mà khách hàng ưa thích.

Tại danh mục chứng khoán yêu thích khách hàng có thể thêm hoặc bỏ đi 1 mã chứng khoán.

Khách hàng thêm 1 mã chứng khoán vào danh mục yêu thích bằng cách nhập mã chứng khoán vào ô trống màu trắng dưới cùng trong bảng giá sau đó ấn Enter.

#### HDSD\_Online Trading

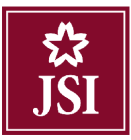

| 117 014                                                |                                                | 0.2                             |                 |           |             | D       | ur mua         |       |           |
|--------------------------------------------------------|------------------------------------------------|---------------------------------|-----------------|-----------|-------------|---------|----------------|-------|-----------|
| Mack                                                   | Iran                                           | San                             | н.<br>-         | Giá 3     | KL3         | Giá 2   | KL2            | Giá 1 | KL1       |
| СВ                                                     | 33                                             | 27                              | 30              |           |             |         |                |       |           |
| зүн                                                    | 91,4                                           | 79.6                            | 85.5            |           |             |         |                |       |           |
| PT                                                     | 52.4                                           | 54.1                            | 58.1            |           |             |         |                |       |           |
| SI                                                     | 35.8                                           | 31.2                            | 33.5            |           |             |         |                |       |           |
| ND                                                     |                                                | 27.8                            | 29.8            |           |             |         |                |       |           |
| NM                                                     |                                                | 180.5                           | 194             |           |             |         |                |       |           |
| ACC - (Công ty (<br>ANV - (Công ty (<br>AAA - (CTCP Nh | cố phần bê tô<br>Cố phần Nam<br>tựa và môi trư | ng Became<br>Việt)<br>rờng xanh | ex)<br>An Phát) |           |             |         | ۲<br>Ki mua té | Mă    | ск        |
| ASM - (Công ty                                         | cố phần Tập (                                  | đoàn Sao I                      | /lai)           |           |             |         |                |       |           |
| AMD - (Công ty                                         | cố phần Đầu                                    | tư và Khoá                      | ing sản AN      | ID GROU   | P)          | G       | Lệnh điều kiện | C+    | Lệnh dự l |
| AGM - (CTCP X                                          | uất nhập khẩ                                   | u An Giang                      | )               |           |             |         | Khà dụn        | ıg    |           |
| APG - (CTCP CI                                         | hứng khoán A                                   | An Phát)                        |                 |           |             | 5,600   |                | 5,6   | 00        |
| ACL - (Công ty C                                       | Cổ phần Xuất                                   | Nhập Khẩ                        | u Thủy Sả       | n Cửu Lor | ng An Giang | g) ,000 |                | 1,0   | 00        |
| MUA                                                    | BÁN                                            | Á2                              | 0               |           |             | 1,000   |                | 1,0   | 00        |

Khách hàng bỏ 1 mã chứng khoán khỏi danh mục yêu thích bằng cách để chuột vào mã chứng khoán, hiển

| Giao diện: 1 2 | 3            | D           | anh mục     | Yêu thích  |     | •     |     |       |     |
|----------------|--------------|-------------|-------------|------------|-----|-------|-----|-------|-----|
| Mã CK          | Trần         | Sàn         | тс          |            |     | Dur   | mua |       |     |
| ma C K         | man          | Sall        | TC.         | Giá 3      | KL3 | Giá 2 | KL2 | Giá 1 | KL1 |
| св 🗙           |              | 178.2       | 197.9       |            |     |       |     |       |     |
| WH             |              | 79.6        | 85.5        |            |     |       |     |       |     |
| PT AC          | B - (Ngân hà | ng Thương r | nại CP Á Ch | iâu) (HNX) |     |       |     |       |     |
| SI             |              | 31.2        | 33.5        |            |     |       |     |       |     |
| ND             |              | 27.8        | 29.8        |            |     |       |     |       |     |
| NM             |              | 180.5       | 194         |            |     |       |     |       |     |

Khách hàng cũng có thể bỏ 1 mã chứng khoán khỏi danh mục yêu thích bằng cách click chuột phải vào mã chứng khoán muốn đặt lệnh sau đó click vào Bỏ mã chứng khoán

| Giao diện: 1 | 2 3            | D         | anh mục | Yêu thích |     | •                    |     |       |     |  |  |  |  |
|--------------|----------------|-----------|---------|-----------|-----|----------------------|-----|-------|-----|--|--|--|--|
| Mã CK        | Trần           | Sàn       | тс      | Dự mua    |     |                      |     |       |     |  |  |  |  |
|              | Dăt lânh mun   | EDT       |         | Giá 3     | KL3 | Giá 2                | KL2 | Giá 1 | KL1 |  |  |  |  |
| ACB          | Datienninua    | FP1       | 7.9     | ĺ ĺ       |     | ή <del>ποτ</del> ή ή |     |       |     |  |  |  |  |
| вун          | Đặt lệnh ban l | -PT       | 5.5     |           |     |                      |     |       |     |  |  |  |  |
| FPT          | Bó mã chứng l  | khoán FPT | 8.1     |           |     |                      |     |       |     |  |  |  |  |
| S SI         | 35.8           | 31.2      | 33.5    |           |     |                      |     |       |     |  |  |  |  |
| VND          | 31.9           | 27.8      | 29.8    |           |     |                      |     |       |     |  |  |  |  |
| VNM          | 207.5          | 180.5     | 194     |           |     |                      |     |       |     |  |  |  |  |
|              | 1              |           |         |           |     |                      |     |       |     |  |  |  |  |

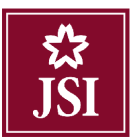

Khách hàng cũng có thể đặt lệnh trực tiếp từ bàng giá bằng cách click chuột phải vào mã chứng khoán muốn đặt lệnh sau đó click vào Đặt lệnh mua nếu muốn đặt lệnh mua với mã chứng khoán đó hoặc click vào Đặt lệnh bán nếu muốn đặt lệnh bán với mã chứng khoán đó.

| Giao diện: 1 | 2 3          | D         | anh mục | Yêu thích |     | T     |     |       |     |
|--------------|--------------|-----------|---------|-----------|-----|-------|-----|-------|-----|
| Mã CK        | Trần         | Sàn       | TC      |           |     | Dur   | mua |       |     |
| mack         | man          | San       |         | Giá 3     | KL3 | Giá 2 | KL2 | Giá 1 | KL1 |
| АСВ          | 33           | 27        | 30      | Í         |     | 1     |     | Î     |     |
| BVH          | 91.4         | 79.6      | 85.5    |           |     |       |     |       |     |
| FPT          |              | 10000     | 8.1     |           |     |       |     |       |     |
| s si         | Đặc lệnh mua | VNM       | 3.5     |           |     |       |     |       |     |
| VND          | Đặt lệnh bán | VNM       | 9.8     |           |     |       |     |       |     |
| VNM          | Bó mã chứng  | khoán VNM | 94      |           |     |       |     |       |     |

Khi khách hàng đặt lệnh nhanh trên bàng giá thì thông tin về Loại lệnh, Mã CK sẽ được tự động cập nhật lên màn hình đặt lệnh

| Gian diện: 1  | 3 3            |       | anh eius | Yéu thích |        |        |     |              |        |                | VNI: 0 0 () | KL: DGT: | O TITLE DO | ng cuia   |       |         |         |      | HNG            | x.6 0DKL:     | DGT: 0 TTT | T: Động của |                   |                   |
|---------------|----------------|-------|----------|-----------|--------|--------|-----|--------------|--------|----------------|-------------|----------|------------|-----------|-------|---------|---------|------|----------------|---------------|------------|-------------|-------------------|-------------------|
| Ner           | to be          | 1.in  | TT       |           |        | 00     | -   |              |        | Gâthin         | RI Mains    |          |            | Der Islen |       |         |         |      | 10.00          | Mireiro       | Daniela    | This said   | NH area           | NN No.            |
| 1000          |                | 200   |          | 6465      | NL3    | Gali 2 | KL2 | Call 1       | KL1    | and the second |             |          | 6161       | RL4       | Gal 2 | K1.2    | Giá 3   | R1.3 | and the second | Constant of   |            |             |                   |                   |
| NCB           | 1222.00        |       | 25.1     |           |        |        |     |              |        |                |             |          |            |           |       |         |         |      |                |               |            |             |                   |                   |
| BVIN          |                |       | 16.5     |           |        |        |     |              |        |                |             |          |            |           |       |         |         |      |                |               |            |             |                   |                   |
| 696           |                |       | 58.1     |           |        |        |     |              |        |                |             |          |            |           |       |         |         |      |                |               |            |             |                   |                   |
| 591           |                |       | 31.5     |           |        |        |     |              |        |                |             |          |            |           |       |         |         |      |                |               |            |             |                   |                   |
| VND           |                |       | 25.5     |           |        |        |     |              |        |                |             |          |            |           |       |         |         |      |                |               |            |             |                   |                   |
| VNM           |                |       | 194      |           |        |        |     |              |        |                |             |          |            |           |       |         |         |      |                |               |            |             |                   |                   |
|               |                |       |          |           |        |        |     |              |        |                |             |          |            |           |       |         |         |      |                |               |            | Den         | vî giê 1,000. Dow | vi khối lượng: 10 |
|               |                |       |          |           |        |        |     |              |        |                |             |          |            |           |       |         |         |      |                |               |            |             |                   |                   |
| Loại lệnh Lên | i thông thường | •     |          |           | Mua®än | Mus    | •   | Ma           | CH ANA |                |             | 1        | enh LO     | •         | 50    | luçng 🗌 |         |      | Già            |               |            | Nhi         | in Koh 1          |                   |
| AMA-HORE      | 20.            | 124.0 |          | 732 (33)  | 100    |        |     | G. mas tá da | 27     | 826            |             | 0iá      | blir 10.31 |           |       | Citi ai | n 28.45 |      | 2              | Gia TG - 2014 | 1          | 1           | Man               | Landa             |

#### 1.2. Bảng giá một mã chứng khoán cụ thể

Mô tả: Bảng giá hiển thị thông tin chi tiết về 1 mã chứng khoán yêu thích

Khách hàng click vào số 3 dễ xem thông tin chi tiết

| Giao diện: 1 2 3 |                                  |          |     | VNI: 0 0 () P | (L: 0 GT: 0 TT |
|------------------|----------------------------------|----------|-----|---------------|----------------|
| MãCK VNM C       | Công ty Cổ phần Sữa ∨iệt Nam - H | IOSE     |     |               |                |
| Thay đổi         |                                  | Giá khớp |     |               |                |
| % Thay đổi       |                                  | Trần/Sàn |     |               | 207.5/ 180.5   |
| Cao/Thấp         |                                  | М        | ua  | Bé            | in             |
| TC/TB            | 194/                             |          |     | [             |                |
| Khối lượng       |                                  |          |     |               |                |
| Giá trị          |                                  | KL       | Mua | Bán           | KL             |
| NN Mua           |                                  |          |     |               |                |
| Room NN          |                                  |          |     |               |                |
| Room T           |                                  |          |     |               |                |

Khách hàng có thể thay đổi chứng khoán bằng cách nhập mã chứng khoán muốn xem thông tin vào ô trống màu trắng trong mỗi ô thông tin rối ấn Enter:

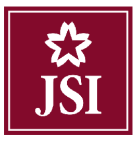

| Giao diện: 1 2 | 3                                |          |     | VNI: 0 0 () I | KL: 0 GT: 0 TT |
|----------------|----------------------------------|----------|-----|---------------|----------------|
| μā cit, VNM    | Công ty Cổ phần Sữa Việt Nam - H | IOSE     |     |               |                |
| Thay đổi       |                                  | Giá khớp |     |               |                |
| % Thay đối     |                                  | Trần/Sàn |     | 207:5/ 180.5  |                |
| Cao/Thấp       |                                  | Mua      |     | Bán           |                |
| тслтв          | 194/[                            | 1        |     |               |                |
| Khối lượng     |                                  |          |     |               |                |
| Giá trị        |                                  | KL       | Mua | Bán           | KL             |
| NN Mua         |                                  |          |     |               |                |
| Room NN        |                                  |          |     |               |                |
| Room T         |                                  |          |     |               |                |

Tại giao diện số 3, khách hàng có thể xem được các thông tin:

- Thông tin chung về chứng khoán: Giá khớp, Khối lượng giao dịch, giới hạn room nước ngoài...
- Thông tin về dữ liệu giao dịch của mã chứng khoán
- Đồ thị thể hiện giao dịch trong ngày của mã chứng khoán đó

#### 1.2.1. Tổng quan

Khách hàng xem thông tin tổng quan về mã chứng khoán tại khu vực:

| Mã CK REE - HOSE             |                               |                      |                     |                      |                    |  |  |
|------------------------------|-------------------------------|----------------------|---------------------|----------------------|--------------------|--|--|
| Thay đổi                     | 0                             | Giá khớp             | Giá khớp            |                      |                    |  |  |
| % Thay đổi                   | 0.0%                          | Trần/Sàn             |                     | 42.45/ 36.95         |                    |  |  |
| Cao/Thấp                     | 40.3 / 37.8                   | Mi                   | Mua Bán             |                      |                    |  |  |
| ТС/ТВ                        | 39.7/ 39.71                   | 39                   | .7                  | 39.75                |                    |  |  |
| Khối lượng                   | 803 420                       | 23%                  | 77%                 |                      |                    |  |  |
|                              | 000,420                       | 2070                 |                     |                      |                    |  |  |
| Giá trị                      | 31,659,780,000                | KL                   | Mua                 | Bán                  | KL                 |  |  |
| Giá trị<br>NN Mua            | 31,659,780,000<br>88,900      | KL<br>2,230          | Mua<br>39.7         | Bán<br>39.75         | KL 50              |  |  |
| Giá trị<br>NN Mua<br>Room NN | 31,659,780,000<br>88,900<br>0 | KL<br>2,230<br>7,190 | Mua<br>39.7<br>39.6 | Bán<br>39.75<br>39.8 | KL<br>50<br>22,040 |  |  |

#### 1.2.2. Đồ thị

Khách hàng xem thông tin đồ thị tại khu vực:

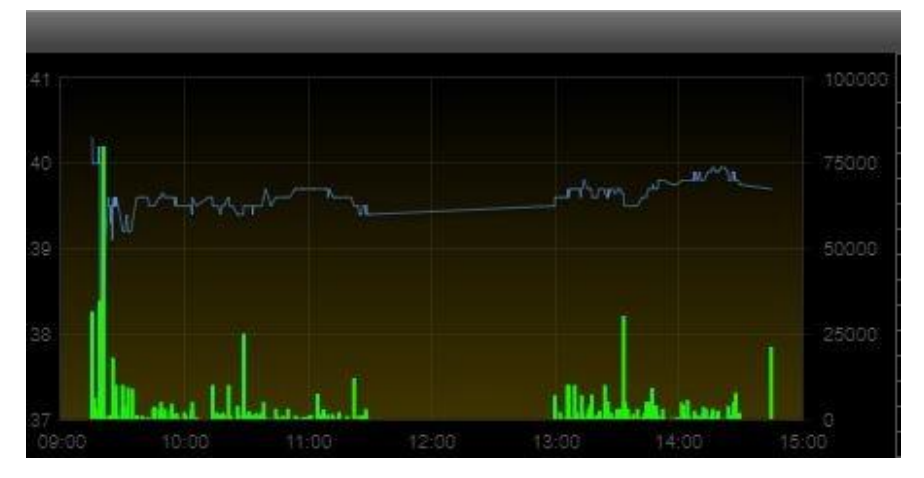

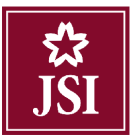

#### III. ĐẶT LỆNH

Màn hình đặt lênh số 1 3.1.

| Tiện ích                                                                                     | Thông tin tài khoản | Lịch sử giao dịch  | Cái đặt Tro         | ợ giúp         |              |                |                 |               |         |                       |                               |                |
|----------------------------------------------------------------------------------------------|---------------------|--------------------|---------------------|----------------|--------------|----------------|-----------------|---------------|---------|-----------------------|-------------------------------|----------------|
| 53<br>JSI                                                                                    | Tiểu l              | khoản Thương, 1010 | 585858 Nguyễn V     | 'ân A          | •            | Chuyển liên    | Thực hiể        | in quyên -    |         |                       |                               | Đảng xuất      |
| Giao diện: 12 3 VN: 0 0 () KL: 0 GT: 0 TTTT: Đong cửa HNX: 0 0 () KL: 0 GT: 0 TTTT: Đong cửa |                     |                    |                     |                |              |                |                 |               |         |                       |                               |                |
| Loại lệnh                                                                                    | Lênh thông thường   | •                  |                     | VCB            | Ngan hang T  | hương mại Cố p | ahắn Ngoại Thươ | rng Việt Nam  | Tiến:   | Μφτ số th             | ông tin tiểu khoản +chi tiết> |                |
| Mua/bán                                                                                      |                     |                    |                     | т              | rán          | Tham ch        | niðu            | Sán           | Số đư   | r khả dụng:           |                               | 868,979,700    |
| MACK                                                                                         |                     | Lenh Lt            | • •                 | 7              | 5.9          | 71             |                 | 66.1          | liên ;  | chong tỏa đặt lệnh:   |                               | a              |
|                                                                                              |                     |                    |                     |                |              | KL / Tống      | 1               | Thay dôi      | liên t  | oan chơ về:           |                               | o              |
| Số lượng                                                                                     |                     | SL max             |                     |                |              | 1              |                 |               | Sole    | n có thể ứng trước:   |                               | 0              |
| Glà                                                                                          |                     | Nhân lệnh 1        |                     | Trung bi       | nh G         | ao nhâl        | Tháp nhất       | F Room        | Chung   | khoên:                |                               | 000,878,700    |
|                                                                                              |                     |                    |                     | KL             |              | MUB            | ean             | KL            | CK th   | ue de                 |                               | 9,086,946,000  |
|                                                                                              | Mua                 | l âm lai           |                     |                |              |                |                 |               | - CK m  | ua khóp + quyền chò w | à                             | 825,550,000    |
|                                                                                              |                     |                    |                     |                |              |                | _               |               |         |                       |                               |                |
| Chiring khoain l                                                                             | hiên có 💽 🛛 Húy/Sú  | ra lênh 🚱 — Lênh I | ical dèng trong ngi | ày 😋 — Lành đi | su kitisu 💽  | Tênh du kiên 🔘 | 3               |               |         |                       |                               |                |
| Đất lớnh                                                                                     | Mb GK               | tông               | Khả dung —          | то             | Chó về<br>T1 | T2             | Gið vớn         | (Sia) trì vấn | Gia I I | Giá trí 11            | i aul ó dur tinh              | %) đườ dự tinh |
| MUA LIÁN                                                                                     | A02                 | 6,600              | 6,600               | a              | 0            | 0              | 10,907          | 61,079,984    | 12,200  | 68,320,000            | 7,240,016                     | 11.85%.        |
| MUA BÁN                                                                                      | A10                 | 1,000              | 1,000               | 0              | 0            | 0              | 12,100          | 12,100,000    | 11,700  | 11,700,000            | -400,000                      | -3.31%         |
| MIIA BÁN                                                                                     | /20                 | 1,000              | 1,000               | 0              | 0            | 0              | 37,700          | 37,700.000    | 10,900  | 16.900,000            | -18,800,000                   | -49.87%        |
| MUA UÁN                                                                                      | A40                 | 1,000              | 1,000               | 0              | 0            | 0              | 42,200          | 42,200,000    | 27,900  | 27,900,000            | -14,300,000                   | -33.89%.       |
| MIIA BAN                                                                                     | A                   | 9,900              | 9,900               | 0              | 0            | 0              | 0               | 0             | 20,400  | 261,160,000           | 281,160,000                   | 0.00%          |
| MUA LIÁN                                                                                     | AHG                 | 10,000             | 10,000              | 0              | D            | D              | Ð               | 0             | 8,300   | 83,000,000            | 83,000,000                    | 0.00%          |

3.1.1. Đặt lệnh thường

Bước 1: Nhập các thông tin đặt lệnh:

| Loại lệnh | Lệnh thông thường | •         |      |
|-----------|-------------------|-----------|------|
| Mua/bán   | Mua 🔻             |           |      |
| Mã CK     |                   | Lệnh      | LO 🔻 |
| Số lượng  |                   | SL max    | 0    |
| Giá       |                   | Nhân lệnh | 1    |
|           | Mua               | Làm lại   |      |

- ➢ Chọn Mua/Bán: Mua / Bán
- Mã CK: Nhập mã chứng khoán muốn đặt lệnh.
- > Chọn Lệnh: Đối với từng mã chứng khoán trên từng sàn hệ thống sẽ hiện các loại lệnh tương ứng được phép đặt trên từng sàn.
- ▶ Giá: Giá đặt phải nằm trong khoảng giá Trần Sàn và tuân thủ theo quy định bước giá của từng sàn.
- > SL max: Số lượng chứng khoán mua tối đa, căn cứ vào sức mua hiện tại so với giá sàn để tính ra khối lượng tối đa. Khi khách hàng nhập giá mua vào thì khối lượng này sẽ được tính lại theo giá mua được nhập. Chỉ hiển thị khi khách hàng chọn Mua/Bán = Mua.

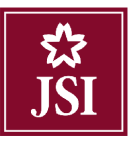

- Số lượng: số lượng chứng khoán mà khách hàng muốn đặt lệnh.
- Nhân lệnh: cho phép nhập nhiều lệnh giống lệnh đang nhập cùng 1 lúc. Hiển thị mặc định là 1. Chỉ cho phép nhập số nguyên dương.
- Mã Pin: Nhập mật khẩu đặt lệnh.
- Lưu: Nếu tick vào ô Lưu thì hệ thống sẽ lưu mã pin, khách hàng không cần nhập mã pin đặt lệnh trong cả phiên giao dịch hoặc 30 phút hoặc 1 giờ kể từ khi lưu mật khẩu.

#### <u>Lưu ý:</u>

4 Khi khách hàng nhập mã chứng khoán, hệ thống sẽ hiển thị thông tin chứng khoán

| TVB Côn             | ng ty cổ phần Chứn | ıg khoán Trí Việt |        |   |  |
|---------------------|--------------------|-------------------|--------|---|--|
| Trần Tham chiếu Sàn |                    |                   |        |   |  |
| 10.3                | 10.3 9             |                   | 7.7    |   |  |
|                     | Thay đổi           |                   |        |   |  |
|                     | 0 /                |                   |        |   |  |
| Trung bình          | Cao nhất           | Thấp nhất         | F.Room |   |  |
| KL                  | Mua                | Bán               | KL     |   |  |
| 0                   |                    |                   |        | 0 |  |
| 0                   |                    |                   |        | 0 |  |
| 0                   |                    |                   |        | 0 |  |

4 Hệ thống hiển thị Thông tin tiền của tiểu khoản

#### Một số thông tin tiểu khoản <chi tiết>

#### Tiền:

| - Số dư khả dụng:           | 865,342,440 |
|-----------------------------|-------------|
| - Tiền phong tỏa đặt lệnh:  | 3,637,260   |
| - Tiền bán chờ về:          | 193,418,000 |
| - Số tiền có thể ứng trước: | 193,206,267 |
| - Sức mua:                  | 868,979,700 |
|                             |             |

**Bước 2**: Nhấn nút Mua hoặc Dan để đặt lệnh.

**Bước 3**: Click vào nút Xác nhận để thực hiện việc đặt lệnh.

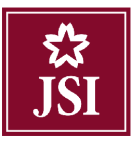

| <mark>Lệnh này sẽ được</mark><br>Tên chủ tài khoản:<br>Loại hình: Thường<br>Tiểu khoản: 000168 | xử lý vào ngày 1<br>: Nguyễn Văn A<br>36868 | 4/08/2018         |           |        |
|------------------------------------------------------------------------------------------------|---------------------------------------------|-------------------|-----------|--------|
| Mua/Bán                                                                                        | Mã CK                                       | Khối lượng        | Loai lênh | Giá    |
| Mua                                                                                            | ACB                                         | 100               | LO        | 32,700 |
| Tổng giá trị giao dịc<br>Mật khẩu                                                              | . 0,340<br>h dự kiến: 3,276,<br>I           | 540               | M         | ua     |
| 📄 Lưu mật khẩu ở                                                                               | đặt lệnh trong Cà                           | phiên giao dịch ▼ |           |        |

Bước 4: Khi đặt lệnh thành công hệ thống sẽ hiện ra thông báo:

| Đặt lệnh thường      |  |  |  |  |
|----------------------|--|--|--|--|
| Lệnh đặt thành công! |  |  |  |  |
| ОК                   |  |  |  |  |

Bước 5: Click nút or để hoàn thành việc đặt lệnh.

3.1.2. Đặt lệnh dự kiến

Chọn màn hình dành cho lệnh dự kiến

| Tiện ích        | Thông tin tài khoản                 | Lịch sử giao dịch | Cài đặt     | Trợ giúp       |         |
|-----------------|-------------------------------------|-------------------|-------------|----------------|---------|
| <b>Å</b><br>JSI |                                     | Tiểu khoản Thu    | rờng. 101C6 | 86868 - Nguyễn | n Văn A |
| Giao diện:      | 1 2 3                               |                   |             | VNI: 0         | 0 () KL |
| Loại lệnh       | Lệnh thông thường                   |                   | ۲           |                |         |
| Mua/bán         | Lệnh thong thương<br>Lệnh điều kiện |                   |             |                |         |
| Mã CK           |                                     | Lệnh              | [           | LO •           | •       |
| Số lượng        |                                     | SL max            | . [         |                |         |
| Giá             |                                     | Nhân lệ           | hh [        | 1              |         |
|                 | Mua                                 | Làm               | lai         |                |         |

Bước 1: Nhập các thông tin:

Chọn Loại lệnh: Lệnh dự kiến

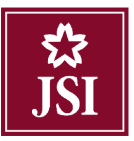

- ➢ Chọn Mua/Bán: Mua / Bán.
- Mã CK: Nhập mã chứng khoán muốn đặt lệnh.
- Chọn Lệnh: Đối với từng mã chứng khoán trên từng sàn, hệ thống sẽ hiện các loại lệnh tương ứng được phép đặt trên từng sàn.
- Giá: Giá đặt phải nằm trong khoảng giá Trần Sàn và tuân thủ theo quy định bước giá của từng sàn.
- SL max: Số lượng chứng khoán mua tối đa, căn cứ vào sức mua hiện tại so với giá sàn để tính ra khối lượng tối đa. Khi khách hàng nhập giá mua vào thì khối lượng này sẽ được tính lại. Chỉ hiển thị khi khách hàng chọn Mua/Bán = Mua.
- Số lượng: số lượng chứng khoán mà khách hàng muốn đặt lệnh.
- Nhân lệnh: số lượng lệnh muốn đặt.

*Lưu ý:* Khi đặt lệnh đưa vào sổ lệnh dự kiến khách hàng không cần nhập Mã xác thực.

| Loạ                                                              | ii lệnh      | Lệnh dự kiến               | ۲             |      |  |
|------------------------------------------------------------------|--------------|----------------------------|---------------|------|--|
| Mua                                                              | a/bán        | Bán 🔻                      |               |      |  |
| Mã                                                               | ск           | VCB                        | Lệnh          | LO V |  |
| Số                                                               | lượng        |                            |               |      |  |
| Giá                                                              |              |                            | Nhân lệnh     | 1    |  |
|                                                                  |              | Lưu                        | Làm lại       |      |  |
|                                                                  |              |                            |               |      |  |
| Bước 2: Nhấn                                                     | nút Lưu      | để đưa lệnh vào Sổ lệnh dụ | kiến.         |      |  |
| Bước 3: Nhấn                                                     | n nút Làm lạ | để hủy những thông tin đặt | lệnh vừa nhập |      |  |
| Bước 4: Sau k                                                    | chi nhấn nút | Lưu hệ thống hiện ra th    | iông báo:     |      |  |
| Thông báo                                                        |              |                            |               |      |  |
| Bạn đang đặt lệnh dự kiến. Lệnh sẽ được lưu vào số lệnh dự kiến. |              |                            |               |      |  |
| Không hiễn thị lại lần sau.                                      |              |                            |               |      |  |
|                                                                  |              | Xác nhận Hủ                | ıy bỏ         | •    |  |

Nếu tick chọn vào ô Không hiển thị lại lần sau thì các lần đặt lệnh dự kiến sau, khách hàng sẽ không cần xác

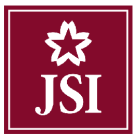

| nhận bước này.                                                          |                                 |   |  |  |
|-------------------------------------------------------------------------|---------------------------------|---|--|--|
| Bước 3: Nhấn nút Hủy bỏ ở                                               | để đóng màn hình xác nhận lệnh. |   |  |  |
| <b>Bước 4:</b> Nhấn vào nút Xác nhận hệ thống sẽ hiển thị ra thông báo: |                                 |   |  |  |
|                                                                         | Đặt lệnh dự kiến                | × |  |  |
|                                                                         | Lệnh đã được lưu thành công!    |   |  |  |
|                                                                         |                                 |   |  |  |
|                                                                         | ок                              |   |  |  |
|                                                                         | 1                               |   |  |  |

Bước 5: Click nút or để hoàn thành việc đặt lệnh.

3.1.3. Đặt lệnh điều kiện

Chọn màn hình cho phép nhập loại lệnh điều kiện

| Tiện ích   | Thông tin tài khoản                 | Lịch sử giao dịch | Cài đặt     | Trợ giúp          |
|------------|-------------------------------------|-------------------|-------------|-------------------|
| SI SI      |                                     | Tiểu khoản Thư    | rờng. 101C6 | }86868 - Nguyễn ∖ |
| Giao diện: | 1 2 3                               |                   |             | VNI: 0            |
| Loại lệnh  | Lệnh điều kiện<br>Lênh thông thường |                   | •           |                   |
| Mua/bán    | Lệnh điều kiện<br>Lệnh dự kiến      |                   |             |                   |
| MãCK       |                                     | Từ ngày           | у           |                   |
| Số lượng   |                                     | Đến nga           | ày          |                   |
| Giá        |                                     | Nhân lệ           | nh          | 1                 |
|            | Mua                                 | Làm               | lại         |                   |

Bước 1: Nhập các thông tin:

- Chọn Loại lệnh: Lệnh điều kiện
- ➢ Chọn Mua/Bán: Mua / Bán.
- Mã CK: Nhập mã chứng khoán muốn đặt lệnh.
- Giá: Nhập giá chứng khoán mà khách hàng muốn đặt lệnh, giá có thể nằm ngoài khoảng trần sàn. Chỉ được đặt giá giới hạn, không áp dụng với các loại giá thị trường.
- Số lượng: Số lượng chứng khoán mà khách hàng muốn đặt lệnh.
- Từ ngày: Nhập ngày bắt đầu mà khách hàng muốn đặt lệnh

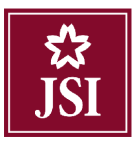

Dến ngày: Nhập ngày kết thúc mà khách hàng muốn đặt lệnh

| Loại lệnh | Lệnh điều kiện |           | •          |
|-----------|----------------|-----------|------------|
| Mua/bán   | Mua 🔻          |           |            |
| Mã CK     | FPT            | Từ ngày   | 01/01/2019 |
| Số lượng  | 5,000          | Đến ngày  | 31/05/2019 |
| Giá       | 58             | Nhân lệnh | 1          |
|           | Mue            | Làm lại   |            |

Bước 2: Nhấn nút Mua hoặc Ban để đặt lệnh.

Bước 3: Nhập mã PIN và click vào nút Đặt lệnh để thực hiện việc đặt lệnh

| 18,600       21,400       0       0       0       0       0       0       0       0       0       0       0       0       0       0       0       0       0       0       0       0       0       0       0       0       0       0       0       0       0       0       0       0       0       0       0       0       0       0       0       0       0       0       0       0       0       0       0       0       0       0       0       0       0       0       0       0       0       0       0       0       0       0       0       0       0       0       0       0       0       0       0       0       0       0       0       0       0       0       0       0       0       0       0       0       0       0       0       0       0       0       0       0       0       0       0       0       0       0       0       0       0       0       0       0       0       0       0       0       0       0       0       0       0       0       0       0 <th< th=""><th>Giá sau<br/>cùng</th><th>Sàn</th><th>Trần</th><th>Thay đối<br/>trong ngày</th><th>Mua</th><th>Bán</th><th>Cao t<br/>ng</th><th>trong<br/>ày</th><th>Thấp trong<br/>ngày</th><th>Khối lượng</th><th>Ngày/Giờ<br/>(dd/mm/YYYY)</th></th<> | Giá sau<br>cùng | Sàn            | Trần                | Thay đối<br>trong ngày | Mua          | Bán             | Cao t<br>ng | trong<br>ày | Thấp trong<br>ngày | Khối lượng      | Ngày/Giờ<br>(dd/mm/YYYY) |
|----------------------------------------------------------------------------------------------------|-----------------|----------------|---------------------|------------------------|--------------|-----------------|-------------|-------------|--------------------|-----------------|--------------------------|
| Loại GD:       MUA       Thời hạn :       D1/01/2019 - 31/05/2019         Mã CK :       FPT       Loại lệnh :       LO         Khối lượng cố phiếu :       5,000       Giá hiện tại :       0         Loại CK :       Cố phiếu thường       Giá bắt đầu :       18.6         Sẽ được đặt khi :       Giá bắt đầu của cố phiếu FPT nằm trong biên độ giá của thị trường thỉ lệnh MUA sẽ được gửi vào hệ thống!         Thông báo chỉ tiết :       Thông qua cảnh báo từ GDTT của CTCK         Giá trị ước tính (VND) :       93,000,         Phí của lệnh điều kiện (VND) :       186,000 (0.         Tống giá trị ước tính (VND) :       93,186,         MQLA       Mật khẫu                                                                                                    | 0               | 18,600         | 21,400              | 0                      | 0            | 0               |             | 0           | 0                  | 0               | 09/01/2019<br>11:42:21   |
| Mà CK :     FPT     Loại lệnh :     LO       Khối lượng cố phiếu :     5,000     Giá hiện tại :     0       Loại CK :     Cố phiếu thường     Giá bắt đầu :     18.6       Sẽ được đặt khi :     Giá bắt đầu của cố phiếu FPT nằm trong biến độ giá của thị trường thì lệnh MUA sẽ được gửi vào hệ thống!     18.6       Thông báo chỉ tiết :     Thông qua cảnh báo từ GDTT của CTCK     93,000       Giá trị ước tính (VND) :     186,000 (0.       Tống giá trị ước tính (VND) :     93,186,                                                                                                    |                 | Loại GI        | D:                  | MUA                    |              | Thời            | hạn :       |             | 01/01              | /2019 - 31/05/2 | 2019                     |
| Khối lượng cố phiếu :       5,000       Giá hiện tại :       0         Loại CK :       Cổ phiếu thường       Giá bắt đầu :       18.6         Sẽ được đặt khi :       Giá bắt đầu của cố phiếu FPT nằm trong biến độ giá của thị trường thì lệnh MUA sẽ được gửi vào hệ thống!         Thông báo chỉ tiết :       Thông qua cảnh báo từ GDTT của CTCK         Giá trị ước tính (VND) :       93,000         Phí của lệnh điều kiện (VND) :       186,000 (0.         Tống giá trị ước tính (VND) :       93,186,         Mật khẩu       Mật khẩu                                                                                                    |                 | MãCK           | ::                  | FPT                    |              | Loại I          | ệnh :       |             |                    | LO              |                          |
| Loại CK:       Cố phiếu thường       Giá bắt đầu :       18.6         Sẽ được đặt khi :       Giá bắt đầu của cố phiếu FPT nằm trong biến độ giá của thị trường thì lệnh MUA sẽ được gửi vào hệ thống!         Thông báo chỉ tiết :       Thông qua cảnh báo từ GDTT của CTCK         Giá trị ước tính (VND) :       93,000,         Phí của lệnh điều kiện (VND) :       186,000 (0.         Tống giá trị ước tính (VND) :       93,186,         Mật khẩu       Mật khẩu                                                                                                    | Khối lượ        | ng cổ phiếu    | 11                  | 5,000                  |              | Giá hiệr        | n tại :     |             |                    | 0               |                          |
| Sẽ được đặt khi :       clá bắt đầu của cổ phiếu FPT nằm trong biến độ giá của thị trường thỉ lệnh MUA sẽ được gửi vào hệ thống!         Thông báo chi tiết :       Thông qua cảnh báo từ GDTT của CTCK         Giá trị ước tính (VND) :       93,000,         Phí của lệnh điều kiện (VND) :       186,000 (0.         Tống giá trị ước tính (VND) :       93,186,         MUA         MUA         MẬt khẩu                                                                                                    |                 | Loại CK        | : Cố                | ố phiếu thườr          | g            | Giá bắt         | đầu :       |             |                    | 18.6            |                          |
| Thông báo chỉ tiết :       Thông qua cảnh báo từ GDTT của CTCK         Giá trị ước tính (VND) :       93,000,         Phí của lệnh điều kiện (VND) :       186,000 (0.         Tống giá trị ước tính (VND) :       93,186,         MUA       Mật khẩu                                                                                                    | Sế              | được đặt khi   | i: Giá bắ<br>thống! | t đầu của cố           | phiếu FPT nằ | im trong biến ở | lộ giá c    | ùa thị      | trường thỉ lện     | h MUA sẽ đượ    | c gửi vào hệ             |
| Giá trị ước tính (VND) :         93,000,           Phí của lệnh điều kiện (VND) :         186,000 (0.           Tổng giá trị ước tính (VND) :         93,186,                                                                                                    | Thông           | g báo chi tiết | t: Thông            | qua cảnh bá            | o từ GDTT củ | ia CTCK         |             |             |                    |                 |                          |
| Phí của lệnh điều kiện (VND) :         186,000 (0.           Tổng giá trị ước tính (VND) :         93,186,                                                                                                    |                 | Giá trị t      | ước tính (          | VND):                  |              |                 |             |             |                    |                 | 93,000,00                |
| Tống giá trị ước tính (VND) : 93,186, MUA Mật khẩu                                                                                                    | P               | hí của lệnh ở  | liều kiện ('        | VND):                  |              |                 |             |             |                    |                 | 186,000 (0.2%            |
| MUA Mật khẩu                                                                                                    |                 | Tổng giá trị t | ước tính (          | VND):                  |              |                 |             |             |                    |                 | 93, <mark>1</mark> 86,00 |
|                                                                                                    |                 |                |                     |                        |              | MUA             |             |             | Mật                | t khấu          |                          |
|                                                                                                    |                 |                |                     |                        |              | MUA             |             |             | Mật                | t khấu          |                          |

Nếu tick vào ô Lưu mật khẩu đặt lệnh thì hệ thống sẽ lưu mật khẩu, khách hàng không cần nhập mật khẩu đi đặt lệnh trong Cả phiên giao dịch hoặc 30phút hoặc 1 giờ kể từ khi lưu mật khẩu.

Bước 4: Nhấn nút Hủy bỏ để đóng màn hình Duyệt lệnh.

**Bước 5:** Khi đặt lệnh thành công hệ thống sẽ hiện ra thông báo:

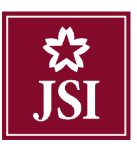

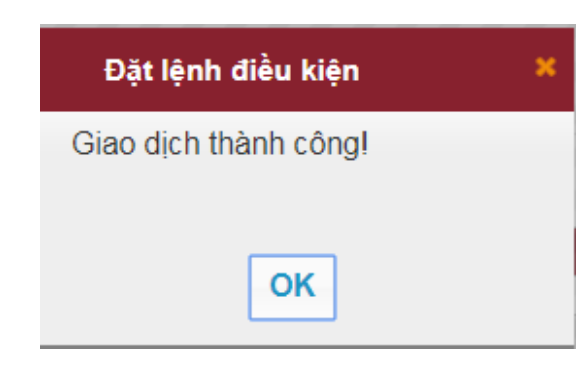

**Bước 6**: Click nút or để hoàn thành việc đặt lệnh.

## <u>Lưu ý:</u>

- Khi khách hàng đặt lệnh điều kiện thì hệ thống sẽ kiểm tra 3 điều kiện sau:
  - Điều kiện về giá: Giá phải đảm bảo trong khoảng Trần Sàn.
  - $\circ~$ Điều kiện về ngày: Thỏa mãn trong khoảng Từ ngày...Đến ngày.
  - $\circ~$ Điều kiện ký quỹ: Đủ tiền với lệnh Mua và đủ chứng khoán với lệnh Bán
- Khách hàng đặt lệnh trong phiên thì hệ thống sẽ kiểm tra cả 3 điều kiện trên, nếu thỏa mãn thì lệnh sẽ được đưa vào sổ lệnh thông thường, lệnh gốc sẽ hiển thị tại Sổ lệnh điều kiện. Nếu không thỏa mãn cả 3 điều kiện trên thì lệnh sẽ chỉ được đưa vào sổ lệnh điều kiện.
- Đối với tài khoản do ngân hàng quản lý tiền: Tất cả lệnh điều kiện đã đặt sẽ được kiểm tra hai lần tại thời điểm đầu ngày và tại thời điểm bắt đầu phiên giao dịch buổi chiều. Nếu thỏa mãn sẽ được đưa vào sổ lệnh thông thường. Nếu không thỏa mãn thì vẫn sẽ nằm ở sổ lệnh điều kiện và có trạng thái là chờ xử lý.
- Đối với tài khoản do JSI quản lý tiền: Trường hợp trong phiên khách hàng cập nhật số dư tiền và số dư chứng khoán để thỏa mãn điều kiện về ký quỹ của lệnh điều kiện thì hệ thống kiểm tra những lệnh điều kiện này.
- Trong phiên lệnh điều kiện chỉ khớp được 1 phần thì phần còn lại sẽ được kiểm tra điều kiện vào ngày giao dịch kế tiếp.

#### 3.2. Màn hình đặt lệnh số 2

- 3.2.1. Đặt lệnh
- 3.2.1.1. Đặt lệnh thường
- Bước 1: Nhập các thông tin đặt lệnh:
  - ➢ Chọn Mua/Bán: Mua / Bán
  - Mã CK: Nhập mã chứng khoán muốn đặt lệnh.
  - Chọn Lệnh: Đối với từng mã chứng khoán trên từng sàn hệ thống sẽ hiện các loại lệnh tương ứng được phép đặt trên từng sàn.

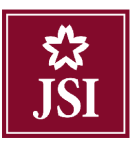

- Giá: Giá đặt phải nằm trong khoảng giá Trần Sàn và tuân thủ theo quy định bước giá của từng sàn.
- Số lượng: Số lượng chứng khoán mà khách hàng muốn đặt lệnh.
- Mã Pin: Nhập mật khẩu đặt lệnh.

| ART 8.7        | 6.5 7.6      |                |                 |                   |                 |              |           |                |                 |
|----------------|--------------|----------------|-----------------|-------------------|-----------------|--------------|-----------|----------------|-----------------|
| Loại lệnh Lện  | h thông thườ | ng 🔻 Mua/Bán M | ua <b>▼ M</b> ã | CK ABC            | Lệnh LO         | • Số lượng 2 | 00        | Giá 10.3       | Nhân lệnh 1     |
| ABC - UPCOM S  | ức mua       | 804,800,145    | KL mua tối đa   | 77,900            | Giá trần 11.8   | Giá sàn      | 8.8       | Giá TC 10.3    | Mua Làm lại     |
| Chứng khoản hi | ện có 💽      | Hủy/Sửa lệnh 🔾 | Lệnh hoạt đ     | iộng trong ngày 🤇 | 🕨 Lệnh điều     | kiện 💽 Lệnh  | dự kiến 💽 |                |                 |
|                |              |                |                 |                   |                 |              |           |                |                 |
| Đặt lệnh       | Mã CK        | Tống           | Khà dụng        | Giả vốn 🔺 🤇       | Giá trị vốn 🛛 🖸 | Giá TT Giá t | TT (r     | Lãi/Lỗ dự tinh | %Lãi/lỗ dự tính |

#### <u>Lưu ý:</u>

4 Khi khách hàng đặt lệnh mua, hệ thống sẽ hiển thị Sức mua, Khối lượng mua tối đa của khách hàng.

Khối lượng mua của khách hàng phải nhỏ hơn hoặc bẳng khối lượng mua tối đa thì giao dịch mới được thực hiện.

| ART B       | 7 6.5 7.6      |                 |               |                 |               |            |                |                |                 |       |
|-------------|----------------|-----------------|---------------|-----------------|---------------|------------|----------------|----------------|-----------------|-------|
| Loại lệnh L | ệnh thông thườ | ng 🔻 Mua/Bán Mu | ia 🔻 M        | a CK ABC        | Lệnh L        | D 🔻 Số     | lượng 200      | Giá 10.3       | Nhân lệnh 1     |       |
| ABC - UPCOM | Sức mua        | 804,800,145     | KL mua tối đa | 77,900          | Giá trần 11.8 | i.         | Giá sản 8.8    | Giá TC 10.3    | Mua Làr         | m lại |
| Chứng khoản | hiện có 💽      | Hủy/Sửa lệnh 💽  | Lệnh hoại     | t động trong ng | ày 💽 Lệnh đ   | iều kiện 💽 | Lệnh dự kiến 📀 |                |                 |       |
| Dặt lệnh    | MäCK           | Tống            | Khả dụng      | Giá vốn 🔺       | Giả trị vốn   | Giá TT     | Giá trị TT     | Lãi/Lỗ dự tInh | %Lāi/lỗ dự tinh |       |

**4** Khi khách hàng đặt lệnh Bán, hệ thống sẽ hiển thị Số dư chứng khoán hiện có.

Số lượng chứng khoán hiện có cho biết số dư chứng khoán của khách hàng được đặt lệnh bán thông thường.

| Loại lệnh L | ênh thông thười | ng 🔹 Mua/Bán | Bán 🔻     | Mä CK ABC        | Lệnh        | LO 🔻 🖇      | šố lượng 200   | Giả 10.3       | Nhân   | ệnh 1     |
|-------------|-----------------|--------------|-----------|------------------|-------------|-------------|----------------|----------------|--------|-----------|
| ABC - UPCOM | Hiện có         | 10,000       |           | Giá trần 11.8    |             | Giá sản 8.8 | c              | 5iá TC 10.3    | Bán    | Làm lạ    |
| Chứng khoả  | n hiện có 💽     | Hủy/Sửa lệnh | 🕞 Lệnh ho | al động trong ng | ây 💽 🛛 Lênî | điều kiện 📿 | Lệnh dự kiến 📿 | F.             |        |           |
| Đặt lệnh    | Mã CK           | Tống         | Khà dụng  | Giả vốn          | Giá trị vốn | Giá TT      | Giá trị TT     | Lãi/Lỗ dự tính | %Läi/k | s dự tính |
| rớc 2 · N   | hân mã P        | IN và Nhấ    | In nút    | Mua              | hoặc        | Bán         | để đặt lênh    | ı              |        |           |

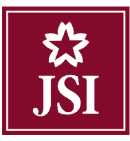

| Duyệt lệnh đặt                                                                  |                                                     |                                                            |           | \$     |
|---------------------------------------------------------------------------------|-----------------------------------------------------|------------------------------------------------------------|-----------|--------|
| Lệnh này sẽ được<br>Tên chủ tài khoản<br>Loại hình: Thường<br>Tiêu khoản: 00016 | : xử lý vào ngày 1:<br>: Nguyễn Văn A<br>I<br>86868 | 5/08/2018                                                  |           |        |
| Mua/Bán                                                                         | Mã CK                                               | Khối lượng                                                 | Loại lệnh | Giá    |
| Mua                                                                             | ACB                                                 | 100                                                        | LO        | 29,500 |
| Giá trị lệnh:<br>Giá trị phí giao dịch<br>Tổng giá trị giao dịc<br>Mật khẩu     | 2,950,<br>1: 5,900 (<br>2h dự kiến: 2,955,<br>1     | 000<br>(0.2%)<br>900                                       | M         | ua     |
| Lưu mật khẩu<br><u>Lưu ý:</u> Vui lòng kiểm                                     | đặt lệnh trong Cả<br>tra cấn thận thông tin<br>Xáo  | phiên giao dịch ▼<br><i>lệnh đặt trên.</i><br>c nhận Hủy l | bő        |        |

Bước 4: Khi đặt lệnh thành công hệ thống sẽ hiện ra thông báo:

|                             | Đặt lệnh thường         | × |
|-----------------------------|-------------------------|---|
|                             | Lệnh đặt thành công!    |   |
|                             | ок                      |   |
| Bước 6: Click nút or để hoà | àn thành việc đặt lệnh. |   |
| Hủy/Sửa lệnh                |                         |   |

Mô tả: Chỉ những lệnh còn hiệu lực mới hiển thị ở màn hình này

| Loại lệnh   | Lệnh thông th | nurðing 🔻  | Mua/Ba                  | án                      | • Mä                 | I CK       |           | Lenh L                | <b>v</b> 0 | Số lượn | g                 |                      | Giá          |                | Nhan le           | nh 1                         |
|-------------|---------------|------------|-------------------------|-------------------------|----------------------|------------|-----------|-----------------------|------------|---------|-------------------|----------------------|--------------|----------------|-------------------|------------------------------|
| AAA - HOSE  | Size mu       | a          | 804,800,145             | KL                      | mua tối đa           | Ð          |           | Gia trần 🚟            | <i>ë</i>   | Qu      | a san 26.45       | 6                    | Gia TC       | 28,4           | Mua               | Lâm lại                      |
| Chúng khoả  | n hiện có 📿   | Hủy        | /Sừa lênh 🕞             | Lênh hoạt               | l động trong r       | ngaly 😋    | Lệnh điều | klên 🔿                | Lênh dự k  | iên C   |                   |                      |              |                |                   |                              |
|             |               |            |                         |                         |                      |            |           |                       |            |         |                   |                      |              |                |                   |                              |
| Chọn lất cá | Hūy           | SÙa        | Thời gian               | Số lưu kỳ               | Tiểu khoản           | M/B        | Må CK     | Trọng thải            | Losi lénh  | KL det  | Giá đặt           | Giá trị              | KL khóp      | Côn lại        | Gile tri knorp    | Giá trị còn lại              |
| Chọn lắt cá | Hây           | Sùa<br>Sùa | Thời gian<br>10:38:11 1 | Số lưu kỳ<br>101C686868 | Tiểu khoản<br>Thường | M/B<br>M/B | Mê CK     | Treng thểi<br>Chó gửi | Loei lênh  | KL det  | Giá đặt<br>29,400 | Giá trị<br>2.040 000 | KL khởp<br>Q | Cón Iel<br>100 | Giê trị khởp<br>Q | Giá trị còn lại<br>2.340,000 |

Khách hàng có thể thực hiện Hủy / Sửa lệnh tại màn hình Hủy/ Sửa lệnh

Sửa lệnh

Bước 1: Click vào nút sửa tại dòng lệnh muốn sửa:

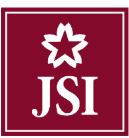

| Loại lệnh Lê | ênh thông l | hường 🔹 | Mua/8         | Bán        | ▼ Mă CI           | к   |           | Lệnh Lợ      | D •       | Số lượn | ng           |                 | Giá     |         | Nhân l       | nh 1            |
|--------------|-------------|---------|---------------|------------|-------------------|-----|-----------|--------------|-----------|---------|--------------|-----------------|---------|---------|--------------|-----------------|
| AAA - HOSE   | Sức m       | st      | 804,800,145   | к          | L mua tól da      | D   | 1         | Giá trần 🕺 3 | 5         | GI      | lá sán 26,45 | 5               | GIÉ TO  | 28.4    | Mua          | Làm lại         |
| Chứng khoản  | hiện có 📿   | Ho      | iy/Sứa lệnh 💽 | Lệnh hoạ   | at động trong ngà | уĢ  | Lệnh điều | kiện 💽       | Lệnh dự k | iến 😋   |              |                 |         |         |              |                 |
| Chọn tất cả  | Hủy         | Sửa     | Thói gian     | Số lưu kỹ  | Tiểu khoản        | M/B | MãCK      | Trạng thai   | Loại lênh | KL đặt  | Giá đát      | Giả <b>I</b> rị | KL khóp | Con lại | Già trị khởp | Già trị cón lại |
| 0.           | Hủy         | Sina    | 10:38:11      | 1010685868 | Thường            | Mua | AAA       | Chở gử       | LO        | 100     | 26,400       | 2,840,000       | 0       | 100     | 0            | 2,840.00        |
|              | HOV         | Sim     | 10:17:46      | 1010686858 | Thường            | Mua | AAA       | Chò gử       | LO        | 100     | 28,400       | 2,840,000       | 0       | 100     | 0            | 2,840,000       |

#### Bước 2: Nhập các thông tin:

| Lệnh sứa                                                          |                                       |                                                  |                                              |  |
|-------------------------------------------------------------------|---------------------------------------|--------------------------------------------------|----------------------------------------------|--|
| Số lưu ký<br>Mã CK<br>Loại lệnh<br>KL khớp / KL đặt<br>Khối lượng | 101C686868<br>AAA<br>LO<br>100<br>100 | Tiểu khoản<br>Mua/Bán<br>Thời gian<br>Giá<br>Giá | 0001686868<br>NB<br>10:38:11<br>28.4<br>28.4 |  |
| <u>ưu ý :</u> Vui lòng kiến                                       | n tra cấn thận thông tin lệnh sửa     | trên.                                            |                                              |  |
|                                                                   | Xác nhậ                               | àn Hủy bỏ                                        |                                              |  |
|                                                                   | Adt IIIg                              |                                                  |                                              |  |
| <ul> <li>Khối lư</li> </ul>                                       | ong.                                  |                                                  |                                              |  |
| • Giá.                                                            |                                       |                                                  |                                              |  |
| rớc 3: Click nút                                                  | Xác nhận để thực hiện sử              | ra lệnh.                                         |                                              |  |
| róc 4: Click nút                                                  | Hủy bỏ để hủy việc sửa                | lênh.                                            |                                              |  |

Bước 5: Khi sửa lệnh thành công, hiện ra thông báo:

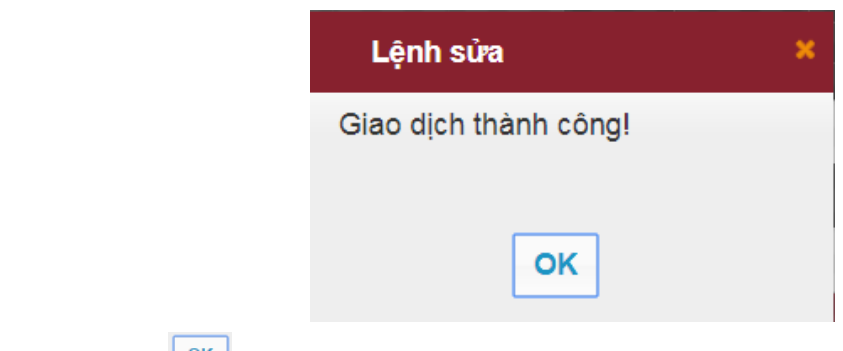

Bước 6: Click nút or để hoàn thành việc sửa lệnh.

➢ Hủy lệnh

Bước 1: Khách hàng có thể hủy 1 hoặc tất cả các lệnh.

Tại màn hình này khách hàng có thể hủy từng lệnh hoặc một nhóm các lệnh bằng cách đánh dấu  $\sqrt{v}$ ào ô

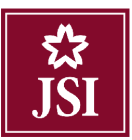

|                                                                                  | lủy Sửa 1                                                              |                                                                 | Số họn hộ                                                                                    | ไม่ยัง ฝางร้อง                                                                 | MB                                               | MAICK                                           | liann lhâi                                                                 | Loadêd                  | KI JISI                                    | Carda                                                  | Dáth                                                                  | KI khróm                       | Cán                              | ka Crá la khé                              |                           | Ciác la cón b                                    |
|----------------------------------------------------------------------------------|------------------------------------------------------------------------|-----------------------------------------------------------------|----------------------------------------------------------------------------------------------|--------------------------------------------------------------------------------|--------------------------------------------------|-------------------------------------------------|----------------------------------------------------------------------------|-------------------------|--------------------------------------------|--------------------------------------------------------|-----------------------------------------------------------------------|--------------------------------|----------------------------------|--------------------------------------------|---------------------------|--------------------------------------------------|
|                                                                                  | 10 <b>1</b> 0000 1                                                     | 4.4-6.0-6.0                                                     | 4047505050                                                                                   | Lburden                                                                        | Mus                                              | STID                                            | 138 alte                                                                   | 10                      | 2.00                                       | 1 <u>8,000</u>                                         | 13,500,0                                                              | n.                             | 1 2                              | 1000                                       | e.<br>11                  | 12.4                                             |
| ✓ Húy                                                                            | 10 Cúa 4.                                                              | 11.07.00                                                        | 1010000000                                                                                   | Thirding                                                                       | Dán                                              | 400                                             | Dă giri                                                                    | 10                      | 2,00                                       | 0,000                                                  | 6,000,0                                                               | <br>10                         | 0 7                              | 200                                        |                           | 6                                                |
|                                                                                  | ny vin p                                                               | 14.52.20                                                        | 10177608080                                                                                  | Thating                                                                        | Mus                                              | AMC .                                           | Do gui                                                                     | 10                      | 200                                        | 1 40.000                                               | 58,400,0                                                              | 10                             | 0 9                              | 200                                        |                           |                                                  |
| 11                                                                               | liv Sita 1                                                             | 14-51-17                                                        | 1010080868                                                                                   | Thường                                                                         | Nua                                              | 444                                             | Chàngi                                                                     | 10                      | 100                                        | 1 28,200                                               | 2,820.0                                                               | 10                             | 0 .                              | 100                                        | 0                         |                                                  |
| ênh đá chon                                                                      | 7                                                                      | ,                                                               |                                                                                              |                                                                                |                                                  |                                                 | ,                                                                          |                         |                                            | Tống                                                   | 78,020,0                                                              | 00                             |                                  | Chọn tả                                    | át cả                     | 78,                                              |
| ách hàng                                                                         | g có thể hĩ                                                            | hủy tấ                                                          | t cả các                                                                                     | lệnh bằ                                                                        | ng cá                                            | ch đá                                           | nh dấu                                                                     | ı√và                    | o ô vi                                     | Tóng<br>lông l                                         | 78,020,0                                                              | nh nút                         |                                  | Chọn tấ<br>2                               | át cả                     | 78                                               |
| ách hàng<br>g khoản hiện cả 💽<br>m tả Hàng                                       | g có thể hi<br>HàySủa Brn Q                                            | hủy tấ<br>C Len                                                 | t cả các<br>hoại dộng hoạg r                                                                 | lệnh bằ                                                                        | ng cá<br>diễu kiện Q                             | ch đá                                           | nh dấu<br>lư kiểu Q<br>Tranu thủi                                          | l√và                    | o ô vu                                     | Tông l                                                 | 78,020,0                                                              | nh nút                         | Cindai                           | Chọn tấ<br>2                               | át cả                     | 70                                               |
| ách hàng<br>g khoán hiện rà 💽<br>m từ cả Hủy<br>🖉 Hủy                            | g có thể hu<br>Hày:Sia Ann Q<br>iy Sia Th<br>Ng Sia 14                 | hủy tấ<br>C Lên<br>Thời gian<br>1452 13                         | t cả các<br>h hay dộng hay r<br>Số hay kỹ<br>10102816853                                     | lệnh bằ<br>ngày Q Lênh<br>Tiểu Maản<br>Tiểu Maản                               | ng cá<br>diễu kiện Q<br>MB                       | ch đá<br>Lệnh đ<br>Mỹ CK<br>SHE                 | nh dấu<br>tự kiểu 💽<br>Tiquy thời<br>Eá củi                                | l √ và<br>Loại lệnh     | 0 Ô VU<br>KL 144<br>2.000                  | Tống l<br>IÔng l<br>Giả đặi<br>c sắc                   | 78.020,0<br>Dên cại<br>Ga tị<br>15.000 000                            | nh nút<br>KL kliúp             | Cûn lại<br>2000                  | Chọn tả<br>2<br>Giả lýkhôp<br>0            | ຳt cả<br>Gal              | 7<br>i cim kii<br>13,600 i                       |
| ách hàng<br>gkhoán hiện :á O<br>nhàn M<br>Màn Huỳ<br>Và Huỳ<br>Và Huỳ            | g có thể h<br>Hày:Sia Hơn Q<br>ày: Siau Th<br>Mỹ Gife 14<br>Mỹ Siau 14 | hủy tấ<br>Liện<br>Thời gian<br>14:52 13<br>14:52 20             | t cả các<br>in loagt động trong r<br><mark>Số trou kỹ</mark><br>1010260663<br>1010260663     | lệnh bằ<br>ngày Q Lánh<br>Tiểu Muản<br>Trường<br>Trường                        | ng cá<br>diễu kiện 💽<br>MVB<br>MUa<br>Bản        | ch đá<br>Lệnh đ<br>Mặ CK<br>SHE<br>420          | nh dấu<br>tự kiểu Q<br>Tişuŋ Urái<br>Eã gửi<br>Eã sưới                     | u√và<br>Losi lệnh<br>Lo | 0 Ô VU<br>KL UQI<br>2,000<br>200           | Tống t<br>aông t<br>Giả đặi<br>6,600<br>28,000         | 78.020,0<br>Dên cạ:<br>Gia uị<br>15,000 000<br>5,200 000              | nh nút<br>KL kliúp<br>0        | Cón lại<br>2 000<br>2 00         | Chọn tấ<br>2<br>Giả lý khôp<br>0<br>0      | ຳ້t cả<br><sub>Gũ ແ</sub> | 71<br>; ctimi kaji<br>13,000 0<br>5,200 0        |
| ách hàng<br>g khoán hiện :á 💽<br>nhất cả Hủy<br>Z Hưy<br>Z Hưy<br>Z Hưy<br>Z Hưy | g có thể hi<br>Hảy:Sia Hưn Q<br>ay Sia Th<br>by Sia 14<br>dự Sia 14    | hủy tấ<br>Liện<br>Thời gian<br>14:52 13<br>14:52 20<br>14:50 10 | t cả các<br>h hayi động hayi r<br>Số hayi kỳ<br>10:10:28:683<br>10:10:28:683<br>10:10:28:683 | E lệnh bằ<br>giáy Q Linh<br>Tiếu Mixản<br>Trường<br>Trường<br>Trường<br>Trường | ng cá<br>diều kiện Q<br>MVB<br>Mua<br>Bản<br>Mua | ch đá<br>Tạnh đ<br>Mà CK<br>SHE<br>A20<br>Avit: | nh dấu<br>tr kiến Q<br>Trạng thái<br>Eả gửi<br>Eả gửi<br>Eả gửi<br>I3 cuối | Losi lệnh<br>Lo<br>Lo   | 0 Ô VU<br>KL 1151<br>2,000<br>200<br>3,040 | Tống<br>tông t<br>Giả đặi<br>6,600<br>28,000<br>10,100 | 78.020,0<br>Dên cạ:<br>Ga uị<br>15,000 000<br>6,200 000<br>56,400 000 | nh nút<br>KL klujp :<br>0<br>0 | Cöntai<br>2 000<br>2 00<br>5 000 | Chọn tấ<br>V<br>Giả kị khôp<br>0<br>0<br>0 | it cả<br>Giả ແ            | 7<br>i cim kii<br>13,600 C<br>5,200 C<br>5,200 C |

**Bước 2**: Click nút **Các nhạn** để thực hiện việc hủy lệnh.

| Hủy lệnh     | 1         |                |              |         | × |
|--------------|-----------|----------------|--------------|---------|---|
| Tài khoản: 1 | 01C686868 | Tên chủ tài kl | hoản: Nguyễr | n Văn A |   |
| Mã CK        | Mua/Bán   | Khối lượng     | Loại lệnh    | Giá     |   |
| ACB          | Bán       | 100            | LO           | 30,000  | - |
| Mật khẩu     |           |                |              |         | - |
|              |           | Xác nhận       | Hủy bỏ       |         |   |
|              |           |                |              |         |   |

Bước 3: Click vào nút

Hủy bỏ để bỏ việc hủy lệnh.

Bước 4: Khi thực hiện hủy lệnh thành công hệ thống sẽ hiện ra thông báo:

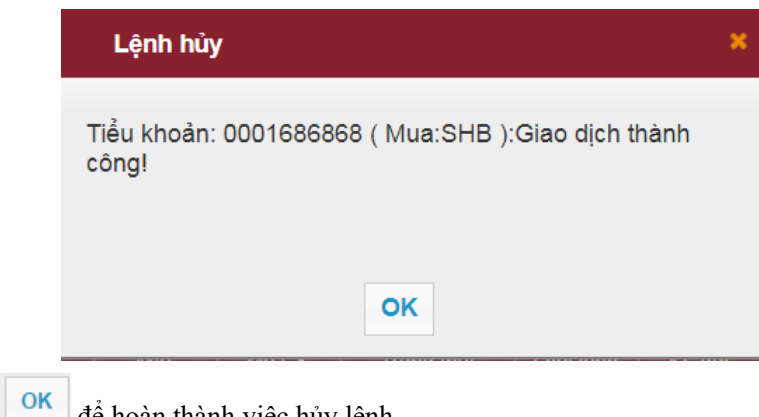

**Bước 5**: Click nút OK để hoàn thành việc hủy lệnh.

## 3.2.1.2. Lệnh điều kiện

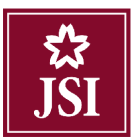

*Mô tả*: Màn hình Lệnh điều kiện hiển thị tất cả các lệnh điều kiện mà khách hàng đã đặt còn trong khoảng từ ngày đến ngày.

| iúng khoán hiện | có Q | Hùy/Sửa lệnh 🖸 | Lênh hoạt động tro | ng ngày 🖸 🤇 | Lệnh điều kiện 💽 | 🚬 Lênh dư kiến 📀 |         |         |         |            |            |            |
|-----------------|------|----------------|--------------------|-------------|------------------|------------------|---------|---------|---------|------------|------------|------------|
| Huiy 🗉          | M/B  | Số lưu ký      | Tiểu khoản         | Mack        | Logriệnh         | KL ban đầu       | KL khóp | Giả đặt | Côn lại | Từ ngày    | Đến ngày   | Trang thái |
|                 | Mua  | 1010635868     | Thường             | ACM.        | LO               | 3,000            | 0       | 1 200   | 3,000   | 26/06/2018 | 26/06/2018 | Heat dong  |
|                 | Mua  | 1010635868     | Thường             | PVX         | LO               | 4,000            | 0       | 1.400   | 4,000   | 26/06/2018 | 26/06/2018 | Heat động  |
|                 | Mua  | 1010636868     | Thường             | SHB         | LO               | 2,000            | 2,000   | 6 800   | D       | 26/06/2018 | 26/06/2018 | Khởo hết   |
|                 | MUa  | 1010635868     | Thường             | ACB         | LO               | 1,000            | 1.000   | 33 000  | D       | 26/08/2018 | 26/06/2018 | Khứp hết   |

Khách hàng có thể cập nhật những lệnh mới đặt bằng cách click vào biểu tượng 오 :

Hủy lệnh

**Lưu ý**: Đối với các lệnh có trạng thái "Chờ xử lý", khách hàng hủy lệnh tại tab "Lệnh điều kiện"; các lệnh có trạng thái khác ("Hoạt động", "Khớp một phần"), khách hàng hủy lệnh tại tab "Hủy/Sửa lệnh" (vui lòng xem lại Hủy/Sửa lệnh của mục 3.2.1.1 Đặt lệnh thường).

Bước 1: Khách hàng có thể hủy 1 hoặc tất cả các lệnh tại cột "Lệnh điều kiện"

Tại màn hình này khách hàng có thể hủy từng lệnh hoặc một nhóm các lệnh bằng cách đánh dấu  $\sqrt{v}$ ào ô

vuông bên cạnh các lệnh muốn hủy sau đó click vào nút

| Chừng khoạn hiện có 💽 | HúwSửa lành 💽 | Lènh hoạt đóng trong ngày 🕒 | Lönh đibu kičn 💽 | Lönh dự kiến 🔿 |  |
|-----------------------|---------------|-----------------------------|------------------|----------------|--|
|                       |               |                             | -                | -              |  |

| Hity 🔲 | MB     | Số lưu kỹ         | liću khoản | MEGK       | Loại lệnh | KL ban đầu | KL khóp | Già đặt | Conlar | Lừ ngày       | tiến ngày      | Irang that     |
|--------|--------|-------------------|------------|------------|-----------|------------|---------|---------|--------|---------------|----------------|----------------|
| S      | Mus    | 1010686868        | Thisting   | ACM        | 10        | 3,000      | 0       | 1,200   | 0      | 28/06/2018    | 26/06/2018     | Đã hủy         |
|        | Mua    | 1010086868        | Thường     | <b>PVX</b> | LO        | 4,000      | U       | 1,400   | U      | 26/00/2018    | 20/06/2018     | Đã hủy         |
|        | Mus    | 1010306-039       | Thurding   | ACII       | 10        | 1,000      | 0       | 29 /00  | 1,000  | 29/06/2018    | 20/08/2018     | Lical doug     |
| 2      | Mua    | 1010306039        | Thurding   | SUIL       | 10        | 1,000      | 0       | 8,200   | 1 000  | 27/08/2018    | 28/08/2018     | Chier sizely   |
|        | Mua    | 1010306038        | Thường     | SHD        | LO        | 2,000      | 2,000   | 6,000   | D      | 25/06/2018    | 26/06/2018     | Khop hết       |
|        | Max    | 1010886888        | Theorem    | ACR        | 10        | 1,000      | 1,000   | 33,000  | 0      | 26/06/2018    | 26/08/2018     | Khôp bết       |
| 2      | Mua    | 1010866088        | Thering    | VNM        | 10        | 100        | 0       | 100,500 | 100    | 27/06/2018    | 30/06/2018     | Chức sức bị    |
| 10     | 10. al | A1141 11141 14110 | the store  | ATLANT.    | 1.03      | 1000       | 10      | 43.4700 | 141111 | 1000000000000 | THORNES MILLER | Charles of the |

Khách hàng có thể hủy tất cả các lệnh bằng cách đánh dấu  $\sqrt{\text{vào ô vuông bên cạnh nút}}$ 

| r cá 💽 | Húy/Sứa lênh 💽                                        | l ènh hoat đồng tro                                                                                                    | ng ngày 💽                                                                                                    | l énh điều kiến 💽                                                                                                    | l ênh dir kiến 💽                                                                                                    |                                                                                                    |                                                                                                    |                                                                                                    |                                                                                                    |                                                                                                    |                                                                                                    |
|--------|-------------------------------------------------------|----------------------------------------------------------------------------------------------------|----------------------------------------------------------------------------------------------------|----------------------------------------------------------------------------------------------------|----------------------------------------------------------------------------------------------------|----------------------------------------------------------------------------------------------------|----------------------------------------------------------------------------------------------------|----------------------------------------------------------------------------------------------------|----------------------------------------------------------------------------------------------------|----------------------------------------------------------------------------------------------------|----------------------------------------------------------------------------------------------------|
| M/B    | Số lưu ký                                             | Tiću khoán                                                                                                    | Mã CK                                                                                                    | Loại lệnh                                                                                                    | KL ban dáu                                                                                                    | KL khóp                                                                                                    | Giá dặt                                                                                                    | Còn lại                                                                                                    | Từ ngày                                                                                                    | Đồn ngày                                                                                                    | Trạng thái                                                                                                    |
| Maa    | 101089898                                             | Itusiong                                                                                                    | ACM                                                                                                    | 10                                                                                                    | 3,000                                                                                                    | 20                                                                                                    | 1 200                                                                                                    | 0                                                                                                    | 28062018                                                                                                    | 260302046                                                                                                    | Datuly                                                                                                    |
| Mua    | 1010036805                                            | Thường                                                                                                    | PVX                                                                                                    | LO                                                                                                    | 4.000                                                                                                    | 0                                                                                                    | 1,400                                                                                                    | C                                                                                                    | 20/00/2018                                                                                                    | 26/06/2018                                                                                                    | Đà hủy                                                                                                    |
| MU3    | 1010698866                                            | huông                                                                                                    | ACIS                                                                                                    | LO                                                                                                    | 1,000                                                                                                    | U                                                                                                    | 29,700                                                                                                    | 1,000                                                                                                    | 25/06/2010                                                                                                    | 20/06/2010                                                                                                    | lest döng                                                                                                    |
| Mua    | 1010636866                                            | huong                                                                                                    | SH5                                                                                                    | LO                                                                                                    | 1.000                                                                                                    | U                                                                                                    | 6.230                                                                                                    | 1.000                                                                                                    | 2/000/2018                                                                                                    | 29/06/2018                                                                                                    | Chò xử lý                                                                                                    |
| EL(4   | 101CG8980a                                            | huòng                                                                                                    | SHB                                                                                                    | LO                                                                                                    | 2,000                                                                                                    | 2,000                                                                                                    | G 800                                                                                                    | 0                                                                                                    | 29/06/2018                                                                                                    | 26/06/2018                                                                                                    | Khóp hết                                                                                                    |
| Max    | 1010898860                                            | Theory                                                                                                    | AC3                                                                                                    | 10                                                                                                    | 1,000                                                                                                    | 1,000                                                                                                    | 33,000                                                                                                    | 0                                                                                                    | 28/06/2010                                                                                                    | 26/08/2010                                                                                                    | Kháp bết                                                                                                    |
| Man    | 101089898                                             | haong                                                                                                    | VNM                                                                                                    | 10                                                                                                    | 100                                                                                                    | 0                                                                                                    | 160,500                                                                                                    | 100                                                                                                    | 2706/2018                                                                                                    | 30/03/2014                                                                                                    | Chú sử lý                                                                                                    |
| Mua    | 1010686868                                            | Thường                                                                                                    | SHS                                                                                                    | LO                                                                                                    | 300                                                                                                    | 0                                                                                                    | 11,100                                                                                                    | 300                                                                                                    | 27/00/2018                                                                                                    | 28/06/2018                                                                                                    | Chố xử lý                                                                                                    |
|        | ed O<br>M/B<br>Mua<br>Mua<br>Mua<br>Mua<br>Mua<br>Mua | Kd         Så lru ki           MB         Så lru ki           Max         10104896           Max         10103896           Max         10103896           Max         10103896           Max         10103896           Max         10103896           Max         10103896           Max         10103896           Max         10103896           Max         10103896           Max         10103896           Max         10103896           Max         10103896 | Cd Hilly/Side Jehh Q I Ahh heat dong too     MB Solitou kr Tidou Roón     Max 13/Contella I I Anna dong too     Max 13/Contella I I Inviring     Max 13/Contella I Inviring     Max 13/Contella I Inviring     Max 13/Contella I Inviring     Max 13/Contella I Inviring     Max 13/Contella I Inviring     Max 13/Contella I Inviring     Max 13/Contella I Inviring | cd O         Hay/Son Mah         Field that         Text threat dang tranging ranging of the operation of the operation of the | cd O         Haly/Stick link Q         Link hoat storg trang ngby Q         Link to G         Link to G           MB         S8 tou kir         Tick Modin         M2 CK         Logi Knh           Mile         S8 tou kir         Tick Modin         M2 CK         Logi Knh           Mile         S8 tou kir         Tick Modin         M2 CK         Logi Knh           Mile         S8 tou kir         Tick modin         M2 CK         Logi Knh           Mile         S8 tou kir         Tick modin         M2 CK         LO           Mile         S8 tou kir         Tick modin         M2 CK         LO           Mile         S8 tou kir         Tick modin         M2 CK         LO           Mile         S8 tou kirk         Tick modin         M2 CK         LO           Mile         S8 tou kirk         Tick modin         M2 CK         LO           Mile         S8 tou kirk         Tick modin         M2 CK         LO           Mile         S8 tou kirk         Tick modin         M2 CK         LO           Mile         S8 tou kirk         Tick modin         M2 CK         LO           Mile         S8 tou kirk         Tick modin         M2 CKK         LO <t< td=""><td>Kdy         Kdy         Kdy<td>cd O         Hay/Son likit         Tech har dtog toorg ngky O         Lefth die uikit O         Tech har dtog toorg ngky O           M8         S8 tru kit         Too kit foor         M3 CK         Log ikith         ML ban dåu         KL ban dåu           Ma         S10 CH384         Thu kith O         N3 CK         Log ikith         ML ban dåu         KL ban dåu         M           Ma         10 CO38665         Thu ông         A/23         L0         3.000         0           Maa         10 CO38665         Thu ông         A/23         L0         1.000         0           Maa         10 CO38666         Thu ông         A/23         L0         1.000         0           Maa         10 CO38666         Thu ông         SH5         L0         1.000         0           Maa         10 CO38666         Thu ông         SH5         L0         2.000         2.000           Maa         10 CO38866         Thu ông         SH5         L0         2.000         2.000           Maa         10 CO38886         Thu ông         SH5         L0         300         0</td><td>cd O         Hay/Stim leht O         Leht host storg rong right O         Leht data leht O         Leht data leht O         Leht data leht O           MB         Share kr         Tico Mexim         MA CK         Logi keht         NL help:         Gia dat           Max         Share kr         Tico Mexim         MA CK         Logi keht         NL help:         Gia dat           Max         Share kr         Iber data         NL help:         MA CK         Logi keht         NL help:         Gia dat           Max         Share kr         Iber data         NL help:         NL help:         MA CK         Logi keht         1400         1400         1400         1400         1400         1400         1400         1400         1400         1200         0         2200         2200         2200         2200         1200         0         2200         0         2200         0         2200         0         0         2200         0         0         2200         0         2200         0         0         0         0         0         0         0         0         0         0         0         0         0         0         0         0         0         0         0         0         0<!--</td--><td>Kd         Hay/Stin Jehn         Téch Moning         Max         Lefth d'Alu (éhn Q         Lefth d'Alu (éhn Q           MB         Séllure léhn         Téch Moning         Max         Chaire         Lefth d'Alu (éhn Q         Léfth d'Alu (éhn Q           Max         Séllure léhn         Téch Moning         Max         Chaire         Sállure         Giáir dat         Con lair           Max         197/C6939864         Hunorg         A/CAL         LO         4 000         0         1 / 200         Con lair           Max         197/C6939864         Hunorg         A/CAL         LO         1 0 000         2 / 200         1 0 300         0         2 / 200         1 0 300         0           Max         197/C6939864         Hunorg         SHis         LO         1 0 300         0         6 / 2 / 000         1 0 300         0         2 / 200         1 0 300         0           Max         117/C6939844         Hunorg         A/CA         1 0         1 0 300         0         1 / 200         0           Max         117/C6939844         Hunorg         VHN         1 0         1 0 300         0         1 // 100         1 0 100           Max         117/C69391844         Hunorg         SHS</td><td>Kd         Hay/Stim leht Q         Fibrit Ating trong ngly Q         Heht delar leht Q         Fibrit Ating trong ngly Q         Heht delar leht Q         Fibrit Men Q           M8         S8/lare kr         Tito Hokim         Ma CK         Logi keht         KL bindga         Gli delar         Tito Hokim         Tito Hokim         Tito Hokim         Ma Hokim         Hakim delar leht Q         1200         Gli delar         Tito Hokim         Yang Ma Hokim         Tito Hokim         Yang Ma Hokim         Tito Hokim         Yang Ma Hokim         Yang Ma Hokim         Yang Yang Ma Hokim         Yang Yang Ma Hokim         Yang Yang Yang Ma Hokim         Yang Yang Yang Yang Yang Yang Yang Yang</td><td>MB         Silling kr         Tige Mode         Main data starg storing right Q         Tehr data starg         Land data starg         Land data starg         <thland data="" starg<="" th="">         Land data starg</thland></td></td></td></t<> | Kdy         Kdy         Kdy <td>cd O         Hay/Son likit         Tech har dtog toorg ngky O         Lefth die uikit O         Tech har dtog toorg ngky O           M8         S8 tru kit         Too kit foor         M3 CK         Log ikith         ML ban dåu         KL ban dåu           Ma         S10 CH384         Thu kith O         N3 CK         Log ikith         ML ban dåu         KL ban dåu         M           Ma         10 CO38665         Thu ông         A/23         L0         3.000         0           Maa         10 CO38665         Thu ông         A/23         L0         1.000         0           Maa         10 CO38666         Thu ông         A/23         L0         1.000         0           Maa         10 CO38666         Thu ông         SH5         L0         1.000         0           Maa         10 CO38666         Thu ông         SH5         L0         2.000         2.000           Maa         10 CO38866         Thu ông         SH5         L0         2.000         2.000           Maa         10 CO38886         Thu ông         SH5         L0         300         0</td> <td>cd O         Hay/Stim leht O         Leht host storg rong right O         Leht data leht O         Leht data leht O         Leht data leht O           MB         Share kr         Tico Mexim         MA CK         Logi keht         NL help:         Gia dat           Max         Share kr         Tico Mexim         MA CK         Logi keht         NL help:         Gia dat           Max         Share kr         Iber data         NL help:         MA CK         Logi keht         NL help:         Gia dat           Max         Share kr         Iber data         NL help:         NL help:         MA CK         Logi keht         1400         1400         1400         1400         1400         1400         1400         1400         1400         1200         0         2200         2200         2200         2200         1200         0         2200         0         2200         0         2200         0         0         2200         0         0         2200         0         2200         0         0         0         0         0         0         0         0         0         0         0         0         0         0         0         0         0         0         0         0         0<!--</td--><td>Kd         Hay/Stin Jehn         Téch Moning         Max         Lefth d'Alu (éhn Q         Lefth d'Alu (éhn Q           MB         Séllure léhn         Téch Moning         Max         Chaire         Lefth d'Alu (éhn Q         Léfth d'Alu (éhn Q           Max         Séllure léhn         Téch Moning         Max         Chaire         Sállure         Giáir dat         Con lair           Max         197/C6939864         Hunorg         A/CAL         LO         4 000         0         1 / 200         Con lair           Max         197/C6939864         Hunorg         A/CAL         LO         1 0 000         2 / 200         1 0 300         0         2 / 200         1 0 300         0           Max         197/C6939864         Hunorg         SHis         LO         1 0 300         0         6 / 2 / 000         1 0 300         0         2 / 200         1 0 300         0           Max         117/C6939844         Hunorg         A/CA         1 0         1 0 300         0         1 / 200         0           Max         117/C6939844         Hunorg         VHN         1 0         1 0 300         0         1 // 100         1 0 100           Max         117/C69391844         Hunorg         SHS</td><td>Kd         Hay/Stim leht Q         Fibrit Ating trong ngly Q         Heht delar leht Q         Fibrit Ating trong ngly Q         Heht delar leht Q         Fibrit Men Q           M8         S8/lare kr         Tito Hokim         Ma CK         Logi keht         KL bindga         Gli delar         Tito Hokim         Tito Hokim         Tito Hokim         Ma Hokim         Hakim delar leht Q         1200         Gli delar         Tito Hokim         Yang Ma Hokim         Tito Hokim         Yang Ma Hokim         Tito Hokim         Yang Ma Hokim         Yang Ma Hokim         Yang Yang Ma Hokim         Yang Yang Ma Hokim         Yang Yang Yang Ma Hokim         Yang Yang Yang Yang Yang Yang Yang Yang</td><td>MB         Silling kr         Tige Mode         Main data starg storing right Q         Tehr data starg         Land data starg         Land data starg         <thland data="" starg<="" th="">         Land data starg</thland></td></td> | cd O         Hay/Son likit         Tech har dtog toorg ngky O         Lefth die uikit O         Tech har dtog toorg ngky O           M8         S8 tru kit         Too kit foor         M3 CK         Log ikith         ML ban dåu         KL ban dåu           Ma         S10 CH384         Thu kith O         N3 CK         Log ikith         ML ban dåu         KL ban dåu         M           Ma         10 CO38665         Thu ông         A/23         L0         3.000         0           Maa         10 CO38665         Thu ông         A/23         L0         1.000         0           Maa         10 CO38666         Thu ông         A/23         L0         1.000         0           Maa         10 CO38666         Thu ông         SH5         L0         1.000         0           Maa         10 CO38666         Thu ông         SH5         L0         2.000         2.000           Maa         10 CO38866         Thu ông         SH5         L0         2.000         2.000           Maa         10 CO38886         Thu ông         SH5         L0         300         0 | cd O         Hay/Stim leht O         Leht host storg rong right O         Leht data leht O         Leht data leht O         Leht data leht O           MB         Share kr         Tico Mexim         MA CK         Logi keht         NL help:         Gia dat           Max         Share kr         Tico Mexim         MA CK         Logi keht         NL help:         Gia dat           Max         Share kr         Iber data         NL help:         MA CK         Logi keht         NL help:         Gia dat           Max         Share kr         Iber data         NL help:         NL help:         MA CK         Logi keht         1400         1400         1400         1400         1400         1400         1400         1400         1400         1200         0         2200         2200         2200         2200         1200         0         2200         0         2200         0         2200         0         0         2200         0         0         2200         0         2200         0         0         0         0         0         0         0         0         0         0         0         0         0         0         0         0         0         0         0         0         0 </td <td>Kd         Hay/Stin Jehn         Téch Moning         Max         Lefth d'Alu (éhn Q         Lefth d'Alu (éhn Q           MB         Séllure léhn         Téch Moning         Max         Chaire         Lefth d'Alu (éhn Q         Léfth d'Alu (éhn Q           Max         Séllure léhn         Téch Moning         Max         Chaire         Sállure         Giáir dat         Con lair           Max         197/C6939864         Hunorg         A/CAL         LO         4 000         0         1 / 200         Con lair           Max         197/C6939864         Hunorg         A/CAL         LO         1 0 000         2 / 200         1 0 300         0         2 / 200         1 0 300         0           Max         197/C6939864         Hunorg         SHis         LO         1 0 300         0         6 / 2 / 000         1 0 300         0         2 / 200         1 0 300         0           Max         117/C6939844         Hunorg         A/CA         1 0         1 0 300         0         1 / 200         0           Max         117/C6939844         Hunorg         VHN         1 0         1 0 300         0         1 // 100         1 0 100           Max         117/C69391844         Hunorg         SHS</td> <td>Kd         Hay/Stim leht Q         Fibrit Ating trong ngly Q         Heht delar leht Q         Fibrit Ating trong ngly Q         Heht delar leht Q         Fibrit Men Q           M8         S8/lare kr         Tito Hokim         Ma CK         Logi keht         KL bindga         Gli delar         Tito Hokim         Tito Hokim         Tito Hokim         Ma Hokim         Hakim delar leht Q         1200         Gli delar         Tito Hokim         Yang Ma Hokim         Tito Hokim         Yang Ma Hokim         Tito Hokim         Yang Ma Hokim         Yang Ma Hokim         Yang Yang Ma Hokim         Yang Yang Ma Hokim         Yang Yang Yang Ma Hokim         Yang Yang Yang Yang Yang Yang Yang Yang</td> <td>MB         Silling kr         Tige Mode         Main data starg storing right Q         Tehr data starg         Land data starg         Land data starg         <thland data="" starg<="" th="">         Land data starg</thland></td> | Kd         Hay/Stin Jehn         Téch Moning         Max         Lefth d'Alu (éhn Q         Lefth d'Alu (éhn Q           MB         Séllure léhn         Téch Moning         Max         Chaire         Lefth d'Alu (éhn Q         Léfth d'Alu (éhn Q           Max         Séllure léhn         Téch Moning         Max         Chaire         Sállure         Giáir dat         Con lair           Max         197/C6939864         Hunorg         A/CAL         LO         4 000         0         1 / 200         Con lair           Max         197/C6939864         Hunorg         A/CAL         LO         1 0 000         2 / 200         1 0 300         0         2 / 200         1 0 300         0           Max         197/C6939864         Hunorg         SHis         LO         1 0 300         0         6 / 2 / 000         1 0 300         0         2 / 200         1 0 300         0           Max         117/C6939844         Hunorg         A/CA         1 0         1 0 300         0         1 / 200         0           Max         117/C6939844         Hunorg         VHN         1 0         1 0 300         0         1 // 100         1 0 100           Max         117/C69391844         Hunorg         SHS | Kd         Hay/Stim leht Q         Fibrit Ating trong ngly Q         Heht delar leht Q         Fibrit Ating trong ngly Q         Heht delar leht Q         Fibrit Men Q           M8         S8/lare kr         Tito Hokim         Ma CK         Logi keht         KL bindga         Gli delar         Tito Hokim         Tito Hokim         Tito Hokim         Ma Hokim         Hakim delar leht Q         1200         Gli delar         Tito Hokim         Yang Ma Hokim         Tito Hokim         Yang Ma Hokim         Tito Hokim         Yang Ma Hokim         Yang Ma Hokim         Yang Yang Ma Hokim         Yang Yang Ma Hokim         Yang Yang Yang Ma Hokim         Yang Yang Yang Yang Yang Yang Yang Yang | MB         Silling kr         Tige Mode         Main data starg storing right Q         Tehr data starg         Land data starg         Land data starg <thland data="" starg<="" th="">         Land data starg</thland> |

Bước 2: Click nút Xác nhận để thực hiện việc hủy lệnh.

Hủy bỏ

| Tài khoản: 101C686 | 868 Tên (     | chủ tài kho | ản: Nguyễ | n Văn A |   |
|--------------------|---------------|-------------|-----------|---------|---|
| Mã CK Mua/Bán      | Khối<br>lượng | Loại lệnh   | Giá       |         | - |
| FPT <b>Mua</b>     | 5,000         | LO          | 18,600    |         |   |

Bước 3: Click vào nút

để bỏ việc hủy lệnh.

**Bước 4**: Khi thực hiện hủy lệnh thành công hệ thống sẽ hiện ra thông báo:

Image: A start a start a st

Đặt

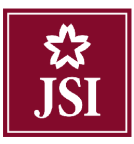

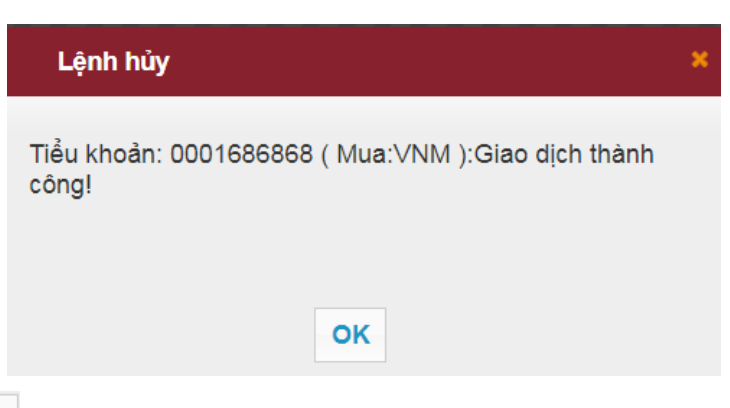

**Bước 5**: Click nút OK để hoàn thành việc hủy lệnh.

3.2.1.3. Lệnh dự kiến

<u>Mô tả</u>: Khách hàng có thể chọn một hoặc nhiều lệnh từ Lệnh dự kiến để đặt. Lệnh nào đáp ứng đủ điều kiện ký quỹ sẽ được gửi đi. Lệnh nào không đáp ứng đủ điều kiện ký quỹ thì vẫn ở Lệnh dự kiến.

| Chông khoan hiệ | in co 🔿 | Hủy/Sửa lớnh 💽 | Lệnh hoạt động trong nị | şây 💽 🛛 Lộnh đư | Su kiện 🖸 🚺 Lộnh đ | v kiến 🔿 🔿 |      |                       |        |         |            |
|-----------------|---------|----------------|-------------------------|-----------------|--------------------|------------|------|-----------------------|--------|---------|------------|
| Đậi 📋           | Hủy     | Số hiệu lệnh   | Người đặt lệnh          | Tiéu khoản      | Số lưu ký          | M/B        | MåCK | Loại <del>lện</del> h | KL dat | Cia dat | Già trị    |
|                 | Húy     | 41             | 1010636368              | Thường          | 101C686868         | Mua        | ACB  | LO                    | 100    | 33 000  | 3,300,000  |
| 0               | Thúy    | 42             | 1010636888              | Thường          | 1010888868         | Bán        | AAA  | LO                    | 1,000  | 28 400  | 28,400,000 |
| 6               | 1 this  | 43             | 1010688888              | Thường          | 101C885888         | Mua        | SHB  | LO                    | 1,000  | 6,300   | 6,800,000  |
| 6               | Húy     | 44             | 1010605058              | Thường          | 101C685868         | Dân        | A32  | LO                    | 100    | 16.500  | 1,650,000  |

Tại màn hình này khách hàng có thể đặt từng lệnh hoặc một nhóm các lệnh bằng cách đánh dấu  $\sqrt{v}$ ào ô vuông bên cạnh các lệnh muốn đặt sau đó click vào nút  $\square$ .

| Chứng khoản h | iện có 💽 | Hủy/Sửa lệnh 📀 | Lệnh hoạt động trong n | gày 💽 🛛 Lệnh điể | ầu kiện 💽 🛛 Lận | h dự kiến 📀 |      |           |        |         |            |
|---------------|----------|----------------|------------------------|------------------|-----------------|-------------|------|-----------|--------|---------|------------|
| Đậi 📃         | l lůy    | Số hiệu lênh   | Người đặt lênh         | Tiểu khoản       | Số lưu ký       | M/B         | MäCK | Loai lênh | KL dất | Ciá dất | Ciá tri    |
|               | Hủy      | 41             | 1010688888             | Thường           | 1010886868      | Mua         | ACB  | 10        | 100    | 33,000  | 3,300,000  |
|               | Hủy      | 42             | 101C606868             | Thường           | 1010606860      | Bán         | AAA  | LO        | 1,000  | 28,400  | 28,400,000 |
| 0             | Húy      | 43             | 1010086868             | Thường           | 101C686868      | Mua         | SHB  | LO        | 1,000  | 6,800   | 6,800,000  |
|               | Hủy      | 44             | 101C686868             | Thường           | 1010686868      | Bán         | A02  | LO        | 100    | 16,500  | 1,650,000  |
|               |          |                |                        |                  |                 |             |      |           |        |         |            |

Khách hàng có thể đặt tất cả các lệnh bằng cách đánh dấu  $\sqrt{v}$ ào ô vuông bên cạnh nút

| Chứng khoản hiệ | ện có 💽 | Hủy/Sửa lệnh 💽 | Lênh hoạt động trong n | gày 💽 🛛 Lệnh điều | i kiện 💽 🛛 Lênt | h dự kiến 💽 |       |           |        |         |            |
|-----------------|---------|----------------|------------------------|-------------------|-----------------|-------------|-------|-----------|--------|---------|------------|
| Đậi 🗹           | Hủy     | Số hiệu lênh   | Người dất lênh         | Tiểu khoản        | Số lưu ký       | M/B         | MälCK | Logi lênh | KL dát | Ciă dăt | Ciátri     |
| 2               | Hüy     | 41             | 101/0606060            | Thường            | 1010606068      | Mua         | ACB   | LO        | 100    | 33,000  | 3,300,000  |
| Ø               | Hûy     | 42             | 101/0696060            | Thường            | 1010666666      | Bán         | AAA   | LO        | 1,000  | 20,400  | 20,400,000 |
| 2               | Hùy     | 43             | 1010686868             | Thường            | 1010686868      | Mua         | SHB   | 10        | 1,000  | 6,800   | 6,800,000  |
| Ø               | - Liùy  | 44             | 1010886868             | Thường            | 1010886888      | Rán         | A02   | 10        | 100    | 16,500  | 1,650,000  |

Sau khi khách hàng chọn lệnh đặt xong sẽ hiện ra màn hình:

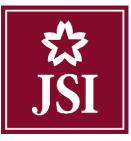

|            | Duyệ                                 | t lệnh dự kiến                                      | I                                                                                         |                                  |                                              |                               |                                  | × |
|------------|--------------------------------------|-----------------------------------------------------|-------------------------------------------------------------------------------------------|----------------------------------|----------------------------------------------|-------------------------------|----------------------------------|---|
|            | Tài khoả<br>CÁC LỆN                  | in <mark>101C686868</mark><br>NH HỢP LỆ             | Tên TK Nguyễ                                                                              | n Văn A                          |                                              |                               |                                  |   |
|            | Mã CK<br>SHB<br>FPT<br>NNC           | Số lưu ký<br>101C686868<br>101C686868<br>101C686868 | Số lưu ký<br>0001686868<br>0001686868<br>0001686868                                       | Mua/Bán<br>Mua<br>Mua<br>Mua     | Khối lượng<br>100<br>100<br>100              | Loại lệnh<br>LO<br>LO<br>LO   | Giá<br>8,100<br>20,000<br>48,000 |   |
|            | Tống giá tr<br>Mật khẩu<br>🔲 Lưu mật | ị giao dịch dự kiếi<br>t khẩu đặt lệnh trơ          | n : 7,625,220                                                                             | dịch ▼                           |                                              |                               |                                  |   |
|            | <u>Lưu ý :</u> Vui                   | lòng kiểm tra cấn                                   | n thận thông tin lệr<br>Xáo                                                               | nh đặt trên.<br>: nhận           | Hủy bỏ                                       | l.                            |                                  |   |
| Nhập mã PI | N và clicl                           | k vào nút 📕                                         | Xác nhận<br>đế<br>Message!                                                                | ể đặt lệnh                       |                                              | :                             | ×                                |   |
|            |                                      | Ti<br>th<br>Ti<br>th<br>Ti<br>th                    | iếu khoản: 00<br>nành công!<br>iếu khoản: 00<br>nành công!<br>iếu khoản: 00<br>nành công! | 01686868<br>01686868<br>01686868 | 3 Lệnh 4: Li<br>3 Lệnh 3: Li<br>3 Lệnh 5: Li | ệnh đặt<br>ệnh đặt<br>ệnh đặt |                                  |   |
|            |                                      |                                                     |                                                                                           | ок                               |                                              |                               |                                  |   |

Click vào nút or để hoàn tất việc đặt lệnh.

## *Lưu ý* :

- Những lệnh được đặt thành công sẽ được chuyển thành Lệnh hoạt động.

Những lệnh nào không hợp lệ như vượt quá sức mua của tiểu khoản đối với lệnh mua hoặc vượt quá số lượng chứng khoán đối với lệnh bán sẽ không được chuyển thành Lệnh hoạt động và sẽ bị hủy khi hết ngày giao dịch.

Hủy lệnh

Bước 1: Khách hàng click vào nút Hủy

Tại màn hình này khách hàng có thể hủy từng lệnh một bằng cách click vào nút .

| Chứng khoản h | iên có 💽 | Hôy/Sửa lành 💽 | Lênh hoạt đóng trong hị | gay 💽 🛛 Liênh điểi | i kiên 🚱 🛛 ên | h dir kiến 💽 |       |          |        |         |            |
|---------------|----------|----------------|-------------------------|--------------------|---------------|--------------|-------|----------|--------|---------|------------|
| Dật 🔛         | Hủy      | Số hiệu lệnh   | Người đặt lệnh          | hốu khoản          | Số lưu ký     | M/B          | MälCK | Logriệnh | KL đặi | Giả đặt | Giáluj     |
| 2             | Hùy      | 41             | 1010686868              | Thường             | 1010686868    | Mua          | A02   | LO       | 2,000  | 16,500  | 33,000,000 |
| 2             | 1107     | 42             | 101C886088              | Thường             | 101C886088    | Mua          | HAC   | LO       | 2,000  | 8,790   | 13,580,000 |
|               | Hủy      | 43             | 1010680868              | Thường             | 1010680868    | Bàn          | ABC   | 10       | 1,000  | 13,500  | 13,500,000 |
|               | 100y     | 44             | 101C686868              | Thường             | 1010888888    | Mua          | VNN   | LO       | 100    | 194,000 | 19,400,000 |

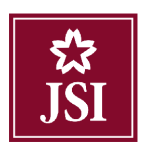

**Bước 2**: Click nút Xác nhận để thực hiện việc hủy lệnh.

| Mã CK        | SHB        | Khối lượng    | 100        |  |
|--------------|------------|---------------|------------|--|
| Mã tài khoản | 0001686868 | Tên tài khoản | 101C686868 |  |
| Mật khẩu     |            |               |            |  |
|              |            |               |            |  |

Bước 3: Click vào nút Hủy bỏ để bỏ việc hủy lệnh.

Bước 4: Khi thực hiện hủy lệnh thành công hệ thống sẽ hiện ra thông báo:

| Lệnh hủy            | × |
|---------------------|---|
| Lệnh hủy thành công |   |
|                     |   |
| OK                  |   |
| OK                  |   |

**Bước 5**: Click nút or để hoàn thành việc hủy lệnh.

l Ánh host đáng trong ngài 🦱

## 3.2.2. Chứng khoán hiện có

<u>Mô tả</u>: Màn hình Chứng khoán hiện có hiển thị thông tin về các mã chứng khoán hiện có của khách hàng.

Line also also a

| Charge | anoan mon | indy/30 | ra içini 🤯 Eçini nəst | t dong trong ngay 💽 | Lênîn diên Mên 💽 | Lettin de Mon | 0  |           |             |         |              |
|--------|-----------|---------|-----------------------|---------------------|------------------|---------------|----|-----------|-------------|---------|--------------|
|        | at lack   | MACK    | Tion                  | Khā duna            |                  | Chở về        |    | Cisula    | Cia tri ula | Cis TT  | Cis er TT    |
|        | 41.04111  | hia on  | rung                  | in a sung           | TO               | T1            | T2 | Cita Voli | Ola di Voli | ola I I | Glater Fr    |
| MUA    | BÂN       | A02     | 5,600                 | 5,600               | 0                | 0             | U  | 10,907    | 61,079,984  | 12,200  | 68,320,000   |
| MUA    | BÂN       | A10     | 1,000                 | 1,000               | 0                | 0             | U  | 12,100    | 12,100,000  | 11,700  | 11,700,000   |
| MUA    | BÂN       | A20     | 1,000                 | 1,000               | U                | 0             | U  | 37,700    | 37,700,000  | 10,900  | 19,900,000   |
| MUA    | BÂN       | A45     | 1,000                 | 1,000               | 0                | 0             | U  | 42,200    | 42,200,000  | 27,900  | 27,900,000   |
| MUA    | BÁN       | AAA     | 9,900                 | 9,900               | 0                | 0             | D  | 0         | 0           | 28,400  | 261, 160,000 |
| MUA    | BÁN       | ABC     | 10,000                | 10,000              | 0                | 0             | D  | 0         | 0           | 0,000   | 63,000,000   |
| MUA    | BÁN       | ACD     | 10,000                | 10,000              | 0                | 0             | D  | 29,420    | 294,199,100 | 33,000  | 330,000,000  |
| MUA    | BÁN       | ACM     | 4,000                 | 1,000               | 0                | 0             | D  | 1,000     | 4,000,000   | 1,000   | 1,000,000    |
| MUA    | BÁN       | BID     | 900                   | 90D                 | 0                | 0             | D  | 39,600    | 36,640,000  | 39,660  | 35,685,000   |
| MUA    | BÁN       | IDJ     | 5,000                 | D                   | 0                | 5,000         | D  | 1,950     | 8,750,000   | 2,100   | 10,500,000   |

t data ana taka 🤿

<u>Lưu ý:</u>

- Tổng: Tổng số lượng các loại chứng khoán có trong tài khoản của khách hàng bao gồm: chứng khoán khả dụng, cầm cố, hạn chế, hưởng quyền và chứng khoán chờ về của khách hàng.
- Khả dụng: là số lượng chứng khoán có thể bán và có thể chuyển nhượng.
- 3.2.3. Lệnh hoạt động trong ngày

<u>Mô tả</u>: Màn hình Lệnh hoạt động trong ngày hiển thị tất cả các lệnh mà khách hàng đã đặt trong ngày.

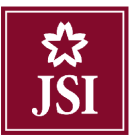

| Chúng | khoán hiển  | tó O | Hôy/Sửa lê | nh 🕑 🔨 Lênh hoạt : | Sống trong ng | iày 💽 Lênh điều kiện 🕑 | Lệnh dụ   | kiển 🕑 |        |         |             |         |          |         |        |        |             |                 |
|-------|-------------|------|------------|--------------------|---------------|------------------------|-----------|--------|--------|---------|-------------|---------|----------|---------|--------|--------|-------------|-----------------|
| 1.    | Ső lutu kyi | MäCK | Thời gian  | Kiếu lệnh          | M/B           | Trạng thải             | Logi lệnh | Đặt từ | KL dật | Ciá dật | Ciátrị      | KL khôp | Ciá khôp | Côn lại | Đã hủy | Đà sửa | Ciátrikhóp  | Ciá trị côn lại |
| + 10  | 33888801    | NRF  | 10.45.59   | Lênh thông thường  | Bàn           | Khóp hột 1000/1000     | LO        | .51    | 1.000  | 194,000 | 194,000.000 | 1.000   | 194,000  | L)      | Ľ      | U      | 194,000,000 | U               |
| + 10  | 10686868    | ACB  | 10,48,16   | Lênh thông thường  | Mua           | Chứ gửi                | LO        | ./51   | 100    | 36,300  | 3,630,000   | Ű       | U        | 100     | U      | U      | U           | 3,630,000       |

Khách hàng có thể xem chi tiết lệnh đã đặt trong ngày bằng cách click vào dấu 🐨 ở đầu bên trái mỗi dòng lệnh.

| Thông tin chỉ tiết |           |        |         |         |          |         |        |        |  |  |  |
|--------------------|-----------|--------|---------|---------|----------|---------|--------|--------|--|--|--|
| Lệnh               | Thời gian | KL đặt | Giá đặt | KL khớp | Giá khớp | Còn lại | Đã hủy | Đã sửa |  |  |  |
| 000005             | 14:52:53  | 2,000  | 6,800   |         |          |         | 2,000  |        |  |  |  |

Khách hàng có thể cập nhật những lệnh mới đặt bằng cách click vào biểu tượng 오 :

| C | iừng khoán hiện | có 💽 🛛 H  | ùy/Sứa lệnh | 0 U       | ệnh hoạt ( | iộng trong ngày 🕒 🛛 Lệnh điể | bu kiện 💽 | Lộnh dự ki | in 🕑   |         |            |         |          |         |        |          |              |                |
|---|-----------------|-----------|-------------|-----------|------------|------------------------------|-----------|------------|--------|---------|------------|---------|----------|---------|--------|----------|--------------|----------------|
|   | Số lưu ký       | hêu khoản | Mā CK       | l hói gan | MB         | Liạng thái                   | Loại lệnh | Đậi lớ     | KL dği | Giá đặi | Giá hị     | KI khôp | Giá khôp | Côn lại | Đà hủy | tiä siha | Giá lrị khôp | Giá hị còn lại |
| + | 101C696968      | Thường    | SHB         | 14:52:53  | Mua        | Húy do sàn trá về 2000/2000  | LO        | Online     | 2,000  | 6,800   | 13,600,000 | 0       | 0        | 0       | 2,000  | 0        | 0            | 0              |
| + | 1010696968      | Thường    | A20         | 14:52:29  | Bán        | Đã gứi                       | LO        | Online     | 200    | 26,000  | 5,200,000  | 0       | 0        | 200     | 0      | 0        | 0            | 6,200,000      |
|   | 1010696968      | Thường    | AMC         | 14:52:02  | Mua        | Đã gứi                       | LO        | Online     | 3,000  | 18,800  | 56,400,000 | 0       | 0        | 3,000   | 0      | 0        | 0            | 56,400,000     |
| + | 1010686868      | Thường    | AAA         | 14:51:17  | Mua        | Chở gửi                      | LO        | Online     | 100    | 28,200  | 2,820,000  | 0       | 0        | 100     | 0      | 0        | 0            | 2,820,000      |
|   |                 |           |             |           |            |                              |           |            |        |         |            |         |          |         |        |          |              |                |
|   |                 | ,         |             |           |            |                              |           |            |        | lông    | 78,020,000 |         |          |         |        |          |              | 64,420,000     |

## IV. TIỆN ÍCH

#### 4.1. Chuyển tiền

Khách hàng đăng nhập vào hệ thống và chọn Tab "Tiện ích" → "Chuyển tiền"

| Tiên ích  | Thông tin tài khoản | Lich sử giao dịch | Cài đặt      | Trợ giúp     |                |          |                  |                       |              |       |
|-----------|---------------------|-------------------|--------------|--------------|----------------|----------|------------------|-----------------------|--------------|-------|
| Chuyến    | tiền                | Th. 1             | 200000 No    | A            |                | -        |                  |                       | -            | -     |
| Ứng trư   | óc                  | Thường, 1010      | -666666 - Ng | uyen van A   |                | •        | C                | nuyen tien            | i nực niện q | luyen |
| Thực hiệ  | ên quyền            |                   | VNI: 0       | 0.0 KI • 0.G | T. 0 TTTT: Đón | n cira   |                  |                       |              |       |
| Tạo dan   | h mục yêu thích     |                   |              | () i.e       |                | georg    |                  |                       |              |       |
| Loại lệnh | Lệnh thông thường   | ۲                 |              |              | VCB            | Ngàn hài | ng Thương mại Cả | ở phần Ngoại Thương V | iệt Nam      | 1     |
| Mua/bán   | •                   |                   |              |              | Tr             | ần       | Than             | n chiếu               | Sân          | - 1   |
| MäCK      |                     | Lênh              | 0            | •            | 75             | 5.9      |                  | 71                    | 66.1         |       |
| ind civ   |                     | - cynn            |              | <u> </u>     |                |          | KL / T           | ông                   | Thay đổi     |       |
| Số lượng  |                     | SL max            |              |              |                |          | 1                |                       |              |       |
| Giá       |                     | Nhân lệnh         |              |              | Trung bir      | h        | Cao nhất         | Thắp nhất             | FRoom        |       |
|           | Mus                 | l àm lai          |              |              | KL             |          | Mua              | Bán                   | KL           |       |
|           |                     |                   |              |              |                |          |                  |                       |              |       |

Mô tả: Khách hàng có thể chuyển tiền ra ngoài với số tài khoản ngân hàng, tên người nhận đã được đăng ký trước đó với Công ty TNHH Chứng khoán Nhật Bản.

Bước 1: Chọn Tài khoản nhận là số tài khoản ngân hàng mà khách hàng đã khai báo trước đó.

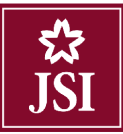

| Chuyển khoản                 |                                    |                                      |                                                   |
|------------------------------|------------------------------------|--------------------------------------|---------------------------------------------------|
| Người gửi                    |                                    | Người thụ hưởng                      |                                                   |
| TK người gửi                 | 101C686868                         | Tài khoàn nhận 🛛 🤇                   | 1234****89                                        |
| Số CMND/Hộ chiếu             | 4621321                            | Tên người thụ hưởng                  | Nguyên Vân A                                      |
| Tên n <mark>gười g</mark> ửi | Nguyễn Văn A                       | Ngân hàng người thụ hưởng            | Ngân hàng TMCP Đầu tư & PT Việt<br>Nam            |
| Cấp ngày                     | 19/06/2010                         | Số tiền chuyển                       |                                                   |
| Nơi cấp                      | Hà Nội                             | Kiểu phí                             | Phí trong *                                       |
| Số điện thoại nhận OTP       | 0375****91                         | Nội dung                             |                                                   |
| Số tiểu khoản                | 0001686868.Thường 🔻                |                                      | 4                                                 |
| Số tiền tối đa được chuyển:  | 100,000,000                        | Tinh/Thành phố                       | Hà Nội                                            |
| Tiền mặt                     | 100,000,000                        | PGD/Chi nhánh                        |                                                   |
| Tiền chờ về                  | 0                                  |                                      |                                                   |
| Chú ý. Phí chuyển tiền tính  | theo quí định của Ngân hàng và do  | khách hàng chịu (Số tiền thực nhân : | = Số tiền đề nghị chuyến - Phí chuyến tiền). Thời |
| gian dạt lệnh chuyên khoán   | ra ben ngoai trong ngay bat dau ti | r anvu den Tanuu.                    |                                                   |
|                              |                                    |                                      |                                                   |

## Bước 2: Nhập Số tiền chuyển

| huyến khoản                                           |                                                                              |                                                         |                                                   |
|-------------------------------------------------------|------------------------------------------------------------------------------|---------------------------------------------------------|---------------------------------------------------|
| lgười gửi                                             |                                                                              | Người thụ hưởng                                         |                                                   |
| K người gửi                                           | 101C686868                                                                   | Tài khoản nhận                                          | 1234****89 •                                      |
| ố CMND/Hộ chiếu                                       | 4621321                                                                      | Tên người thụ hưởng                                     | Nguyễn Văn A                                      |
| ên người gửi                                          | Nguyễn Văn A                                                                 | Ngân hàng người thụ hưởng                               | Ngân hàng TMCP Đầu tự & PT Việt<br>Nam            |
| ắp ngày                                               | 19/06/2010                                                                   | Số tiền chuyển 🧹 🤇                                      | 1,000,000                                         |
| ơi cấp                                                | Hà Nội                                                                       | Kiểu phí                                                | Phi trong                                         |
| ố điện thoại nhận OTP                                 | 0375****91                                                                   | Nội dung                                                |                                                   |
| ố tiểu khoản                                          | 0001686868.Thường 🔻                                                          |                                                         | 1                                                 |
| ố tiền tối đa được chuyể                              | n: 100,000,000                                                               | Tỉnh/Thành phố                                          | Hà Nội                                            |
| iền mặt                                               | 100,000,000                                                                  | PGD/Chí nhánh                                           |                                                   |
| iền chờ về                                            | D                                                                            |                                                         |                                                   |
| hủ ý: Phi chuyển tiền tin<br>ian đặt lệnh chuyển khoả | h theo qui định của Ngân hàng và do<br>in ra bên ngoài trong ngày bắt đầu tù | khách hàng chịu (Số tiền thực nhận<br>r 8h00 đến 16h00. | = Số tiền đề nghị chuyển - Phí chuyển tiền). Thời |
|                                                       |                                                                              |                                                         |                                                   |
|                                                       | CI                                                                           | tắp nhận 💦 Làm mới                                      |                                                   |

*Lưu ý:* Số tiền chuyển của khách hàng phải nhỏ hơn hoặc bằng Số tiền tối đa được chuyển.

Phí trong: Số tiền nhận được của khách hàng = Số tiền chuyển mà khách hàng nhập – Phí chuyển khoản.

Bước 3: Tại phần xác nhận thông tin chuyển tiền, nhập Mã xác thực là mật khẩu giao dịch.

| Xác nhận thông                                                                                | tin chuyễn tiền                                               | * |
|-----------------------------------------------------------------------------------------------|---------------------------------------------------------------|---|
| Ngân hàng người thụ                                                                           | hưởng                                                         |   |
| Ngân hàng người thụ h<br>Tỉnh/Thành phố<br>PGD/Chi nhánh<br>Người thụ hưởng                   | rởng Ngân hàng TMCP Đầu tư & PT Việt Nam<br>Hà Nội            |   |
| Số TK ngân hàng<br>Tên người thụ hưởng<br>Số CMND/Hộ chiếu<br>Cấp ngày<br>Nơi cấp<br>Chi tiết | 1234****89<br>Nguyễn Văn A<br>4621321<br>19/06/2010<br>Hà Nội |   |
| Số tiền chuyển<br>Số tiền thực nhận<br>Nội dung<br>Mã xác thực                                | 1,000,000<br>1,000,000                                        |   |
|                                                                                               | Chấp nhận Đóng                                                |   |

Bước 4: Click nút Chấp nhận để thực hiện giao dịch.

Bước 5: Khi thực hiện chuyển khoản thành công hệ thống hiện ra thông báo:

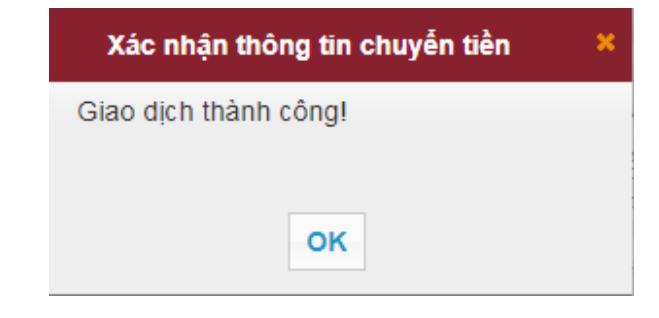

**Bước 6**: Click nút ok để hoàn thành việc chuyển tiền.

#### 4.2. Úng trước

#### 4.2.1 Úng trước tiền bán

Bước 1: Đăng nhập vào hệ thống và chọn Tab "Tiện ích" → "Ứng trước"

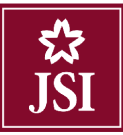

#### HDSD\_Online Trading

| Tiện ích      | Thông tin tài khoán        | Lịch sứ giao dịch | Cài đặt       | Trợ giúp     |                      |                      |              |                   |
|---------------|----------------------------|-------------------|---------------|--------------|----------------------|----------------------|--------------|-------------------|
| Chuyển trướ   | iền<br>rc                  | Thường, 1010      | :686868 - Nyu | uyễn Văn A   |                      | ▼ Cl                 | uyển liền    | Thực hiện quyển   |
| G<br>Tạo danh | n quyền<br>1 mục yêu thích |                   | VNI: 0        | 0 () KL: 0 G | iT: 0 TTTT: Dóng cửa |                      |              |                   |
| Loại lệnh     | Lệnh thông thường          | •                 |               |              | ААА стс              | P Nhựa và môi trường | xanh An Phát |                   |
| Mua/bán       | •                          |                   |               |              | Irần                 | Ihan                 | r chiếu      | Sán               |
| Mã CK         |                            | Lệnh L            | .0            | •            | 30.35                | 21<br>KL / T         | 8.4<br>ống   | 26.45<br>Thay dỗi |
| Số Ιượng      |                            | SL max            |               |              |                      | 1                    | -            |                   |
| Giá           |                            | Nhân lệnh 1       |               |              | Trung bình           | Cao nhất             | Thấp nhất    | F.Room            |
|               | Mua                        | Làm lại           |               |              | KL                   | Mua                  | Dán          | KL                |

## Bước 2: Nhập số tiền ứng trước: Khách hàng nhập giá trị ứng tổng, hệ thống sẽ tự động phân bổ số tiền ứng.

| Fng trước tiền |                                     |                            |                                |                          |                    |
|----------------|-------------------------------------|----------------------------|--------------------------------|--------------------------|--------------------|
| Ngày bản       | Tiền bản CK (Đã<br>trừ phí và thuế) | Số tiền ứng trước đã xử lý | Số tiền ứng trước chở xử<br>lý | Số tiền ứng trước tối đa | Số ngày ứ<br>trước |
| (1)            | (2)                                 | (3)                        | (4)                            | (5)=(2)-((3)+(4))        | (6)                |
| 18/06/2018     | 0                                   | 0                          | 0                              | 0                        |                    |
| 19/06/2018     | 2,637,065                           | 0                          | 0                              | 2,637,065                |                    |
| 19/06/2018     | 0                                   | 0                          | 0                              | 0                        |                    |
| Tổng cộng      | 2,637,065                           | 0                          | 0                              | 2.637.065                |                    |
|                |                                     |                            |                                | 1,000,000                |                    |

Bước 3: Cllick nút Chấp nhận để thực hiện ứng trước.

Bước 4: Click nút dể hủy những thông tin vừa nhập.

Bước 5: Xác nhận lệnh ứng trước và nhập số PIN

| Ngày bán                                    | Ngày vê                                        | Sô tiên ứng trước đã xử lý | Giá trị phân bố                       |
|---------------------------------------------|------------------------------------------------|----------------------------|---------------------------------------|
| 10/08/2018                                  | 14/08/2018                                     | 0                          | 193,368,000                           |
| tiền yêu cầu ứng trước : <b>193,368,000</b> |                                                |                            |                                       |
| í ứng trước : <b>50,000</b>                 |                                                |                            |                                       |
| u khoản :0001686868   Tên TK :Nguyễ         | n Văn A                                        | Phí ú                      | rng = (Số tiền ứng * Số ngày * 10 %)/ |
| t khẩu                                      |                                                |                            |                                       |
| ian trong: Ban đang thực hiện ứng t         | Chấp nhận<br>ước tiền. Hãy xét duyết cấn thân. | Đóng                       |                                       |

Bước 7: Khi ứng trước thành công hệ thống hiện ra thông báo:

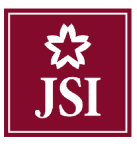

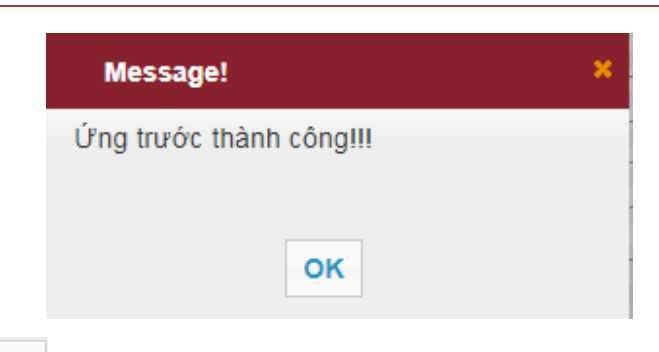

**Bước 8**: Click vào nút or để hoàn thành việc ứng trước.

*Lưu ý*: Chỉ những tài khoản không đăng ký ứng trước tự động thì chức năng **Úng trước** mới hiện lên tại phần Tiện ích.

## 4.2.2 Lịch sử ứng trước tiền bán

Khách hàng có thể tra cứu lịch sử ứng trước tiền bán của mình tại phần Lịch sử ứng trước tiền bán.

| Lịch sủ | ' ứng trước tiền |               |               |                                     |                  |               |                                |                    |
|---------|------------------|---------------|---------------|-------------------------------------|------------------|---------------|--------------------------------|--------------------|
|         |                  |               |               | Τù                                  | ngày 12/06/2018  | Đến ngày 19/( | 06/2018 C                      | ập nhật            |
| STT     | Ngày bán         | Ngày đặt lệnh | Ngày hiệu lực | Tiền bán CK (Đã<br>trừ phí và thuế) | Tống số tiền ứng | Phí ứng trước | Số tiền ứng<br>trước thực nhận | Số ngày ứ<br>trước |
|         | 1 19/06/2018     | 19/06/2018    | 19/06/2018    | 2,637,065                           | 1,050,000        | 50,000        | 1,000,000                      |                    |
|         |                  |               |               |                                     |                  |               |                                |                    |
|         |                  |               |               |                                     |                  |               |                                |                    |
|         |                  |               |               |                                     |                  |               |                                |                    |
|         |                  |               |               |                                     |                  |               |                                |                    |
|         |                  |               |               |                                     |                  |               |                                |                    |
| (       |                  |               |               |                                     |                  |               |                                | •                  |

Bước 1: Nhập các thông tin sau:

- Từ ngày
- ➢ Đến ngày

**Bước 2**: Click vào nút <sup>Cập nhật</sup> để hiển thị thông tin tra cứu.

**Bước 3**: Click vào nút Kết xuất PDF hoặc Kết xuất Excel để kết xuất ra file PDF hoặc file Excel.

#### 4.3. Thực hiện quyền

#### 4.3.1. Danh mục chứng khoán thực hiện quyền mua

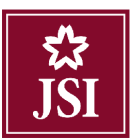

*Mô tả:* Khách hàng có thể thực hiện đăng ký quyền mua những mã cổ phiếu mà khách hàng được chốt trước đó.

| Chuyến tiền     Thường. 101000068 - PHAM PHƯƠNC THAO     Chuyến tiền     Thư hiện quyền       Úng trước     Ihực hiện quyền     VNI: 0 0 () KL: 0 GT: 0 TTTT: Đóng của     Intra hiện quyền       Tạo danh mục yêu thích     VNI: 0 0 () KL: 0 GT: 0 TTTT: Đóng của     Intra hiện quyền     Intra hiện quyền       Mua/hản     Image: Trần     Thư hiện chiếu     Sân       Mia/hản     Image: Trần     Than chiếu     Sân       Mia/hản     Image: Trần     Than chiếu     Sân       Số tượng     SL max     Image: Trung binh     Cao nhất     Thếp nhất       Mua     Lâm tại     KL     Mua     Bán     KL                                                                                                    | Tiện ích - Thông lin lài khoẩn | lịch sử giao dịch Cài đặt Trọ giúp |                      |              |           |               |     |
|----------------------------------------------------------------------------------------------------|--------------------------------|------------------------------------|----------------------|--------------|-----------|---------------|-----|
| Inuc niên quyển     VNI: 0 0 () KL: 0 GT: 0 TTTT: Đóng của       Tạo danh mục yếu thích     AQ2     Ao2_AUTO       Loại lệnh hông thường     •       Mia/bản     •       Mia/bản     •       Mia/bản     •       Số lượng     SL max       Giả     Nhàn lệnh       Nua     Lâm lại                                                                                                    | Chuyến tiền<br>Ứng trước       | Thường. 101C000068 - PHAM PHƯƠI    | NC THAO              | Ch           | uyển tiền | Thực hiên quị | yền |
| Loại lệnh     Lệnh thống thường     Image: A02 AUTO       Mua/bản     Image: A02 AUTO     Sản       Mã CK     Lệnh     Lô       Số tượng     SL max     Image: AUTO       Giá     Nhân lệnh     1       Mua     Lâm lại                                                                                                    | G Tạo danh mục yêu thích       | VNI: 0 0 () KL: 0                  | GT: 0 TTTT: Đóng cửa |              |           |               |     |
| Mua/bán     Image: Construction of the state of the state | Loại lệnh Lệnh thông thường    | •                                  | A02 A02-A0           | ло           |           |               |     |
| Mã CK     Lệnh     LO     9.7     8.9     8.1       Số tượng     SL max     /     //     //       Giả     Nhân lệnh     1     Trung bình     Cao nhất     Thấp nhất     E.Room       Mua     Lâm lại     KL     Mua     Bản     KL                                                                                                    | Mua/bán T                      |                                    | Trần                 | Tham         | chiếu     | Sàn           |     |
| Số lượng     SL max     /     //       Giả     Nhân lệnh     1     Trung bình     Cao nhất     Thấp nhất     F.Room       Mua     Lâm lại     KL     Mua     Bản     KL                                                                                                    | MäCK                           | Lênh LO 🔻                          | 9.7                  | 8.           | 9         | 8.1           |     |
| Giá     Nhân lệnh     1     Trung bình     Cao nhất     Thấp nhất     F.Room       Mua     Lâm lại     KL     Mua     Bán     KL                                                                                                    | Số lượng                       | SL max                             |                      | KL / Tô<br>/ | ng        | Thay đổi      |     |
| Mua Lámilaji KL Muja Bán KL                                                                                                    | Giá                            | Nhân lệnh 1                        | Trung binh           | Cao nhất     | Thấp nhất | F.Room        |     |
|                                                                                                    | Mua                            | Lâm lại                            | KL                   | Mua          | Bán       | KL            |     |

Bước 1: Đăng nhập hệ thống chọn "Tiện ích" → "Thực hiện quyền"

\*Khách hàng cũng có thể click vào chức năng

Thực hiện quyền trên màn hình chính

|                                                         |                                                                                                    |                                                                                                    |                                                                                                    |                                                                                                    |                                                                                                    | i Cai đặt Trợ giúp                                                                                                    | Lich sur giao die                                                                                                    | Thông lin bài khoản                                                                                                    | Tiên leh                                                                                                    |
|---------------------------------------------------------|----------------------------------------------------------------------------------------------------|----------------------------------------------------------------------------------------------------|----------------------------------------------------------------------------------------------------|----------------------------------------------------------------------------------------------------|----------------------------------------------------------------------------------------------------|----------------------------------------------------------------------------------------------------|----------------------------------------------------------------------------------------------------|----------------------------------------------------------------------------------------------------|----------------------------------------------------------------------------------------------------|
|                                                         | uybr                                                                                                    | Thue hiện e                                                                                                    | ບໍ່ກ 6ຂໍ້ກ                                                                                                    | Chu                                                                                                    |                                                                                                    | 11 O686868 - Nguyễn Văn A                                                                                                    | khoản Thường 1                                                                                                    | Tiểu                                                                                                    | ¦\$<br>JSI                                                                                                    |
| 0 0 () KL: 0 GT: 0 TTTT: Đồng của                       | HNX: 0 0 (                                                                                              |                                                                                                    |                                                                                                    |                                                                                                    | GT: 0 TTTT: Đóng của                                                                                                    | VNI: 0 0 () KL: 0                                                                                                    |                                                                                                    | 2 3                                                                                                    | Glao diên:                                                                                                    |
| Một số thông tin tiểu khoản                             | lién:                                                                                                   |                                                                                                    | nh An Phát                                                                                                    | Nhưa và mòi trường a                                                                                                    | AAA cro                                                                                                    |                                                                                                    |                                                                                                    | Lênh thông thường                                                                                                    | Loel lénh                                                                                                    |
| thurs co:                                               | - Tiền mặt thực c                                                                                       | Sán                                                                                                    | niêu                                                                                                    | Tham o                                                                                                    | Trán                                                                                                    |                                                                                                    |                                                                                                    | T.                                                                                                    | Muchan                                                                                                    |
| ng tóa dặt lênh:                                        | Tiền phong tòa                                                                                          | 26.45                                                                                                    |                                                                                                    | 28,                                                                                                    | 30.35                                                                                                    | 10 20                                                                                                    | Linh                                                                                                    |                                                                                                    | MB /14                                                                                                    |
| chò và:                                                 | - Tiền bản chó về                                                                                       | Thay đối                                                                                                    | 1                                                                                                    | KL / Tốn                                                                                                    |                                                                                                    |                                                                                                    |                                                                                                    |                                                                                                    | and Cold                                                                                                    |
| ó thể ứng trước:                                        | - Số tiên có thể ứ                                                                                      |                                                                                                    |                                                                                                    | T                                                                                                    |                                                                                                    |                                                                                                    | SL max                                                                                                    |                                                                                                    | Soluong                                                                                                    |
| 8                                                       | - S0e mua:                                                                                              | FRoom                                                                                                    | Tháp nhất                                                                                                    | Cao nhất                                                                                                    | Trung binh                                                                                                    | 1. The second second se | All to Hall                                                                                                    |                                                                                                    |                                                                                                    |
| án:                                                     | Chúng khoán:                                                                                            |                                                                                                    |                                                                                                    |                                                                                                    | - 20                                                                                                    |                                                                                                    | Prosen synn                                                                                                    |                                                                                                    | Com.                                                                                                    |
| ¢Ó:                                                     | - CK thus ed:                                                                                           | KL                                                                                                    | Bán                                                                                                    | Mua                                                                                                    | KIL                                                                                                    |                                                                                                    |                                                                                                    |                                                                                                    |                                                                                                    |
| kháp + guyển chả về:                                    | - CK mua khóp +                                                                                         |                                                                                                    |                                                                                                    |                                                                                                    |                                                                                                    |                                                                                                    | Làmhai                                                                                                    | Mua                                                                                                    |                                                                                                    |
| 1 Aut & doubles                                         | CHART I                                                                                                 | -                                                                                                    | 1 64                                                                                                    | Lệnh đự kiến 🔿                                                                                                    | Lệnh điều kiên Q                                                                                                    | i hoşt đông trong ngày 💽                                                                                                    | ilệnh 🗘 Lện                                                                                                    | hiên có Q Húyi Súa                                                                                                    | Chùng khoản                                                                                                    |
| 281 160,000                                             | 281 160 000                                                                                             | 28.400                                                                                                    | 0                                                                                                    | 0                                                                                                    | 9,900                                                                                                    | 9,900                                                                                                    | 10                                                                                                    |                                                                                                    | MILE N                                                                                                    |
| 250 000 000                                             | 252,000,000                                                                                             | 25 000                                                                                                    |                                                                                                    | 0                                                                                                    | 10.000                                                                                                    | 10,000                                                                                                    |                                                                                                    | 450                                                                                                    |                                                                                                    |
| lông của<br>In tiểu khoản<br>281,160,000<br>281,960,000 | KL: 0 GF: 0 TTT:: 0<br>Một số thông đ<br>đới lênh:<br>k<br>ng trước:<br>quyển shia vậ:<br>Làc.ố dự tính | ILINE O O () KL: 0 GT: 0 TITT: D<br>Mỹc số thông đ<br>Tiến:<br>- Tiến mặt thuệ cố:<br>- Tiến năn thuệ cố:<br>- Tiến thuệ có:<br>- Tiến thuệ có:<br>- Tiến thuệ chỉ các thiến<br>- Sốc mục<br>- Sốc mục<br>- Số | Thực Nên quyền           HNX: 0: 0, () KL: 0 GX: 0 TITE: 0           Mộc số thông t           Săn           34.45           Thay đối           - Tần hiệt thực có:           - Tần hiệt thực có:           - Tần hiệt thực có:           - Săn ng:           FRoom           KL           - Chíng khưởn:           - CX mua khóp + quyển chủ về;           T           Cá kị TT           28.40           28.50           28.60 | Non Data         Thuch tiến quốt           min An Phát         Một số thống tiến           thểu         Sản           g         Tháp đói đã tiếnh:           g         Tháp đối đất tênh:           Tháp nhất         Phát           Tháp nhất         Tháp hóng thược đất tênh:           Bản         KL           Bản         KL           Chíng khoặc thức cộ:           Chíng khoặc thức cộ:           Chíng khoặc thức cộ:           Chíng khoặc thức cộ:           Chíng khoặc thức cộ:           Chíng khoặc thức cộ:           Cứ mus khoặc + quyển thức về:           n         Clát tì T           Q         28 cáo choảc thức | Chuyển từn     Truch Năm Quyển     INX: 0 0 () KL: 0 GT: 0 TTT: D     Mins và mội tưởng xam An Phát     Tham thất     Tham thất     Xuả     Xuả | Cluyenske     Truce Non quyen     The Doing cas     AAA CTCP Neuro và mó toroing ann An Phát     Trán     Trán Than chiấu     AAA CTCP Neuro và mó toroing ann An Phát     Trán     Trán Than chiấu     AAA     CTCP Neuro và mó toroing ann An Phát     Trán     Trán Than chiấu     AAA     CTCP Neuro và mó toroing ann An Phát     Trán     AAA     CTCP Neuro và mó toroing ann An Phát     Trán     AAA     CTCP Neuro và mó toroing ann An Phát     Trán     AAA     CTCP Neuro và mó toroing ann An Phát     Trán     AAA     CTCP Neuro và mó toroing ann An Phát     Trán     AAA     CTCP Neuro và mó toroing ann An Phát     Trán     AAA     CTCP Neuro và mó toroing ann An Phát     Trán     AAA     CTCP Neuro và mó toroing ann An Phát     Trán     AAA     CTCP Neuro và mó toroing ann An Phát     Trán     AAA     CTCP Neuro và mó toroing ann An Phát     Trán     AAA     CTCP Neuro và mó toroing ann     AAA     CTCP Neuro và mó toroing ann     AAA     CTCP Neuro     Caointhá     Tháp nhát     FRoon     Ching Neuro     Con trá     Co tháp cot ang truce:     -Sio muc     -Sio muc     -CX muc     Ai     CX muc     Aing Neuro     -CX muc     Aing Neuro     -CX muc     -CX muc     -CX      | All dat         Tiroglép           d10685665         Hugyén Ván A         •         Cikuyén tike           VNI: 0         0 (KL: 0 CT: 01TTE: Déng cia         INX: 0         0 (KL: 0 CT: 01TTE: Déng cia           VNI: 0         0 (KL: 0 CT: 01TTE: Déng cia         INX: 0         0 (KL: 0 CT: 01TTE: Déng cia           Image: State of the structure via mois traving axeria An Phát         Mét aú State         Internet the state           Image: State of the structure via mois traving axeria An Phát         Train State of the structure via travit mois travit axer date         Train State of the structure via travit review           Image: State of the structure via travit review         State or state of the structure via travit review         -         Travit state or state or st | Lich sir gien (§th)         Chi dai         Tirr giép           Minein         Tituding 1010085868 - topuyên Van A         Cikuyên têke         Tituding 1010085868 - topuyên Van A         INX: 0 0 () KL: 0 GF: 0 TITE: Déng cika           Vini: 0 0 () KL: 0 GF: 0 TITE: Déng cika         INX: 0 0 () KL: 0 GF: 0 TITE: Déng cika         INX: 0 0 () KL: 0 GF: 0 TITE: Déng cika           I anni         AAA         CTCP Nhue vie mis traiving axeria An Phát         Minist           I anni         Trên         Than chiếu         Sên           SL max         XL         XL         Sé S           Nhăn tânh         Trung tân         Ca chi st         Tháp nhất         Rom st           I anni         Ca chi st         Tháp nhất         FRoom         Sốn na         - Sốn may đội           I anni bải         Trung tân         Ca chi st         Tháp nhất         FRoom         - Sốn may đội           KL         Mua         Bán         KL         - Coi trust         - Coi trust         - Coi trust           Itamitei         KL         Mua         Bán         KL         - Coi trust         - Coi trust           Itamitei         Na         Bán dai         Eanni strust côn         - Coi trust         - Coi trust           I anni         Lant dai kén C         Len | Thông thi kiếkển     Liết sử gián đặt     Cải đặt     Tro giáp       Tiểu khuến Trưởng 1010685866 - Nguyễn Văn A     Chuyển tiểu       2     VH-0     0 (KL: 0 GT: 0 TTTE: Đảng của     HIX: 0       2     VH-0     0 (KL: 0 GT: 0 TTTE: Đảng của     HIX: 0       2     VH-0     0 (KL: 0 GT: 0 TTTE: Đảng của     HIX: 0       2     VH-0     0 (KL: 0 GT: 0 TTTE: Đảng của     HIX: 0       1     AAA     CTCP Nhươ và một trưởng xanh An Phát     Mán Shản Bhư có:       1     Lậnh     Lũ     XL     Săn       1     SL mux     I     Trung bắn     Cảo rhiất     Thán nất       1     KL     Nha     Bán |

Sau khi chọn, hệ thống chuyển sang màn hình:

| STT | Số lưu ký  | Tiểu khoản | Mã CK được<br>hưởng quyền | Mã CK Mua | Số lượng CK<br>được mua | Số lượng đã<br>đàng ký mua | Giá mua | Số tiền mua<br>phải thanh to | Đăng ký | Thông lin<br>chi tiết quyền |
|-----|------------|------------|---------------------------|-----------|-------------------------|----------------------------|---------|------------------------------|---------|-----------------------------|
| 0   | 1010686868 | 0001686868 | A84                       | A84       | 10,000                  | 40,000                     | 10,000  | 100,000,000                  | Đằng ký | Xem                         |
| 1   | 1010686868 | 0001636858 | AAA                       | AAA       | 300                     | 0                          | 12,000  | 3,600,000                    | Đãng ký | Xem                         |
| 2   | 101C686868 | 0001636868 | AAA                       | ACS       | 515                     | 0                          | 10,000  | 5,150,000                    | Đảng ký | Xem                         |
|     |            |            |                           |           |                         |                            |         |                              |         |                             |

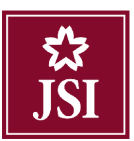

#### HDSD\_Online Trading

| Thông tin chi tiết quyền      |                       |                    |                       |  |
|-------------------------------|-----------------------|--------------------|-----------------------|--|
| Fên chứng khoán :             | AAA                   | Loại chứng khoán : | Cố phiếu thường       |  |
| Ngày đăng ký cuối cùng        | 20/06/2018            | Mã chứng khoán     | AAA                   |  |
| Tỉ lệ cổ phiếu sở hữu/ Quyền  | 1/1                   | Mệnh giá           | 10,000                |  |
| Tỷ lệ quyền/Cổ phiếu được mua | 3/4                   | Giá đặt mua        | 12,000                |  |
| Thời gian chuyển nhượng       | 20/06/2018-21/06/2018 | Thời gian nộp tiền | 20/06/2018-21/08/2018 |  |

Đăng ký

Bước 3: Đăng ký quyền mua khách hàng sẽ click nút

Bước 4: Khách hàng nhập Số lượng CK đặt mua.

| Đăng ký thực hiện quyền 🗶 🗶  |                           |                   |                         |                   |                               |                                |  |  |  |  |
|------------------------------|---------------------------|-------------------|-------------------------|-------------------|-------------------------------|--------------------------------|--|--|--|--|
| Tiểu khoản                   | Mã CK được<br>hưởng quyền | Mã CK Mua         | Số lượng CK<br>được mua | Giá mua           | Số lượng<br>CK đặt mua        | Số tiền mua<br>phải thanh toán |  |  |  |  |
| 0001686888                   | ABI                       | ABI               | 1,000                   | 10,000            | 1,000                         | 10,000,000                     |  |  |  |  |
| Tôi đồng ý tríci<br>Mật khẫu | ı tiền tử tài khoản c     | ủa tôi chuyến san | g tài khoản của côi     | ng ty chứng khoải | n JSI để đăng ký quyền mua ch | ứng khoản!                     |  |  |  |  |
| Over here Par                | t                         | - 1.5             | Chấp nhậ                | n Đóng            | •                             |                                |  |  |  |  |

| <b>Bước 5:</b> Click vào dòng "Tôi đồng ý" và nút | Chấp nhận |
|---------------------------------------------------|-----------|
|---------------------------------------------------|-----------|

| Đăng ký thụ                                                                                                    | Đăng ký thực hiện quyền 🛛 🕺 🗙 |           |                         |         |                        |                                |  |  |  |  |  |
|----------------------------------------------------------------------------------------------------|-------------------------------|-----------|-------------------------|---------|------------------------|--------------------------------|--|--|--|--|--|
| Tiểu khoản                                                                                                    | Mã CK được<br>hưởng quyền     | Mã CK Mua | Số lượng CK<br>được mua | Giá mua | Số lượng<br>CK đặt mua | Số tiền mua<br>phải thanh toán |  |  |  |  |  |
| 0001686888                                                                                                    | ABI                           | ABI       | 1,000                   | 10,000  | 1,000                  | 10,000,000                     |  |  |  |  |  |
| Tôi đồng ý trích tiền từ tài khoản của tôi chuyển sang tài khoản của công ty chứng khoán JSI để đăng ký quyền mua chứng khoán! Mật khẩu |                               |           |                         |         |                        |                                |  |  |  |  |  |
| Chấp nhận Đóng<br>Quan trọng: Ban đang thực hiện đăng ký quyền mụa. Hãy xét duyệt cấn thận.                                             |                               |           |                         |         |                        |                                |  |  |  |  |  |
|                                                                                                    |                               |           |                         |         |                        |                                |  |  |  |  |  |

Bước 6: Nhập mã xác thực và ấn nút Châp nhận

Bước 7: Khi giao dịch thực hiện thành công, hệ thống hiện ra thông báo:

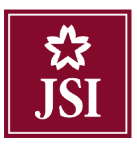

| Message!              | × |
|-----------------------|---|
| Giao dịch thành công! |   |
| ок                    |   |
|                       |   |

**Bước 8:** Click nút dễ hoàn thành giao dịch.

## <u>Lưu ý:</u>

Khi khách hàng đăng ký mua thì phải đảm bảo đủ số dư tiền trong tài khoản (Số tiền mua phải thanh toán = Khối lượng \* Giá mua) thì yêu cầu của khách hàng mới được thực hiện.

#### 4.3.2. Lịch sử đăng ký quyền mua

Khách hàng có thể tra cứu lịch sử đăng ký quyền mua tại Lịch sử đăng ký quyền mua

| Thực hiệ | n quyền      |               |               |                    |                |                 |                    |          |  |
|----------|--------------|---------------|---------------|--------------------|----------------|-----------------|--------------------|----------|--|
|          |              |               |               |                    |                |                 |                    |          |  |
|          |              |               |               |                    |                |                 |                    |          |  |
| Lịch s   | ử đăng ký qu | uyền mua      |               |                    |                |                 |                    |          |  |
|          |              |               |               |                    | Từ ngày 13     | 3/06/2018 Đ     | ến ngày 20/06/2018 | Cập nhật |  |
| STT      | Tiểu khoản   | Ngày đặt lệnh | Ngày hiệu lực | Loại lệnh          | Mã CK được     | Số lượng chứ    | ng<br>Trạng thái   | Ghi chú  |  |
|          |              |               |               |                    |                | Khoan dang ky i |                    |          |  |
|          |              |               |               | Không có dữ liệu đ | ể hiển thị     |                 |                    | <b>^</b> |  |
|          |              |               |               |                    |                |                 |                    |          |  |
|          |              |               |               |                    |                |                 |                    |          |  |
|          |              |               |               |                    |                |                 |                    |          |  |
|          |              |               |               |                    |                |                 |                    |          |  |
|          |              |               |               |                    |                |                 |                    |          |  |
|          |              |               |               |                    |                |                 |                    | *        |  |
|          |              |               |               | Kết xuất PDF       | Kết xuất Excel |                 |                    |          |  |
|          |              |               |               |                    |                |                 |                    |          |  |

Bước 1: Nhập các thông tin:

- Từ ngày
- ➢ Đến ngày

**Bước 2**: Click vào nút Cập nhật để thực hiện việc tra cứu

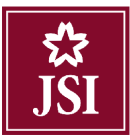

| ịch s | ử đăng ký qu | yền mua       |               |                   |                                |                                    |            |          |     |
|-------|--------------|---------------|---------------|-------------------|--------------------------------|------------------------------------|------------|----------|-----|
|       |              |               |               |                   | Từ ngày 13/06/201              | 8 Đến ngày 20/                     | 06/2018    | Cập nhật |     |
| STT   | Tiểu khoản   | Ngày đặt lệnh | Ngày hiệu lực | Loại lệnh         | Mã CK được S<br>hưởng quyền kh | Số lượng chứng<br>Ioán đăng ký mua | Trạng thái | Ghi chú  |     |
|       | 0004606060   | 20/06/2040    | 20/06/2040    | Deep las enseres  |                                | 5 000                              | 11000 150  |          |     |
| 2     | 0001686868   | 20/06/2018    | 20/06/2018    | Dang ky quyen mua | A84                            | 5,000                              | Hoàn tất   |          | - 1 |
| 3     | 0001686868   | 20/06/2018    | 20/06/2018    | Dang ky guyen mua | A84                            | 40.000                             | Hoàn tất   |          |     |
|       |              |               |               |                   |                                |                                    |            |          | •   |

#### 4.4. Tạo danh mục yêu thích

*Mô tả*: Màn hình Tạo danh mục yêu thích cho phép khách hàng tạo một danh mục bao gồm các mã chứng khoán mà khách hàng quan tâm.

Bước 1: Đăng nhập vào hệ thống và chọn tab "Tiện ích" → "Tạo danh mục yêu thích".

| Tiện ích                         | Thông tin tài khoản                  | Lịch sử giao dịch      | Cải đặt                | Trợ giúp                  |                  |          |                          |                       |                          |               |
|----------------------------------|--------------------------------------|------------------------|------------------------|---------------------------|------------------|----------|--------------------------|-----------------------|--------------------------|---------------|
| Chuyển t<br>Ứng trướ<br>Thục hiệ | tiền<br>ức<br>tri quyển              | Thường, 1010           | :686368 - Ny<br>VNI: 0 | uyễn Văn A<br>0 () KL:0 G | T: 0 TTTT: Đóng  | ▼<br>cùa | C                        | huyển tiển            | Thực hiện c              | <b>Juyể</b> n |
| Tạo dani<br>Loại lệnh            | h mục yêu thích<br>Lênh thông thường | •                      |                        | U                         | ΑΑΑ              | CTCP Nhu | ra vá môi trường         | xanh An Phát          |                          |               |
| Mua/bán<br>Mã CK<br>Số lượng     |                                      | lệnh [<br>SL max [     | 0                      | •                         | Trầi<br>30.3     | 11<br>15 | Than<br>2<br>KL / T<br>/ | a chiếu<br>8.4<br>ống | Sàn<br>26.45<br>Thay đỗi |               |
| Glá                              | Mua                                  | Nhân lệnh 1<br>Làm lai |                        |                           | Trung bình<br>KL | 1        | Cao nhất<br>Mua          | Thấp nhất<br>Bán      | F Room<br>KL             |               |

**Bước 2**: Nhập các thông tin:

- Tên nhóm: Tên nhóm chứng khoán mà khách hàng muốn đặt.
- > Mã chứng khoán: Các mã chứng khoán mà khách hàng quan mà khách hàng muốn cho vào nhóm.

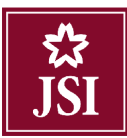

#### HDSD\_Online Trading

| Tiện ích                   |                                                                     | ×                |
|----------------------------|---------------------------------------------------------------------|------------------|
| Tên nhóm<br>Mã chứng khoản | Quan tâm<br>AAA, VNM, VCB                                           |                  |
| Danh sách danh m           | Xác nhận     Hủy       ục hiện tại     Tên danh mục       Yêu thích | Hành động<br>Xóa |

#### **Bước 3**: Click vào nút Xác nhận để thực hiện thêm danh mục yêu thích.

Danh mục mà khách hàng vừa tạo thành công sẽ hiện trong Danh sách danh mục hiện tại:

| Tiện ích         |              |           |
|------------------|--------------|-----------|
| Tên nhóm         |              |           |
| Mã chứng khoán   | Xác nhận Hủy |           |
| Danh sách danh m | ục hiện tại  |           |
|                  | Tên danh mục | Hành động |
|                  | Yêu thích    | Xóa       |
|                  |              |           |

Bước 4: Khách hàng có thể xóa Danh mục vừa tạo bằng cách click vào nút Xóa

## V. THÔNG TIN TÀI KHOẢN

#### 5.1. Chứng khoán hiện có

Mô tả: Màn hình Chứng khoán hiện có thể hiện chi tiết số dư chứng khoán hiện có của khách hàng.

**Bước 1**: Khách hàng đăng nhập vào hệ thống và chọn tab **"Thông tin tài khoản" → "Chứng khoán hiện** có"

| ය<br>JSI   | Chẳng khoán luồn củ<br>Các khoán vay tíng luyốr. | uting 10    | nciana ana | Nguyễn Văn A        |                     | <ul> <li>Chuyển tiên</li> </ul> | Thực hiện quyển |           |                                                | Bäng xuất       |
|------------|--------------------------------------------------|-------------|------------|---------------------|---------------------|---------------------------------|-----------------|-----------|------------------------------------------------|-----------------|
| Giao diện: | Dia cino quyên                                   |             |            | VNI: 0 0 () KL: 0 G | T: 0 TTTT: Đông củu |                                 |                 |           | HNX: 0 0 () KL: 0 GT: 0 TTTT: Đóng của         |                 |
| Logilenh   | Lênh Jiếng thường<br>Lênh Jiếng thường           | _           | •          |                     | A32 A32.40          | но                              |                 |           | Một số thông tin tiểu khoa<br>Hồn:             | n constáta      |
| Musibún    | L .                                              |             |            |                     | Trần                | Than                            | n chiću         | Gan       | Gố dự khả dụng:                                | 990,517,291,005 |
| MECK       | a -                                              | Links       | 10         | •1                  | 16.2                | 2                               | 5.0             | 15,6      | - Tiên phono tós dặt lệnh                      | D               |
| ine city   |                                                  | Link        |            |                     |                     | KE ( 12                         | -9              | Dray file | - bắn tiên chứ sử                              | 0               |
| 5ό Ιωγια   |                                                  | SL mux      |            |                     |                     | 1                               |                 |           | - Số bên có thể ứng trước:                     |                 |
| e14        | 3                                                | March 12-1  | 20         | 12                  | Trung binth         | Cacinitát                       | Tháp nhất       | FRoom     | Silte muzi                                     | 990,517,291,005 |
| Citt       | L                                                | AUGU (ÇIII) | 1          |                     |                     |                                 |                 |           | Chong khoán:                                   |                 |
|            |                                                  |             |            |                     | 81                  | bata.                           | l kon           | KI        | - CK they so                                   | 2.325, 117, 300 |
|            | Mua                                              | Lamite      |            |                     |                     |                                 |                 |           | <ul> <li>CK mus knóp i guyển chó và</li> </ul> | 112,050,000     |

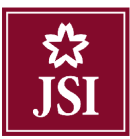

#### Sau khi chọn sẽ hiện ra màn hình sau:

| Mã CK Tổ<br>A02 5 | ống Khả<br>dụng<br>5,600 5,60 | Hạn<br>chế                                                                                                    | Hưởng<br>quyền                                                                                                    | то_                                                                                                    | Chơ về                                                                                                    |                                                                                                    | Giá vấn                                                                                                    | Oit tri ula                                                                                                    | 011 77                                                                                                    |                                                                                                    |                                                                                                    |
|-------------------|-------------------------------|----------------------------------------------------------------------------------------------------|----------------------------------------------------------------------------------------------------|----------------------------------------------------------------------------------------------------|----------------------------------------------------------------------------------------------------|----------------------------------------------------------------------------------------------------|----------------------------------------------------------------------------------------------------|----------------------------------------------------------------------------------------------------|----------------------------------------------------------------------------------------------------|----------------------------------------------------------------------------------------------------|----------------------------------------------------------------------------------------------------|
| A02 5             | 5,600 5,60                    |                                                                                                    |                                                                                                    |                                                                                                    | 1                                                                                                    | T2                                                                                                    |                                                                                                    | Gia trị von                                                                                                    | Gia II                                                                                                    | Gia trị 11                                                                                                    | Lai/Lô dự tinh                                                                                                    |
| A10 1             |                               | 0 0                                                                                                    | 0                                                                                                    | 0                                                                                                    | 0                                                                                                    | 0                                                                                                    | 10,907                                                                                                    | 61,079,984                                                                                                    | 12,200                                                                                                    | 68,320,000                                                                                                    | 7,240,016                                                                                                    |
|                   | 1,000 1,00                    | 0 0                                                                                                    | 0                                                                                                    | 0                                                                                                    | 0                                                                                                    | 0                                                                                                    | 12,100                                                                                                    | 12,100,000                                                                                                    | 11,700                                                                                                    | 11,700,000                                                                                                    | -400,000                                                                                                    |
| A20 1             | 1,000 1,00                    | 0 0                                                                                                    | 0                                                                                                    | 0                                                                                                    | 0                                                                                                    | 0                                                                                                    | 37,700                                                                                                    | 37,700,000                                                                                                    | 18,900                                                                                                    | 18,900,000                                                                                                    | -18,800,000                                                                                                    |
| A45 1             | 1,000 1,00                    | 0 0                                                                                                    | 0                                                                                                    | 0                                                                                                    | 0                                                                                                    | 0                                                                                                    | 42,200                                                                                                    | 42,200,000                                                                                                    | 27,900                                                                                                    | 27,900,000                                                                                                    | -14,300,000                                                                                                    |
| AAA 9             | 9,900 9,90                    | 0 0                                                                                                    | 0                                                                                                    | 0                                                                                                    | 0                                                                                                    | 0                                                                                                    | 0                                                                                                    | 0                                                                                                    | 13,750                                                                                                    | 136,125,000                                                                                                    | 136,125,000                                                                                                    |
| ABC 10            | 0,000 10,00                   | 0 0                                                                                                    | 0                                                                                                    | 0                                                                                                    | 0                                                                                                    | 0                                                                                                    | 0                                                                                                    | 0                                                                                                    | 8,300                                                                                                    | 83,000,000                                                                                                    | 83,000,000                                                                                                    |
| ACB 10            | 0,100 10,00                   | 0 0                                                                                                    | 0                                                                                                    | 0                                                                                                    | 0                                                                                                    | 0                                                                                                    | 29,463                                                                                                    | 297,574,078                                                                                                    | 32,700                                                                                                    | 330,270,000                                                                                                    | 32,695,922                                                                                                    |
|                   |                               |                                                                                                    |                                                                                                    |                                                                                                    |                                                                                                    |                                                                                                    | Tống                                                                                                    | 1,039,267,898                                                                                                    |                                                                                                    | 2,323,595,000                                                                                                    | 1,284,327,102                                                                                                    |
|                   | A45<br>AAA<br>ABC 1<br>ACB 1  | A45         1,000         1,000           AAA         9,900         9,900           ABC         10,000         10,000           ACB         10,100         10,000 | A45         1,000         1,000         0           AAA         9,900         9,900         0           ABC         10,000         10,000         0           ACB         10,100         10,000         0 | A45         1,000         1,000         0         0           AAA         9,900         9,900         0         0           ABC         10,000         10,000         0         0           ACB         10,100         10,000         0         0 | A45         1,000         1,000         0         0         0           AAA         9,900         9,900         0         0         0           ABC         10,000         10,000         0         0         0           ACB         10,100         10,000         0         0         0 | A45         1,000         1,000         0         0         0         0           AAA         9,900         9,900         0         0         0         0         0           ABC         10,000         10,000         0         0         0         0         0           ACB         10,100         10,000         0         0         0         0         0 | A45         1,000         1,000         0         0         0         0         0         0           AAA         9,900         9,900         0         0         0         0         0         0         0         0         0         0         0         0         0         0         0         0         0         0         0         0         0         0         0         0         0         0         0         0         0         0         0         0         0         0         0         0         0         0         0         0         0         0         0         0         0         0         0         0         0         0         0         0         0         0         0         0         0         0         0         0         0         0         0         0         0         0         0         0         0         0         0         0         0         0         0         0         0         0         0         0         0         0         0         0         0         0         0         0         0         0         0         0         0 | A45         1,000         1,000         0         0         0         0         42,200           AAA         9,900         9,900         0         0         0         0         0         0         0         0         0         0         0         0         0         0         0         0         0         0         0         0         0         0         0         0         0         0         0         0         0         0         0         0         0         0         0         0         0         0         0         0         0         0         0         0         0         0         0         0         0         0         0         0         0         0         0         0         0         0         0         0         0         0         0         0         0         0         0         0         0         0         0         0         0         0         0         0         0         0         0         0         0         0         0         0         0         0         0         0         0         0         0         0         0         0 </td <td>A45         1,000         1,000         0         0         0         0         42,200         42,200,000           AAA         9,900         9,900         0         0         0         0         0         0         0         0         0         0         0         0         0         0         0         0         0         0         0         0         0         0         0         0         0         0         0         0         0         0         0         0         0         0         0         0         0         0         0         0         0         0         0         0         0         0         0         0         0         0         0         0         0         0         0         0         0         0         0         0         0         0         0         0         0         0         0         0         0         0         0         0         0         0         0         0         0         0         0         0         0         0         0         0         0         0         0         0         0         0         0         0</td> <td>A45         1,000         1,000         0         0         0         0         42,200         42,200,000         27,900           AAA         9,900         9,900         0         0         0         0         0         0         0         13,750           ABC         10,000         10,000         0         0         0         0         0         0         0         33,300           ACB         10,100         10,000         0         0         0         0         29,463         297,574,078         32,700</td> <td>A45         1,000         1,000         0         0         0         42,200         42,200,000         27,900,000           AAA         9,900         9,900         0         0         0         0         0         0         13,750         136,125,000           ABC         10,000         10,000         0         0         0         0         0         0         83,000         83,000,000           ACB         10,100         10,000         0         0         0         0         29,463         297,574,078         32,700         330,270,000</td> | A45         1,000         1,000         0         0         0         0         42,200         42,200,000           AAA         9,900         9,900         0         0         0         0         0         0         0         0         0         0         0         0         0         0         0         0         0         0         0         0         0         0         0         0         0         0         0         0         0         0         0         0         0         0         0         0         0         0         0         0         0         0         0         0         0         0         0         0         0         0         0         0         0         0         0         0         0         0         0         0         0         0         0         0         0         0         0         0         0         0         0         0         0         0         0         0         0         0         0         0         0         0         0         0         0         0         0         0         0         0         0         0 | A45         1,000         1,000         0         0         0         0         42,200         42,200,000         27,900           AAA         9,900         9,900         0         0         0         0         0         0         0         13,750           ABC         10,000         10,000         0         0         0         0         0         0         0         33,300           ACB         10,100         10,000         0         0         0         0         29,463         297,574,078         32,700 | A45         1,000         1,000         0         0         0         42,200         42,200,000         27,900,000           AAA         9,900         9,900         0         0         0         0         0         0         13,750         136,125,000           ABC         10,000         10,000         0         0         0         0         0         0         83,000         83,000,000           ACB         10,100         10,000         0         0         0         0         29,463         297,574,078         32,700         330,270,000 |

khoán hiện có ra file PDF hoặc file Excel.

\*Khách hàng có thể đặt lệnh Bán các mã chứng khoán hiện có bằng cách click vào nút <sup>Bán</sup>, hệ thống hiển thị ra màn hình đặt lệnh

| tiên lich   | Thông tin tếi Nhoản | Tich sử giáo đích — Câi đã | it tuo grúp                 |                  |                                |                 |             |             |                            |                                  |                |
|-------------|---------------------|----------------------------|-----------------------------|------------------|--------------------------------|-----------------|-------------|-------------|----------------------------|----------------------------------|----------------|
| 않<br>JSI    |                     | Hếu khoản Thường 101       | CF96858 - Nguyễn Vân A      |                  | <ul> <li>Chuyển bốn</li> </ul> | Thực liện quyền | n           |             |                            |                                  | Dâng xuất      |
| Glao diện:  | 2 3                 |                            | VNI: 0 0 () KL: 0 G1:       | 0 1111: Dóng của |                                |                 |             |             | INX: 0 0 () KL: 0 G1: 0 F1 | H: Dòng cửa                      |                |
| Logi lệnh   | Lork thong thuong   |                            | -                           | A02              | A02-AUTO - LINK                |                 |             |             | Một s                      | ố thông tin tiêu khoản (chí đốt) |                |
|             | -                   |                            |                             |                  |                                |                 |             | Hên:        |                            |                                  |                |
| Mualbán     | Bör •               |                            |                             | In               | n Iham                         | chiếu           | Sar         | - Só dự kh  | à dung:                    |                                  | \$90,975,220   |
| MACK        | A10                 | Lệnh                       | 10 7                        | 10.4             | 4 12                           | 2               | 11          | - Tiên phor | ng tôa đặt lệnh            |                                  | 7,675,220      |
|             |                     |                            |                             |                  | KL / Ter                       | 8               | They dói    | - Tiên bản  | chở vê.                    |                                  | 97,706,000     |
| Số lượng    |                     |                            |                             |                  | 1                              |                 |             | Só tiến ci  | o the long trude:          |                                  | 77,006,000     |
| Gii         | 0                   | Nhân lệnh                  | 1                           | Trong binh       | Capinhát                       | Thập nhật       | ERoom       | China khor  |                            |                                  | 990,975,220    |
|             |                     |                            |                             | KL               | Mia                            | lian            | м           | - CK thus a | ni.                        |                                  | 1 898 505 000  |
|             | Bin                 | - Lám Isi                  |                             |                  |                                |                 |             | - CKinua I  | khóp Tigovên chó vê.       |                                  | 442,550,000    |
| Chung khoan | hiên có 🚱 🔤 Húyiği  | ia lênh 🚱 🛛 Lênh hoạt động | trong ngày 🗘 🛛 Lênh đầu kiệ | n 🧿 Lộnh dự kiế  | in O                           |                 |             |             |                            |                                  |                |
| FLAT MA     | ih NACK             | Ting                       | Khā dung ——                 | 10               | 1016 vA                        | Blaidh          | Gia tri vốn | на тт       | ев м тт                    | i NJ ő de Unh                    | SI 385 de linh |
| MUA         | nia A22             | 5,600                      | 0,000                       | 0                | U 0                            | 10,907          | c1,0/9,984  | 12,200      | 68,320,000                 | 7,240,018                        | 11.85%         |
| MUN         | BÁN A10             | 1,000                      | 1,000                       | 0                | 0.000                          | 12,100          | 12,100,000  | 11,700      | 11,700,000                 | 400,000                          | 3.995          |
| MIN         | BÁN 420             | 1,000                      | 1,000                       | 0                | 0 0                            | 37,700          | 37,700,000  | 10,900      | 10,900,000                 | 10,000,000                       | 49,375         |
| MUA         | n497 A45            | 1,000                      | 1,000                       | 0                | 0 0                            | 42,200          | 42,200,000  | 27,900      | 27,900,000                 | -14,310,000                      | -03.895        |
| MUA         | nia AM              | 9,900                      | 9,500                       | 0                | U C                            | U               | 0           | 13,750      | 136,126,000                | 106,125,000                      | 0.00%          |
| MUA         | HÂN ALC             | 10,020                     | 10,000                      | 0                | U 0                            | U               | 9           | 8,200       | 03,000,000                 | 03/000,000                       | 0.00%          |
| MUM         | BÁN AND             | 10,105                     | 10,000                      | 0                | 0 0                            | 29,483          | 257,574,075 | 37,700      | 030,220,000                | \$2,495,909                      | 10,495         |
| MUA         | BÁN AGM             | 4,000                      | 4,000                       | 0                | 0 0                            | 1,000           | 4,000,000   | 1,000       | 4,000,000                  | 0                                |                |

*Lưu ý:* Nút Bản chỉ hiện lên với các mã chứng khoán có số lượng Chứng khoán khả dụng lớn hơn 0.

#### 5.2. Các khoản vay ứng trước

<u>Mô tả:</u> Màn hình Các khoản vay ứng trước thể hiện các khoản vay ứng trước chưa hoàn ứng của khách hàng Bước 1: Khách hàng đăng nhập vào hệ thống và chọn tab "Thông tin tài khoản" → "Các khoản vay ứng trước"

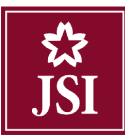

#### HDSD\_Online Trading

| Tiện Ich   | Thong tin tai khoan Lich s                    | r glao dich 🛛 Cal i     | dan Tro   | glup                |                     |                                |                  |          |                                         | 🖬 होद् 🍨        |
|------------|-----------------------------------------------|-------------------------|-----------|---------------------|---------------------|--------------------------------|------------------|----------|-----------------------------------------|-----------------|
| JSI        | Chứng khoản hiện có<br>Gặc khoản vậy ứng hước | ubrg fi                 | 010000001 | Nguyễn Văn A        |                     | <ul> <li>Chuyển bắn</li> </ul> | Higo Infin quyển |          |                                         | thing suid      |
| Giao diện: | Tra cứu quyền<br>tra cứu thứng tru bến khoẩm  |                         |           | VNI: 0 0 (  KL: 0 ( | 31:0 TTTT: Động của |                                |                  |          | HNX: 0 0 () KL: 0 G1: 0 11111: Đông cốu |                 |
| l cại lệnh | 1 4th Indag thetarg                           |                         | ۷         |                     | A32 🔺               | 2AUTO - UPCON                  |                  |          | Một số thông tin tiếu khuẩ<br>Tiến:     | in van liets    |
| Musihan    | Fát T                                         |                         |           |                     | rân                 | Litar                          | n chiảu          | Ster     | - Số dự khả dụng                        | 268.817,281.08e |
| HI CH      | Ism                                           | 1.2.4                   | 1957      |                     | 36.2                | 10-11                          | 5.9              | 15.6     | - Inên ohong lóa dật lệnh               | 0               |
| macic      | 1.25                                          | Edin.                   | -0        | 10                  |                     | KL/T                           | 5 g              | They dối | Tiến tiến chữ về.                       | c               |
| Sologny    |                                               |                         |           |                     |                     | 1                              |                  |          | Số liền có thể ứng trước:               | 0               |
| C14        |                                               | his bar Mark            | 2         |                     | Trung birth         | Coo nhất                       | Thép nhất        | [Boom    | - bilm muar                             | 989.017,281.026 |
| Cun        | - In-                                         | Novin Henry             | 1         |                     | Starr Subar         |                                |                  |          | Chông khoảm                             |                 |
|            | and the second second                         | Manufactoria da Antonio |           |                     | N                   | Mitta                          | Kan              | IKI      | CK that có                              | 2,326,117,300   |
|            | Ban                                           | l am tai                |           |                     |                     |                                |                  |          | CK mua khop + ouyén ché sé:             | 112,050.000     |

Bước 2: Khách hàng xem thông tin tại màn hình hiện ra:

| Chứng kho | án hiện có 💽     | Các khoản     | vay ứng trước                          | 😋 Tra c              | ứu quyền 💽               |                                   |                      |            |              |
|-----------|------------------|---------------|----------------------------------------|----------------------|--------------------------|-----------------------------------|----------------------|------------|--------------|
|           |                  |               |                                        |                      | Từ ngày <mark>1</mark> 4 | 4/06/2018                         | Đến ngày 21/0        | 5/2018     | Cập nhật     |
| Ngày bán  | Ngày đặt<br>lệnh | Ngày hiệu lực | Tiền bán CK<br>(Đã trừ phí và<br>thuế) | Số tiền ứng<br>trước | Phí ứng trước            | Số tiền ứng<br>trước thực<br>nhân | Số ngày ứng<br>trước | Trạng thái | Nơi đặt lệnh |
| 9/06/2018 | 19/06/2018       | 19/06/2018    | 2,637,065                              | 1,050,000            | 50,000                   | 1,000,000                         | 2                    | Xác nhận   | Online       |
|           |                  | Tổng          |                                        | 1,050,000            | 50,000                   | 1,000,000                         |                      |            |              |
|           |                  |               |                                        | Kết xuất PDF         | Kết xuất Excel           |                                   |                      |            |              |

#### 5.3. Tra cứu quyền

<u>Mô tả:</u> Màn hình Tra cứu quyền thể hiện các quyền tổ chức phát hành của khách hàng

Bước 1: Khách hàng đăng nhập vào hệ thống và chọn tab "Thông tin tài khoản" → "Tra cứu quyền"

| liên lich  | Thông tin tải khoản Trựch sử | rgeodith Dàrdật trọ giúp     |                                |           |               |                       |          |                                              |                 |
|------------|------------------------------|------------------------------|--------------------------------|-----------|---------------|-----------------------|----------|----------------------------------------------|-----------------|
| 슯          | Chúng khoán trên có          | urðing, 1010939300 - Neuryðr | Var A                          | -1        | 12หมุรัตรษัตร | Thus hele produ-      |          |                                              | thing cold      |
| JSI        | Các khoản vay ứng truốc      |                              |                                | 1         |               | and the second second |          |                                              |                 |
| Giao diện: | toa cón quyền                | VNE 0                        | 0 () KL: 0 GT: 0 TTTT: Bong cr | 14        |               |                       |          | HNX: 0 0 () KL: 0 GT: 0 TTTT: Dung cura      |                 |
| Loại lệnh  | Lont thông truông            | •                            | A32                            | A12-ALITO | - орсзом      |                       |          | Một số thông ứn đầu khoản (chỉ bắc)<br>Tiấu: |                 |
| Musibán    | Eàn 🔻                        |                              |                                | Irán      | (ham d        | hiđu -                | Sán      | - Siễ dự Khā dụng                            | 880517,281.026  |
| ERS C'R    | 1422                         | ) onb                        |                                | 39.2      | 25.5          | 1                     | 10.0     | utin phong the Ght literin                   | 12              |
|            |                              | 1                            | 12                             |           | KL / Tốn;     | 9                     | They dei | Tiên bản chô vớ:                             | c               |
| Solurong   |                              |                              |                                |           |               |                       |          | Số tiên có thể ưng trước:                    | c               |
| Giù        | In                           | Nhân lênh                    | Truna                          | birth     | Caomháil      | tháp nhất             | ERoom    | - Sáx mus.                                   | 998 517,291,055 |
|            |                              |                              |                                |           |               |                       |          | Chông Miloán:                                |                 |
|            | <b>6</b> 2                   | 100 100 100 Sel              | N                              | 32        | Mua           | Dán                   | KL.      | - CK Ihage cá                                | 2,328,117,300   |
|            | B(a)                         | Landa                        |                                |           |               |                       |          | - CK musikhóp i guyển chứ về                 | H2,050400       |

Bước 2: Khách hàng xem thông tin tại màn hình hiện ra:

| Tra cứu q | uyèn                                  |               |                      |                                   |                           |                               |            |           |              |            |
|-----------|---------------------------------------|---------------|----------------------|-----------------------------------|---------------------------|-------------------------------|------------|-----------|--------------|------------|
| Chứng kho | oán hiện có 📿                         | Các kh        | noản vay ứng         | trước 🔿                           | Tra cứu qu                | yền 💽                         |            |           |              |            |
|           |                                       |               |                      | -4. 1                             |                           |                               | -1 1       |           | Cậ           | ip nhật    |
|           | Mã Ck                                 |               | Loại quyên           | Tätcá                             |                           | •                             | Từ ngày 14 | /06/2018  | Đên ngày 21/ | 06/2018    |
| Mã CK     | Loại quyền                            | Ngày<br>GDKHQ | Ngày ĐK<br>cuối cùng | Ngày ĐK<br>quyền mua<br>cuối cùng | Ngày thực<br>hiện dự kiến | Số lượng tại<br>ngày<br>GDKHQ | Tỷ lệ      | CK chờ về | Tiền chờ về  | Tình trạng |
| VNM       | Quyền mua                             | 18/06/2018    | 20/06/2018           | 21/06/2018                        | 21/06/2018                | 10,000                        | 1/1        | 0         | 0            | Chờ về     |
| AAA       | Quyền mua                             | 18/06/2018    | 20/06/2018           | 21/06/2018                        | 21/06/2018                | 10,000                        | 1/1        | 0         | 0            | Chờ về     |
|           | · · · · · · · · · · · · · · · · · · · |               |                      | Kết xuất                          | PDF Kết:                  | xuất Excel                    |            |           |              |            |

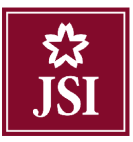

**Bước 3**: Click vào nút Kết xuất PDF hoặc Kết xuất Excel để kết xuất ra file PDF hoặc file Excel.

#### 5.4. Tra cứu thông tin tiểu khoản

<u>Mô tả:</u> Màn hình Tổng hợp là màn hình tra cứu tổng hợp, cho phép khách hàng tra cứu được số dư tiền, giá trị chứng khoán cũng như các khoản vay hiện tại của khách hàng.

Bước 1: Khách hàng đăng nhập vào hệ thống và chọn tab "Thông tin tài khoản" → "Tra cứu thông tin tiểu khoản"

| Tiện ích   | Thông tin tài khoản 🔋 Lịch s                   | ử giao dịch Cải đặt Trự giúp                                                                                                    |                      |               |                 |          |                                              | 2 거는 •          |
|------------|------------------------------------------------|----------------------------------------------------------------------------------------------------|----------------------|---------------|-----------------|----------|----------------------------------------------|-----------------|
| \$<br>JSI  | Chiếng khoán hiền cố<br>Các khoản vey ứng hước | uàng 101000000 Nguyễn Văn A.                                                                                                    |                      | • Chuyển tiên | Thre hian quyền |          |                                              | +läng xuất      |
| Gius diệm  | Tra cứu quyền                                  | VNI: II II () KI : 0                                                                                                    | GI: 0 1111: Háng cầu |               |                 |          | BNX:0_0()KI:0 CI:01111:Dosg.com              |                 |
| l cại lệnh | I are thing theory and the                     | •                                                                                                    | A32 A32 A            | UTO UPCOM     |                 |          | Mệr số thông tin tiêu khoả<br>Tiến:          | n salsálás      |
| Muaihán    | Fat v                                          |                                                                                                    | trie                 | Utan          | rehiểo          | Sen      | - Sil dar Mokalyma                           | 68 s17 291 05s  |
| IN CK      | 122                                            | Lash C T                                                                                                    | 38.2                 | 2             | ¥.6             | 15.6     | - Léo phong tás 331 érib                     | 0               |
| 10000      | 1.00                                           |                                                                                                    |                      | KL (To        | ng              | They doi | Tiền bản chở về:                             | c               |
| Solurying  |                                                |                                                                                                    |                      |               |                 |          | <ul> <li>Số tên có thể úng trước.</li> </ul> | c               |
| Glá        | 0                                              | Nhân lệnh 1                                                                                                    | Ining binh           | Cao nhất      | Unắp nhất       | 1 Hoom   | - Site mus<br>Chúng khoản:                   | 208,s17,291 08s |
|            |                                                | and the second second se | ĸ                    | Miss          | Han             | K        | CK thurs ed:                                 | 2,026,117,000   |
|            | , Jián:                                        | i ana la                                                                                                    |                      |               |                 |          | - CK mua khóp T quyền chó về.                | 112,060,000     |

Bước 2: Khách hàng xem thông tin tại màn hình hiện ra:

| Tra cứu thông tin tiểu khoản                                                          |                                               |                       | ×           |
|---------------------------------------------------------------------------------------|-----------------------------------------------|-----------------------|-------------|
|                                                                                       |                                               |                       |             |
| - 1. Tiên mặt                                                                         | 868,979,700                                   | - 7. Số tiên được rút | 865,336,194 |
| • 2. Tiên bán CK                                                                      | 193,418,000                                   | * 8. Sức mua          | 865,342,440 |
| 3. Giá trị mua trong ngày                                                             | 3,637,260                                     |                       |             |
| • 4. Phải trả                                                                         | 6,246                                         |                       |             |
| 🔹 5. Chứng khoán                                                                      | 3,647,765,000                                 |                       |             |
| - 6. Tài sản thực có                                                                  | 4,706,519,194                                 |                       |             |
| Ghi chú<br>- Mục 5,6: Giá trị chứng khoán được<br>- Mục 7: Tiền bán chờ về đã trừ phí | tính ở giá tham chiếu.<br>ứng trước tạm tính. |                       |             |

**Bước 3**: Khách hàng có thể xem chi tiết từng thông tin bằng cách click vào dấu 💷 bên cạnh.

| Tra cứu thông tin tiêu khoản                                                         |                                                   |                     | د           |  |
|--------------------------------------------------------------------------------------|---------------------------------------------------|---------------------|-------------|--|
| 🔄 1. Tiên mặt                                                                        | 868,979,700                                       | 7. Số tiên được rút | 865,336,194 |  |
| 🕞. Tiền bản CK                                                                       | 193,418,000                                       | + 8. Sức mua        | 865,342,440 |  |
| - Tiền chờ về T0:<br>- Tiền chờ về T1:<br>- Tiền chờ về 12:                          | 0<br>0<br>193,418,000                             |                     |             |  |
| 🖃 3. Giá trị mua trong ngày                                                          | 3,637,260                                         |                     |             |  |
| + 4. Phải trả                                                                        | 6,216                                             |                     |             |  |
| + 5. Chứng khoán                                                                     | 3,647,765,000                                     |                     |             |  |
| - 6. Tài sán thực có                                                                 | 4,/06,519,194                                     |                     |             |  |
| Ghi chủ<br>- Mục 5,6: Giá trị chứng khoán đượ<br>- Mục 7: Tiền bán chở về đã trừ phi | c tính ở giá tham chiếu.<br>Í ứng trước tạm tính. |                     |             |  |

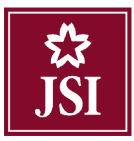

## Với tiểu khoản thường hiển thị các thông tin:

- Tiền mặt = Tiền mặt thực có trên tiểu khoản
- Tiền bán CK = Tiền bán chờ về T0 + Tiền bán chờ về T1 + Tiền bán chờ về T2
- Giá trị mua trong ngày = Giá trị mua đã khớp + Giá trị mua chưa khớp
- Phải trả = Nợ ứng trước + Nợ phí lưu ký (đến hạn, cộng dồn trong tháng).
- Chứng khoán = Tổng giá trị chứng khoán giao dịch, chứng khoán mua khớp trong ngày và chứng khoán chờ về. (không tính lượng chứng khoán chờ giao)
- Tài sản thực có = Tiền mặt + Chứng khoán Phải trả
- Số tiền được rút = Tiền mặt Phải trả Giá trị mua trong ngày + Số tiền có thể ứng trước (Nếu UTTĐ = Có)
- Sức mua = Tiền mặt + Tiền có thể ứng trước (nếu UTTĐ = Có) Giá trị mua trong ngày

## Với tiểu khoản có kết nối ngân hàng (tài khoản corebank) hiển thị các thông tin

- Số tiền khả dụng = Số dư khả dụng tại ngân hàng của tài khoản ngân hàng đang kết nối
- Số tiền bán CK = Tiền bán chờ về T0 + Tiền bán chờ về T1 + Tiền bán chờ về T2
- Giá trị mua trong ngày = Giá trị mua đã khớp + Giá trị mua chưa khớp
- Phải trả = Nợ phí lưu ký

**Lưu ý**: Đối với TK corebank tại thời điểm KH login, hệ thống truy vấn sang bên bank để lấy số dư khả dụng bên NH và trường Sức mua (số tiền khả dụng) tính toán theo số dư khả dụng vừa truy

vấn. Click nút dễ thực hiện truy vấn lại số dư khả dụng bên ngân hàng. Thời điểm vấn tin: hiển thị thời gian truy vấn số dư gần nhất đã thực hiện.

## VI. LỊCH SỬ GIAO DỊCH

#### 5.5. Lịch sử khớp lệnh

Bước 1: Chọn "Lịch sử giao dịch" → "Lịch sử khớp lệnh"

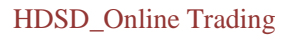

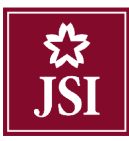

|              | - CONTRACTOR OF CONTRACTOR |                         |        | 5 M.           |                      |                                     |                     |          |                                                |                  |
|--------------|----------------------------|-------------------------|--------|----------------|----------------------|-------------------------------------|---------------------|----------|------------------------------------------------|------------------|
| \$           |                            | Lich sieklinge Enh      |        | Sn Var A       |                      | <ul> <li>เวิทเหล็ก ลิลิก</li> </ul> | Three heles out-the |          |                                                | Hang sugt        |
| JSI          |                            | t ich sir dài liệnh     |        |                |                      |                                     |                     |          |                                                | Becaute Data Sol |
| Olea dites 1 | 2 1                        | Tich singeo tách bểu    |        | - 0 0 0 KI - 0 | GT-0 TTTT: Dono cua  |                                     |                     |          | UNY: 0: 0.0 KI: 0 GT: 0 TTTT: Discussion       |                  |
| diab circii: | <u> </u>                   | Lich sir gan dich chứng | klasin | a strange      | one of the bong case |                                     |                     |          | many of the contract of the                    |                  |
| I cại lệnh   | Line thing truing          | 1 ສັຫວັດເລີ ໄດ້ທະ ໃນຊິດ |        |                | A02 MP A             | лто                                 |                     |          | Một số thông tìn tiếu khoản sơn.<br>Tiền:      | 161s             |
| Masihan      | L                          |                         |        |                | าเอ็ก                | Then                                | rchiêu              | Sán      | - Số đư khả đựng.                              | 965.342,440      |
| MICK         | 1                          | Linde                   | ho     | 3 <b>2</b>     | 13.4                 | 1                                   | 2.2                 | 11       | - Tiền phong tác đặt lệnh                      | 3.637,260        |
| in civ       | 1                          | - Star                  | 1      | 12 an          |                      | KL / TČ                             | nig.                | Thay đối | - Tiến bản chủ về.                             | 193,418,007      |
| Sóluong      |                            | SLmax                   |        |                |                      | 1                                   |                     |          | - Số tiến có thể ứng trước.                    | 193,206,267      |
| GIA          |                            | Nhăn lênh               | 1      |                | Living bith          | Cao nhất                            | Indo mhat           | + Room   | - Suo mus.                                     | 965.342.440      |
|              | 3. <u> </u>                | and an and the second   |        |                |                      |                                     |                     |          | Chieng Mission:                                |                  |
|              | and the second second      | Line Line               |        |                | KL.                  | Muc                                 | Dán                 | RL       | -150 Biogram                                   | 2,892,215,00     |
|              | Nua                        | Lamia                   |        |                |                      |                                     |                     |          | <ul> <li>UK mus khop i quyên cho vê</li> </ul> | 825,550,000      |

#### Bước 2: Nhập các thông tin

- ➤ Từ ngày
- ➢ Đến ngày
- Mã chứng khoán: Nhập 1 mã chứng khoán hoặc để trống hệ thống sẽ mặc định là tất cả các mã chứng khoán mà khách hàng đang sở hữu.
- > Loại giao dịch: Chọn lệnh Mua/ Bán/ hoặc để mặc định là Tất cả các loại giao dịch

| Bước 3: Click nút Cập nhật | để hiển thị thông tin | ı tìm kiếm lệnh khớp. |
|----------------------------|-----------------------|-----------------------|
|----------------------------|-----------------------|-----------------------|

|      |                     |                                  |               |                   |               |                 |             | h          | Lịch sự khởp lện    |
|------|---------------------|----------------------------------|---------------|-------------------|---------------|-----------------|-------------|------------|---------------------|
|      | n                   | Lãi lỗ đã thực hiệi              | hứng khoán    | kê giao dịch c    | ịch tiền Sao  | Sao kê giao d   | iặt lệnh    | Lịch sử đ  | Lịch sử khớp lệnh   |
|      | Cập nhật            | o dịch Tất cả 🔻                  | Loại gia      | Mã CK             | ay 21/06/2018 | 018 Đến ng      | ày 14/06/20 | Từ ng      |                     |
| IÐ ] | ố phiếu   Tiền : VN | <b>ơn vị tính</b> [Số lượng : Cố | Đơ            |                   |               |                 |             |            |                     |
|      | Thuế                | Phí (VNĐ)                        | khoán         | giao dịch chứng l | Chi tiết      | Loai giao dich  | маск        | Ngày       | Số hiệu lênh        |
|      |                     |                                  | Giá trị (VNĐ) | Giá (VNĐ)         | Khối lượng    | Codi giao ajori |             | , ingely   | oo niça içini       |
| Tro  | 0                   | 90,480                           | 45,240,000    | 37,700            | 1,200         | Mua             | A20         | 21/06/2018 | 8000210618000023    |
| Tro  | 0                   | 19,360                           | 9,680,000     | 12,100            | 800           | Mua             | A10         | 21/06/2018 | 8000210618000022    |
| Tro  | 0                   | 4,840                            | 2,420,000     | 12,100            | 200           | Mua             | A10         | 21/06/2018 | 8000210618000022    |
| Tro  | 0                   | 84,400                           | 42,200,000    | 42,200            | 1,000         | Mua             | A45         | 20/06/2018 | 8000200618000106    |
| Tro  | 0                   | 110,000                          | 55,000,000    | 11,000            | 5,000         | Mua             | A02         | 20/06/2018 | 0001200618000090    |
| Tro  | 0                   | 6,120                            | 3,060,000     | 10,200            | 300           | Mua             | A02         | 20/06/2018 | 8000200618000084    |
| Tro  | 0                   | 4,040                            | 2,020,000     | 10,100            | 200           | Mua             | A02         | 20/06/2018 | 3000200618000083    |
| Tro  | 0                   | 2,000                            | 1,000,000     | 10,000            | 100           | Mua             | A02         | 20/06/2018 | 8000200618000082    |
| Tro  | 2,645               | 5,290                            | 2,645,000     | 26,450            | 100           | Bán             | AAA         | 19/06/2018 | 8000190618000066    |
|      |                     |                                  |               |                   |               |                 |             |            | 4                   |
|      | 2,645               | 326,530                          | 163,265,000   |                   | 8,900         |                 |             |            | Tổng                |
| -    | Page size: 20       |                                  |               |                   |               |                 | 1 (         | ms) 📢 🔇    | Page 1 of 1 (9 iter |

Bước 4: Click vào nút Kết xuất PDF hoặc Kết xuất Excel để kết xuất ra file PDF hoặc file Excel.

#### 5.6. Lịch sử đặt lệnh

Bước 1: Chọn "Lịch sử giao dịch" → "Lịch sử đặt lệnh"

| Tiện là h  | Thông tin tái khoản | Lịch sử giao dịch 🛛 Cái d                           | lật Trọ giù | P                  |                    |                |                  |          |                                              | 🚺 👬 💌         |
|------------|---------------------|-----------------------------------------------------|-------------|--------------------|--------------------|----------------|------------------|----------|----------------------------------------------|---------------|
| ☆<br>JSI   |                     | hich sử khóp lênh<br>Lịch sử đặt lệnh               |             | yên Vîar A         |                    | T Dhuyển bốn   | Third hitm quyta |          |                                              | Dang sulat    |
| Giuo diện: | 1 2 3               | hich sử giao tách tiến<br>Lịch sử giao dịch chứng l | khoàn       | 1: 0 0 () KL: 0 GT | : 0 TTTT: Đờng của |                |                  |          | HNX: 0 0    KL: 0 GT: 0 TTTT: Đứng cấu       |               |
| l cại lệnh | Lich Itons thatas   | Lãi đổi đãi thượ: toên                              |             |                    | A02 A02 A          | што            |                  |          | Một số thông tin tiêu khoản<br>liện:         | ida ida       |
| Musibún    | •                   |                                                     |             |                    | Tráo               | Thu            | n chibu          | Sân      | Số dụ khố đưng                               | 855.342.440   |
| MA CK      | 1 1                 | Lénh                                                | luo -       |                    | 13.4               | and the second | 22               | - 11     | - Liên phong lớa đặt lệnh:                   | 0             |
|            | 1 1                 |                                                     | 1.02        |                    |                    | KL (T          | ina -            | Thay dêi | Tiên bản cho về.                             | 193.418.000   |
| 50 luyng   |                     | 5L max                                              |             |                    |                    | 1              |                  |          | <ul> <li>Số hên có thể (mg trườc)</li> </ul> | 18(1)/06/267  |
| GIA        | 1 1                 | Nhān lệnh                                           | 1           |                    | long Side          | Cao mháil      | linăp rubăt      | Flamm    | - Sirc mus                                   | 855.342,440   |
|            |                     |                                                     |             |                    | KI.                | St.a.          | lian             | ы        | - CK hug cà                                  | 2 622 315 000 |
|            | Mua                 | Lân lại                                             |             |                    |                    |                |                  |          | CK mua któp – quyển chó về                   | 020,050,000   |
|            |                     |                                                     |             |                    |                    |                |                  |          |                                              |               |

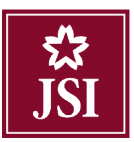

#### Bước 2: Nhập các thông tin sau:

| Lịch sử đặt lệnh  | ı            |          |          |            |               |            |                                  |                 |                 |                      |                   |                |          |
|-------------------|--------------|----------|----------|------------|---------------|------------|----------------------------------|-----------------|-----------------|----------------------|-------------------|----------------|----------|
| Lịch sử khớp lện  | nh Lịch      | sử đặt   | lệnh     | Sao kê gi  | iao dịch tiền | Sao        | kê giao d                        | ịch chứng l     | khoán           | Lãi lỗ đã t          | hực hiệ           | n              |          |
| Từ                | ngày 14/06/2 | 018      | Đến ngày | 21/06/2018 | B Mã CK       |            | Loại                             | Tât cả 🔹        | Trạn            | g thái Tật cả        | ¥                 | Cập r          | nhật     |
| Mã lệnh           | Ngày         | Mã<br>CK | Mua/Bán  | Đặt từ     | Số lượng      | Thô<br>Giá | ng tin cổ ph<br>Số lượng<br>khớp | iếu<br>Giá khớp | Giá trị<br>khớp | - Trạng thái<br>lệnh | Mức<br>phí<br>(%) | Giá trị<br>phí | Thuế     |
|                   |              |          |          |            | Không         | có dữ liệu | để hiển thị                      |                 |                 |                      |                   |                |          |
|                   |              |          |          |            |               |            |                                  |                 |                 |                      |                   |                |          |
|                   |              |          |          |            |               |            |                                  |                 |                 |                      |                   |                |          |
|                   |              |          |          |            |               |            |                                  |                 |                 |                      |                   |                |          |
|                   |              |          |          |            |               |            |                                  |                 |                 |                      |                   |                |          |
|                   |              | _        | ~ ~      |            |               |            |                                  |                 |                 |                      |                   |                |          |
| Page 1 of 0 (0 it | tems) 🕚      | ( )      | ()       |            |               |            |                                  |                 |                 |                      |                   | Page si:       | ze: 20 🔻 |
|                   |              |          |          |            | Kết xuất P    | DF Ke      | ết xuất Exce                     | el              |                 |                      |                   |                |          |

- ➤ Từ ngày
- ➢ Đến ngày
- Mã chứng khoán: Nhập 1 mã chứng khoán hoặc để trống hệ thống sẽ mặc định là tất cả các mã chứng khoán mà khách hàng đang sở hữu.
- > Loại giao dịch: Chọn lệnh Mua/ Bán/ hoặc để mặc định là Tất cả các loại giao dịch
- Trạng thái: Chọn trạng thái: Tất cả/ Đã gửi/ Đã Hủy/ Đang sửa/ Đã khớp/ Hết hiệu lực/ Đang hủy/ Hoàn thành/ Chờ gửi/ Đã sửa/ Khớp hết hoặc để mặc định Tất cả
- **Bước 3:** Click nút Cập nhật để hiển thị thông tin báo cáo.

Bước 4: Click vào nút Kết xuất PDF hoặc Kết xuất Excel để kết xuất ra file PDF hoặc file Excel.

#### 5.7. Lịch sử giao dịch tiền

Bước 1: Chọn "Lịch sử giao dịch" → "Lịch sử giao dịch tiền"

| Tiện ích   | Thông tin tài khoản | Lịch sử giao dịch 🛛 Cai đ                       | át Tro gi | зр                |                  |            |                 |         |                                            | ■                 |
|------------|---------------------|-------------------------------------------------|-----------|-------------------|------------------|------------|-----------------|---------|--------------------------------------------|-------------------|
| 않<br>JSI   |                     | Lịch sử khớp lênh<br>Lịch sử đặi lênh           |           | yến Văn A         |                  | Chuyển hần | Thus hile quyến |         |                                            | 11สกฎ หน่ส        |
| Gizo diện: | 1 2 3               | Lictoral quantitien tilen                       |           | 10 0 () KL: 0 GT: | 0 TTTT: Dông của |            |                 |         | HNX: 0 0 () KI : 0 GT: 0 TTTT: Doing color |                   |
| Loại lệnh  | Lem Jiding Inving   | Liện sử giao dịch chứng k<br>Lathổ đã thực hiện | noan      |                   | A02 A02-A010     | ,<br>,     |                 |         | Một số thông đa tiếu khoảo sobi<br>liên:   | 6 <sup>5</sup> 62 |
| Nualbin    |                     |                                                 |           |                   | Irân             | Iham       | chiếu           | :ián    | - Số đự khả đung                           | 983-(1972,440)    |
| Mil CK     |                     | Link                                            | 0         |                   | 11.4             | 4          | 12              | 11      | - uến shong lớa đặi lệnh                   | н                 |
| Mu on      |                     | - term                                          |           |                   |                  | KI ( 18    | 07              | hay Sti | - Liên han chứ về                          | 163,718,000       |
| Số lượng   | 1                   | SL max                                          |           |                   |                  | 1          |                 |         | - Số bản có trẻ ứng buộc.                  | 103,365,023       |
| 1.14       |                     | Made Back                                       | 12        |                   | Dang Sinh        | Case minil | Diáp nhất       | + loue  | - Sáv mus                                  | 965, 342, 440     |
| 1.00       |                     | NZARI LEDU                                      | 4.        |                   | 88               |            |                 |         | Chông khoản:                               |                   |
|            |                     |                                                 |           |                   | KI .             | Mus        | Han             | кі      | CK thure edi                               | 2,840,066,000     |
|            | Mitta               | Li Armi La                                      |           |                   |                  |            |                 |         | CK mue khôp + quyển chỗ về.                | 828,850,000       |

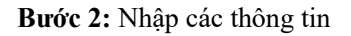

39

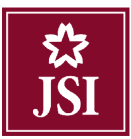

#### HDSD\_Online Trading

| ịch sử khớp lệnh      | Lịch sử đặt lệnh     | Sao kê giao dịch tiền | Sao kê giao dịch chứng khoán<br>Từ ngày 14/06/2018 | Lãi lỗ đã thực hiện<br>Đến ngày 21/06/2018 | Cập nhật        |
|-----------------------|----------------------|-----------------------|----------------------------------------------------|--------------------------------------------|-----------------|
| Ngày                  | Chi tiết gia<br>Tăng | no dịch tiền<br>Giảm  | Số dư                                              | Mô tả                                      |                 |
|                       |                      | Kiong te              | y du nộu do môn trị                                |                                            |                 |
|                       |                      |                       |                                                    |                                            |                 |
|                       |                      |                       |                                                    |                                            |                 |
|                       |                      |                       |                                                    |                                            |                 |
| Page 1 of 0 (0 items) |                      |                       |                                                    |                                            | Page size: 20 🔻 |
|                       |                      | Kêt xuât PDF          | Kêt xuât Excel                                     |                                            |                 |

**Bước 3**: Click nút Cập nhật để hiển thị thông tin báo cáo.

Bước 4: Click vào nút Kết xuất PDF hoặc Kết xuất Excel để kết xuất ra file PDF hoặc file Excel.

## 5.8. Lịch sử giao dịch chứng khoán

Bước 1: Chọn "Lịch sử giao dịch" → "Lịch sử giao dịch chứng khoán"

| 않<br>ISI     |                  | Hich sử khởp lênh<br>Hịch sử đất lênh |        | yên van A     |                       | Chuyển tiên | Thue liên quyền |        |                                         | Đảng xuất    |
|--------------|------------------|---------------------------------------|--------|---------------|-----------------------|-------------|-----------------|--------|-----------------------------------------|--------------|
| Giao diện: 🚺 | 2 3              | Lich sử giao dich tiến                | ona da | 1:0 0() KL:00 | ST: 0 TT TT: Đông của |             |                 |        | HNX: 0 0 () KL: 0 GT: 0 TTTT: Đóng của  |              |
| l oşi lênh   | ênh thông thường | LãMổ đã thực hiện                     | unean  |               | A02 402-4             | UTO         |                 |        | Một số thông tin tiểu khoan vớ<br>Thên: | ic tétz      |
| Muulbún      | •                |                                       |        |               | Trần                  | Than        | rhibu           | Sàn    | Số của khô dụng:                        | 905.342,44   |
| MACK         | 13               | Lénh                                  |        | •1            | 10.4                  | 1           | 1.2             | 11     | - Liền phong tác đặt ệnh                |              |
| and the      |                  | 1 çini                                |        |               |                       | KL/ Id      | ng              | hay độ | - Liên ban chơ về                       | 163 (418,00  |
| Số lượng     |                  | SL max                                |        |               |                       | 1           |                 |        | Số tần có thể ứng trước:                | 153,075,02   |
| Giá          |                  | Nhân lệnh                             | 1      |               | Trung binth           | Cac nhất    | Thếp nhất       | F.Reem | Súc mus.<br>Chúng khoán:                | 965.342,441  |
|              |                  |                                       |        |               | KL                    | Mue         | Bán             | KL.    | GK there of                             | 2,040,076,00 |
|              | Mua              | l âm lai                              |        |               |                       |             |                 |        | CK mup khóp + quyển ché về.             | 828,850,00   |

Bước 2: Nhập các thông tin:

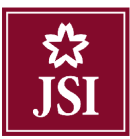

#### HDSD\_Online Trading

| .ịch sử giao dịch cl  | hứng khoán       |                                 |                              |                     |                 |
|-----------------------|------------------|---------------------------------|------------------------------|---------------------|-----------------|
| ịch sử khớp lệnh      | Lịch sử đặt lệnh | Sao kê giao dịch tiền           | Sao kê giao dịch chứng khoán | Lãi lỗ đã thực hiện | ı               |
|                       |                  | Mã CK                           | Từ ngày 14/06/2018           | Đến ngày 21/06/2018 | Cập nhật        |
| Ngày Mã C             | Chi tiế<br>Tăng  | t giao dịch chứng khoán<br>Giảm |                              | Mô tà               |                 |
|                       | _                | Không có d                      | dữ liệu để hiến thị          |                     |                 |
|                       |                  |                                 |                              |                     |                 |
|                       |                  |                                 |                              |                     |                 |
|                       |                  |                                 |                              |                     |                 |
|                       |                  |                                 |                              |                     |                 |
|                       |                  |                                 |                              |                     |                 |
| Page 1 of 0 (0 items) |                  |                                 |                              |                     | Page size: 20 * |
|                       |                  | Kết xuất PDF                    | Kết xuất Excel               |                     |                 |
| ➢ Khác                | h hàng chon 1    | mã chứng khoán để               | tao báo cáo                  |                     |                 |
| ► <b>T</b>            |                  |                                 |                              |                     |                 |
|                       |                  |                                 |                              |                     |                 |
| ► Từ ng               | gay              |                                 |                              |                     |                 |

**Bước 3**: Click nút Cập nhật để hiển thị thông tin báo cáo.

Bước 4: Click vào nút Kết xuất PDF hoặc Kết xuất Excel để kết xuất ra file PDF hoặc file Excel.

#### 5.9. Lãi lỗ đã thực hiện

Bước 1: Chọn "Lịch sử giao dịch" → "Lãi lỗ đã thực hiện"

| Liên (ch     | Thing in thi khoản | Tertisak generateti – Takra                                                                                                    | il liog | nip.          |                      |                                 |                 |          |                                         | 이 가는 아이 아이 아이 아이 아이 아이 아이 아이 아이 아이 아이 아이 아이 |
|--------------|--------------------|----------------------------------------------------------------------------------------------------|---------|---------------|----------------------|---------------------------------|-----------------|----------|-----------------------------------------|---------------------------------------------|
| 않<br>JSI     |                    | Lịch sử khóp lệnh<br>Lịch sử dặi linh                                                                                                    |         | yãn Văn A     |                      | <ul> <li>Chuyển tiên</li> </ul> | Thực hiện quyển |          |                                         | thing such                                  |
| Giao diện: 🚺 | 2 3                | Linh sử giao tách hên<br>Linh sử giao tách những là                                                                                                    | baán    | :0 0 () KL: 0 | GT: 0 TTTT: Đông của |                                 |                 |          | HNX: 0 0 () KL: 0 GT: 0 TTTT: Đông cầu  |                                             |
| Logi Hjeda   | en hing hong       | Lanő da thực hiện                                                                                                    | incen.  |               | A02 A02-A            | 010                             |                 |          | Mặt số thông the tiểu khoản tự<br>Tiến: | a(119)-                                     |
| Mua/ban      | •                  |                                                                                                    |         |               | Dân                  | This                            | r chiếu         | Fisher   | - Saladar Makedang                      | 888,342,440                                 |
| MR CH        | -                  | Lonb                                                                                                    | 10      |               | 124                  | 5                               | 22              | 11       | Liền phong tắc đặt iềnh                 | -0                                          |
|              |                    |                                                                                                    | 1       |               |                      | KE7 TÓ                          | 15              | They do: | Tiên bản chó sẽ.                        | 193,418,000                                 |
| Số lượng     |                    | SL max                                                                                                    |         |               |                      | 1                               |                 |          | - Số tấn có thể ông hoặc                | MES_SES/023                                 |
| Giá          |                    | Nhân lệnh                                                                                                    | 1       | _             | Trung binh           | Cao nhật                        | Tháp nhất       | FRoom    | Sim mua:<br>Chùng khuân:                | 1997-542 440                                |
|              |                    | and the second second se |         |               | KL.                  | kiua                            | Dán             | KL       | - DK Bogr on                            | 2,840,085,000                               |
|              | Mue                | Lâm lại                                                                                                    |         |               |                      |                                 |                 |          | UK mus shop + quyền cho về              | 1025/38/0000                                |

**Bước 2**: Nhập các thông tin:

- Từ ngày
- Đến ngày
- Mã chứng khoán: Khách hàng chọn 1 mã chứng khoán hoặc tất cả các mã chứng khoán khách hàng đang sở hữu để tạo báo cáo. Mặc định không nhập mã là chọn tất cả các mã CK

**Bước 3**: Click nút Cập nhật để hiển thị thông tin báo cáo.

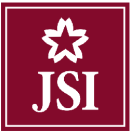

| ịch sử khá | vp lệnh     | Lịch sử đặt lệnh | Sao kê gia | io dịch tiền Sa    | o kê giao dịch | chứng khoán 🛛 📕 | ãi lỗ đã thực hiện |                |
|------------|-------------|------------------|------------|--------------------|----------------|-----------------|--------------------|----------------|
|            |             |                  |            | Từ ngày 14/06/2018 | Đến ngày       | 21/06/2018 Mâ   | іск                | Cập nhật       |
| Ngày       | Mã CK       | Khối lượng bán   | Giá bán    | Giá trị bán        | Giá vốn        | Giá trị vốn     | Lãi/Lỗ             | %Lãi/Lỗ        |
| 0/06/2018  | A84         | 100              | 72,900     | 7,290,000          | 1,069          | 106,931         | 7,183,069          | 6717.48%       |
| 0/06/2018  | A12         | 500              | 15,200     | 7,600,000          | 0              | 0               | 7,600,000          | 09             |
| 0/06/2018  | A02         | 1,000            | 9,680      | 9,680,000          | 9,233          | 9,233,330       | 446,670            | 4.849          |
| 9/06/2018  | A12         | 1,500            | 17,900     | 26,850,000         | 0              | 0               | 26,850,000         | 09             |
| 9/06/2018  | A12         | 1,000            | 20,300     | 20,300,000         | 0              | 0               | 20,300,000         | 09             |
|            |             | Tống             |            | 71,720,000         |                | 9,340,261       | 62,379,739         | 667.86         |
| Page 1 of  | 1 (5 items) |                  |            |                    |                |                 | Pa                 | age size: 20 🔻 |

## VI. CÀI ĐẶT

## 6.1. Đổi mật khẩu đăng nhập

Bước 1: Chọn "Cài đặt" → "Thay đổi thông tin cá nhân" → "Thông tin cài đặt"

| Thông tin cá nhân                                                                                                    |                                                                                                    |                                               |  |
|----------------------------------------------------------------------------------------------------|----------------------------------------------------------------------------------------------------|-----------------------------------------------|--|
| Tên đầy đủ<br>Ngày sinh(dd/mm/yyyy)<br>Giới tính<br>Địa chỉ liên hệ (tiếng việt<br>có dấu)<br>Số mobile 1<br>Số mobile2/Cố định<br>Địa chỉ email | Nguyễn Văn A<br>19/06/1991<br>Nam ▼<br>Tầng 14, TNR Tower, 54A I<br>0375****91<br>tes*******@gmail.com | (*)<br>(*)<br>(*)<br>(*)<br>(*)<br>(*)<br>(*) |  |
| Thông tin cài đặt<br>Đối mật khấu đăng nhập:<br>Hình thức bảo mật đặt lện<br>Đối mật khẩu đặt lệnh:<br>Giao dịch qua phone:                      | nh: Thay đổi<br>Thay đổi<br>Thay đổi<br>Có                                                             | ne 024.3731.1616.                             |  |

**Bước 2**: Nhập các thông tin:

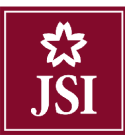

| Thay đối mật mã đăng n                                                                         | hập                                                                              |                                                                                       |  |
|------------------------------------------------------------------------------------------------|----------------------------------------------------------------------------------|---------------------------------------------------------------------------------------|--|
| Tên đầy đủ<br>Địa chỉ email<br>Địa chỉ liên hệ (tiếng việt<br>có dấu)<br>Số điện thoại di động | Nguyễn Văn A<br>testflexjsi@gmail.com<br>Tầng 14, TNR Tower, 54A I<br>0375674191 | Mật khẩu đăng nhập cũ<br>Mật khẩu đăng nhập mới<br>Nhập lại mật khẩu đăng nhập<br>mới |  |
|                                                                                                |                                                                                  | Cập nhật Làm mới                                                                      |  |

- Mật khẩu mới
- Xác nhận mật khẩu

**Bước 3:** Click nút Cập nhật để thực hiện thay đổi mật khẩu giao dịch **Bước 4**: Khi thực hiện giao dịch thành công, hệ thống sẽ hiện ra thông báo:

|                       | Message                  | × |
|-----------------------|--------------------------|---|
|                       | Đổi mật khấu thành công. |   |
|                       |                          |   |
|                       | ок                       |   |
| Bước 5: Click vào nút | để hoàn tất giao dịch    |   |

## 6.2. Đổi mật khẩu đặt lệnh

| Bước 1: Chon | n "Cài đăt" ➔ | "Thay đổi thông tin | cá nhân" <b>→</b> | "Thông tin cài đăt" |
|--------------|---------------|---------------------|-------------------|---------------------|
| Dave It engi |               |                     |                   | - nong tim tur tur  |

| Thông tin cá nhán                                                                                                    |                                                  |   |
|----------------------------------------------------------------------------------------------------|--------------------------------------------------|---|
| Tên đầy đủ                                                                                                    | Nguyễn Văn A (*)                                 |   |
| Ngày sinh(dd/mm/yyyy)                                                                                                    | 19/06/1991 (*)                                   |   |
| Giới tính                                                                                                    | Nam • (*)                                        |   |
| Địa chỉ liên hệ (tiếng việt<br>có dầu)                                                                                    | Tầng 14 TNR Tower, 54A I (*)                     |   |
| Số mobile 1                                                                                                    | 0375****91 (*)                                   |   |
| Số mobilc2/Cố định                                                                                                    | (*)                                              |   |
| Địa chỉ email                                                                                                    | tes*****@gmail.com (*)                           |   |
| (*) <sup>,</sup> Cuý khách muốn thay                                                                                      | cổi thông tin, xin vùi lông liên hệ 024 3791 181 | 8 |
| Thông tin cài đặt                                                                                                    |                                                  |   |
| Đối mặt khẩu đảng nhập<br>Hình thức bảo mật đặt lệ<br>Đối mật khẩu đặt lệnh.<br>Giao dịch qua phone:<br>Giao dịch Quline: | Thay đổi<br>h: Xác hực PIN<br>Chitay đổi<br>Có   |   |

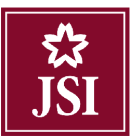

#### Bước 2: Nhập các thông tin sau:

| Đối mật khấu đặt lệnh                 |                                         |                                | × |
|---------------------------------------|-----------------------------------------|--------------------------------|---|
| Đối mật khẩu giao dịcl                | n                                       |                                |   |
| Tên đầy đủ                            | Nguyễn Văn A                            | Mật khấu đặt lệnh cũ           |   |
| Địa chỉ email                         | testflexjsi@gmail.com                   | Mật khẩu đặt lệnh mới          |   |
| Địa chỉ liên hệ (tiếng việ<br>có dấu) | <sup>èt</sup> Tầng 14, TNR Tower, 54A I | Nhập lại mật khẩu đặt lệnh mới |   |
| Số điện thoại di động                 | 0375674191                              |                                |   |
|                                       |                                         |                                |   |
|                                       |                                         |                                |   |
|                                       |                                         | Cập nhật Làm mới               |   |
| Mật khẩ                               | u đặt lệnh cũ                           |                                |   |

- Mật khẩu đặt lệnh mới
- Nhập lại mật khẩu đặt lệnh mới

Bước 3: Click nút Câp nhật để thực hiện thay đổi mật khẩu giao dịch

Bước 4: Khi thực hiện giao dịch thành công, hệ thống sẽ hiện ra thông báo:

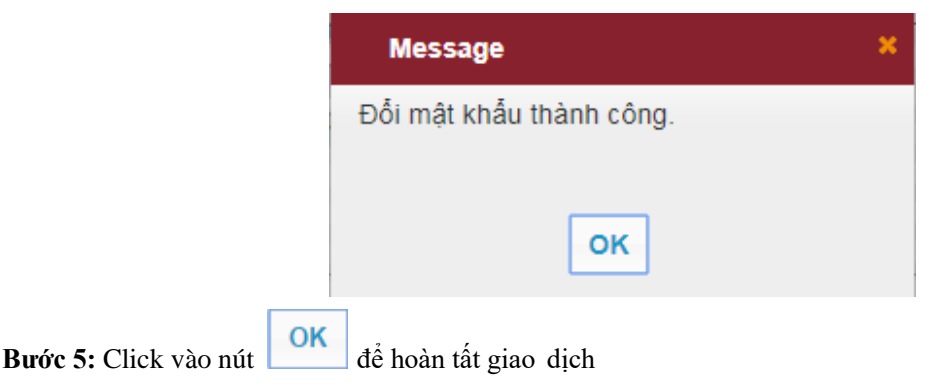

#### 6.3. Đăng xuất

Khách hàng đăng xuất khỏi giao diện bằng cách click vào "Cài đặt" → "Đăng xuất"

| tiên inh   | Hiðny lin làr Kikein                                                                                            | Lichtsologisse dath in Câ                                                                                                    | ută)                     | har guóp              |                 |                 |               |                 |           |                                             |               |
|------------|----------------------------------------------------------------------------------------------------|----------------------------------------------------------------------------------------------------|--------------------------|-----------------------|-----------------|-----------------|---------------|-----------------|-----------|---------------------------------------------|---------------|
| ∰<br>JSI   |                                                                                                    | Tiêu khoán Thư                                                                                                    | hay đối ti<br>táng stuải | hông tin cá nhâr<br>t | 1               |                 | 🕈 Chuyển tiền | Thim hits guyto |           |                                             | Dâng with     |
| Cion diện: | 1 2 3                                                                                                    |                                                                                                    |                          | VNI: 0 .0 (           | ) KI : 0 GI : 0 | 1111:13ong cita |               |                 |           | 11NX: 0=0 () KI : 11 Gi : 0 1111: 110ng củw |               |
| l cại lệnh | Arh Irona thinking                                                                                              |                                                                                                    |                          |                       |                 | A02 M2.N        | 010           |                 |           | Một số thông tin tiêu khoản<br>Tiến:        | ระหว่าที่ชีย- |
| Musihim    | · •                                                                                                    |                                                                                                    |                          |                       |                 | Trá             | That          | chiếu           | Sáir      | - Số dự khả dụng                            | 855,342,440   |
| March      | 31                                                                                                    | 1 5.11                                                                                                    | he                       | ( )<br>(              |                 | 13.4            | 1             | 22              | 15        | - Lên phong bis đặt lệnh                    | 17            |
|            |                                                                                                    | 10                                                                                                    | 1                        |                       |                 |                 | K / 1         | ing             | I hay die | <ul> <li>Lên bản chở vậ:</li> </ul>         | 193,418,000   |
| Sóluyng    |                                                                                                    | SL mux                                                                                                    |                          | 82                    |                 |                 | 1             |                 |           | Số tiên có thể ứng trước                    | 1901,414,0042 |
| Giú        | 31                                                                                                    | Nhún lệnh                                                                                                    | 1                        | ( ) ( )               |                 | Trung birth     | Cao nhất      | Tháp nhất       | FRom      | Súc mua:                                    | 056,342,440   |
|            | 2                                                                                                    |                                                                                                    |                          |                       |                 |                 |               |                 |           | Ching khoain:                               |               |
|            | The second second second second second second second second second second second second second second second se | Distance of the local distance of the local distance of the local | e                        |                       |                 | K               | Wat           | 1800            | KI        | - CK Pips tá.                               | 2,002,265,000 |
|            | mua                                                                                                    | Lam a                                                                                                    | 1                        |                       |                 |                 |               |                 |           | - 198 mais thop 1 quyền chứ sắ              | EVE (ED)      |

#### VII. TRỢ GIÚP

#### Những câu hỏi thường gặp

Tôi muốn đăng kí các tiện ích (chuyển tiền, ứng trước tiền bán tự động, thực hiện quyền) thì phải làm gì?

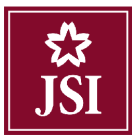

Quý khách hàng phải điền thông tin cá nhân và ký vào Hợp đồng Giao dịch điện tử với JSI tại trụ sở giao dịch của JSI hoặc liên hệ với bộ phận mở tài khoản của JSI để được hướng dẫn chi tiết.

## Tôi bị quên mật khẩu đăng nhập thì phải làm gì?

#### \* Cách 1:

> Quý khách nhấn vào chức năng "Quên mật khẩu" trên màn hình đăng nhập

|                                  | ĐĂNG NHẬP        |
|----------------------------------|------------------|
| Số tài khoản:                    | 101              |
| Mật khấu:                        | Mật khẩu         |
|                                  | usihr            |
| N <mark>hập chuỗi ký tự</mark> : | Nhập chuỗi ký tự |
|                                  | Truy cập         |
|                                  | Quên mật khẩu?   |

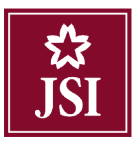

Quý khách nhập thông tin cá nhân và nhấn nút

Đồng ý

|                                              | Quên mật khẩu |
|----------------------------------------------|---------------|
| Số tài khoản                                 |               |
| Họ và tên(không dấu)                         |               |
| Ngày sinh(dd/mm/yyyy)                        |               |
| Số ĐKSH (CMND, hộ chiếu)                     |               |
| Ngày cấp(dd/mm/yyyy)                         |               |
| Số điện thoại di động đăng ký nhận thông báo |               |
|                                              | jhe 98        |
| Nhập chuỗi ký tự                             |               |
|                                              | Đồng ý Hủy    |

\* *Cách 2*: Quý khách gọi điện đến Tổng đài: 024.3791.1818 và yêu cầu làm mới lại mật khẩu đăng nhập và mật khẩu giao dịch.

#### Tài khoản online của tôi thông báo bị khóa là do nguyên nhân vì sao?

- Khi Quý khách hàng đăng nhập vào tài khoản online mà nhập sai mật khẩu quá 5 lần thì hệ thống sẽ tự động khóa tài khoản trong vòng 30 phút để đảm bảo an toàn thông tin cho tài khoản của Quý khách hàng.
- Quý khách muốn kích hoạt lại tài khoản online ngay mà không cần phải chờ 30 phút sau thử đăng nhập lại, xin vui lòng gọi điện đến Tổng đài: 024.3791.1818 và yêu cầu hỗ trợ mở khóa tài khoản online.

# Tài khoản online của tôi thông báo bị khóa do đăng nhập sai mật khẩu quá số lần cho phép (5 lần) thì tôi cần phải làm gì?

- Khi tài khoản online của Quý khách hàng bị khóa do nhập sai mật khẩu quá 5 lần cho phép thì khách hàng vui lòng liên hệ tới Công ty TNHH Chứng khoán Nhật Bản để được hỗ trợ.
- Diện thoại hỗ trợ: +84 24 3791 1818

#### Với các giao dịch mà tôi nhận được tin nhắn SMS thì tôi có bị mất phí nhận tin nhắn không?

JSI không thu phí đối với các giao dịch phát sinh tin nhắn SMS gửi tới Quý khách hàng.

#### Trong quá trình sử dụng online, nếu gặp trục trặc, tôi có thể liên hệ với ai để được giúp đỡ?

Trên thanh công cụ trên giao diện chính, Quý khách hàng click chọn Tab Trợ giúp để hiển thị các thông tin liên hệ cần thiết.

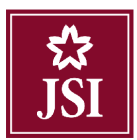

## Tôi có thể cùng lúc mở nhiều tab trên tài khoản online trên 1 máy tính không?

Quý khách hàng có thể mở nhiều tab thông tin trên tài khoản online ở trên cùng 1 máy tính và trên cùng một trình duyệt Internet.

## Các trình duyệt Internet nào hỗ trợ giao dịch online?

Microsoft IE version 11 trở lên, Microsoft IE version 11 trở lên, Google Chrome và Firefox.